# Department Originator User Guide Faculty

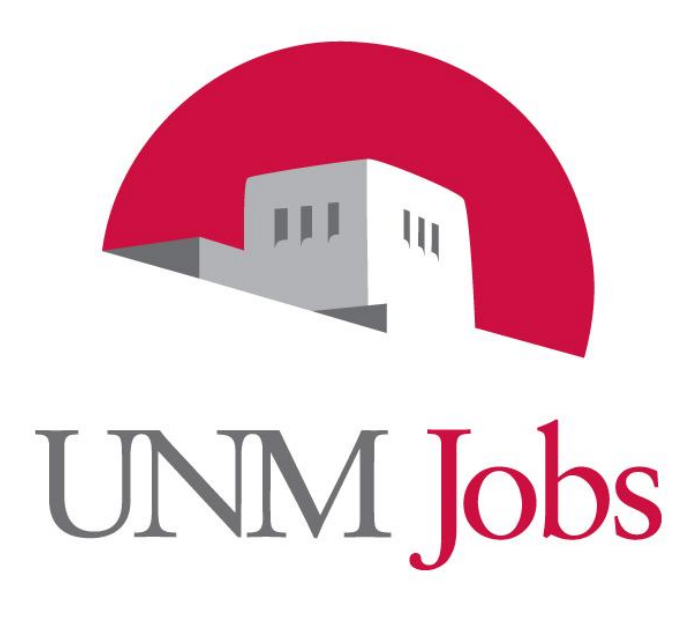

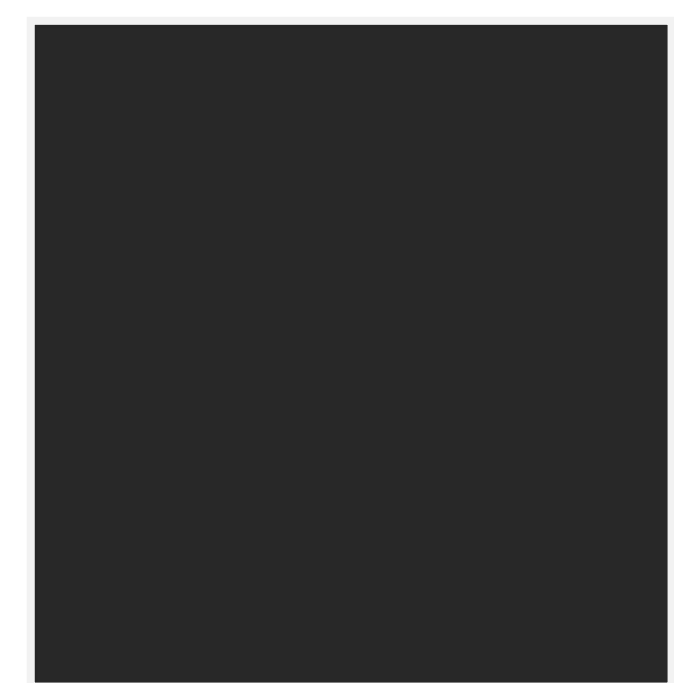

### **Role of the Office of Equal Opportunity**

The Office for Equal Opportunity (OEO) plays an important oversight role in the faculty search process. As a federal contractor, UNM must meet the requirements set by the Office of Federal Contract Compliance Programs for recruitment and employment practices that address the underrepresentation of women and minorities in our workforce. OEO is responsible for monitoring compliance with federal and university policies and procedures related to faculty searches. OEO staff members also provide guidance to the committee at the outset of the search, share search tools and strategies more likely to yield a more diverse candidate pool, and monitor the progress of searches.

OEO staff is aware that market demand will require exceptional responsiveness if we are to be successful with offers to talented individuals in certain fields. If these circumstances are predictable in advance, or arise during the search, it is critical that the dean's office or senior manager and OEO staff work together throughout the search process to ensure that the search is accomplished in a timely manner.

As we seek to hire the best faculty and administrative talent, we will need to use a variety of recruitment strategies. In some cases, this may mean advertising several openings simultaneously, developing cluster hiring strategies for several positions using one interdisciplinary search committee; developing relations with a full array of national and international professional associations, with international universities, Historically Black Colleges and Universities (HBCU's), Native American and Hispanic institutions, and women's colleges; attending conferences; maintaining on-going listings, or other variations on the standard process. Advance consultation with OEO on alternative search plans will expedite the eventual review and approval process.

The University has implemented an on-line applicant tracking system, designed to provide more complete information about faculty searches in accordance with federal requirements and to allow departments to initiate and complete the search process on line. This new data entry and collection system has the benefit of allowing the office to analyze search practices and to provide timely feedback to departments.

For information contact: UNM Office of Equal Opportunity 609 Buena Vista NE Albuquerque, NM 87131 (505) 277-5251 http://www.unm.edu/ ~oeounm/

# **Table of Contents**

| Introduction                                                                                                    | 4                                            |
|----------------------------------------------------------------------------------------------------|----------------------------------------------|
| UNMJobs Terms                                                                                                    | 5                                            |
| UNMJobs User Types                                                                                                    | 6                                            |
| Process Flows                                                                                                    | 7                                            |
| Explanation of Action Types                                                                                                    | 7                                            |
| Getting Started                                                                                                    | 9                                            |
| Logging into UNMJobs                                                                                                    | .10                                          |
| Explanation of Menu                                                                                                    | .10                                          |
| Job Postings<br>Position Descriptions<br>Admin                                                                                                    | . 11<br>. 11<br>. 11<br>. 11                 |
| Position Description Request and Posting                                                                                                    | .12                                          |
| Change Classification<br>Copy Position<br>Creating Multiple Positions and Hiring for Multiple Positions from a Posting<br>Closing Your Position<br>External Competitive Request | . 12<br>. 16<br>. 18<br>. 19<br>. 20<br>. 21 |
| Internal Competitive Request                                                                                                    | .33                                          |
| External Competitive TPT Request                                                                                                    | . 45                                         |
| Internal Non-Competitive TPT Request                                                                                                    | . 68                                         |
| Viewing Reports for Posting                                                                                                    | .81                                          |
| Managing Your Posting<br>Sorting & Filtering Applicants by Different Criteria                                                                                                   | . 82<br>86                                   |
| Viewing and Printing Applications                                                                                                    | .88                                          |
| Viewing and Printing Documents                                                                                                    | . 90                                         |
| Change Applicant Status                                                                                                    | . 92                                         |
| Department Reasonable Assessment (DRA) Process                                                                                                    | .90                                          |
| Creating a Hiring Proposal                                                                                                    | 103                                          |
| Hiring Proposal                                                                                                    | 103                                          |
| Funding                                                                                                    | 109                                          |
| Documents                                                                                                    | 110                                          |
| Hiring Proposal Comments                                                                                                    | 111                                          |
| Submitting the mining Proposal for Approval to the Department Approver                                                                                                    | 112<br>112                                   |
| Logging Out                                                                                                    | 114                                          |
| Requesting a UNMJobs Security Role                                                                                                    | 114                                          |

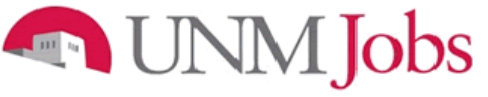

#### Overview

The University of New Mexico recognizes its responsibility to extend equal employment and educational opportunities to all qualified individuals. This University exists to educate, to conduct research and other creative activities, and to perform other related services on behalf of the community which supports it. The University has a responsibility to its students and to the citizens of the state to actively recruit and hire the best qualified persons we can, and to do so in the context of our commitment to affirmative action principles.

**Equal Employment Opportunity** means that all individuals must be treated equally in all employment decisions, including hiring. Each applicant must be evaluated on the basis of his or her ability to perform the duties of the position without regard to race, color, religion, national origin, physical or mental disability, age, sex, sexual orientation, gender identity, ancestry, medical condition, veteran status, or spousal affiliation.

<u>Affirmative Action</u> is taking positive actions to hire and promote *qualified* persons in protected groups. The protected groups are federally defined as: women; minorities (African American, Asian, Hispanic, and American Indian); individuals with disabilities; and veterans.

**Diversity** varies widely, and is often broadly defined. We adopt such a definition, which includes all aspects of human differences, including but not limited to economic status, race ethnicity, nationality, sex/gender, religion, sexual orientation, disability and age. For more information go to the Diversity website (http://diverse.unm.edu/).

### Introduction

Welcome to the University of New Mexico Online Position Management and Applicant Tracking System. The University has implemented this system in order to automate many of the paper-driven aspects of the position management and employment processes.

You will use this system to:

- Create and submit requests for New Positions, or Modifications to Existing Positions
- Create and submit requests for Postings
- View Applicants to your Postings
- Notify Employment Areas/OEO of your decisions regarding the status of each applicant
- Complete the Hiring Proposal (Recommendation for Hire) online

The system is designed to benefit you by facilitating:

- Faster processing of position and employment information
- Up-to-date access to information regarding all of your Postings
- More detailed screening of Applicants' qualifications before they reach the interview stage

The University has provided these training materials to assist with your understanding and use of this system.

### Your Web Browser

The Employment Application System is designed to run in a web browser over the Internet. The system supports browser versions of Netscape 4.7 and above and Internet Explorer 4.0 and above. However some of the older browser versions are less powerful than newer versions, so the appearance of certain screens and printed documents may be slightly askew. Please notify the system administrator of any significant issues that arise.

The site also requires you to have Adobe Acrobat Reader installed. This is a free download available at <u>www.Adobe.com</u>.

It is recommended that you **do not use** your browser's "Back", "Forward", or "Refresh" buttons to navigate the site, or open a new browser window from your existing window. This may cause unexpected results, including loss of data or being logged out of the system. Please use the navigational buttons within the site.

The site is best viewed with Mozilla Firefox. This site is also viewable with Internet Explorer 5.5 and above.

To load Mozilla Firefox on your computer, do the following:

- 1. Point your current browser to: <u>http://www.mozilla.com/en-US/firefox/upgrade.html?from=getfirefox</u>
- 2. Select your operating system, and follow the on-screen instructions:

If you do not have appropriate user access to install Firefox on your computer, please contact your area's IT consultant to assist you.

#### **Security of Applicant Data**

To ensure the security of the data provided by applicants, **the system will automatically log you out after 60 minutes if it detects no activity.** However, anytime you leave your computer we strongly recommend that you save any work in progress and Logout of the system by clicking on the logout link located on the bottom left side of your screen.

### **UNMJobs Terms**

#### Action

When you begin a new action in the system, you are initiating the creation or modification of a position description. If you intend to fill the position through a competitive or non-competitive search, you select one of the "Begin New" actions. When you save an action for the very first time, the system automatically assigns the action an action number.

#### Posting

When you submit an action through the system, once the position description is approved by the appropriate area, a "posting" is created from the position description. Even if the posting is non-competitive a posting is created. Once the Employment Area or the Office of Equal Opportunity (OEO) creates a posting and saves it for the first time, the system automatically assigns the posting a number. Always reference the posting number when discussing fill actions – right up to and including the time we place someone in a position.

#### **Hiring Proposal**

When you have an accepted offer, the department will complete a Hiring Proposal and submit for approval. Once all approvals have been obtained, the selected applicant will be "seated" to a position.

### **UNMJobs User Types**

| Search Coordinator:           | Person who serves as a non-voting member of the search committee<br>for Faculty searches. The Search Coordinator provides administrative<br>support to the search committee. He or she does not screen applicants<br>for minimum or preferred qualifications. If the Search Coordinator is to<br>also serve as the Department Originator, the Search Coordinator would<br>need to request the Department Originator role and take the training<br>required for that role. |
|-------------------------------|----------------------------------------------------------------------------------------------------|
| Department Originator:        | Person who initiates faculty actions and hiring proposals for a department or departments. Examples: Create New Position, Modify Existing Position, Hiring Proposal.                                                                                                    |
| Department Approver:          | Person who approves faculty actions and hiring proposals for their<br>department or departments.                                                                                                    |
| Dean/Director (College) Area: | Person who approves faculty actions and hiring proposals for their college, school or branch campus.                                                                                                    |
| Employment Area:              | HSC Faculty Contracts, Main Campus Faculty Contracts and Services<br>Office. Role: Review, monitor and approve actions and hiring<br>proposals submitted through UNMJobs.                                                                                                    |
| EVP Provost Area Approver:    | Person who represents the Provost and who can approve any type of<br>hiring at the university level.                                                                                                    |
| EVP HSC Area Approver:        | Person who represents the HSC EVP office and who can approve any type of hiring at the university level.                                                                                                    |
| OEO:                          | Office of Equal Opportunity. Role: review and monitor actions and hiring proposals submitted through UNMJobs for EEO/AA compliance.                                                                                                    |

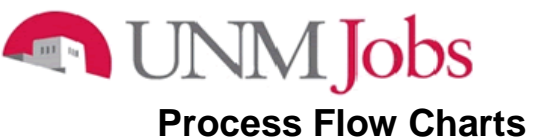

# **Actions Request to Post**

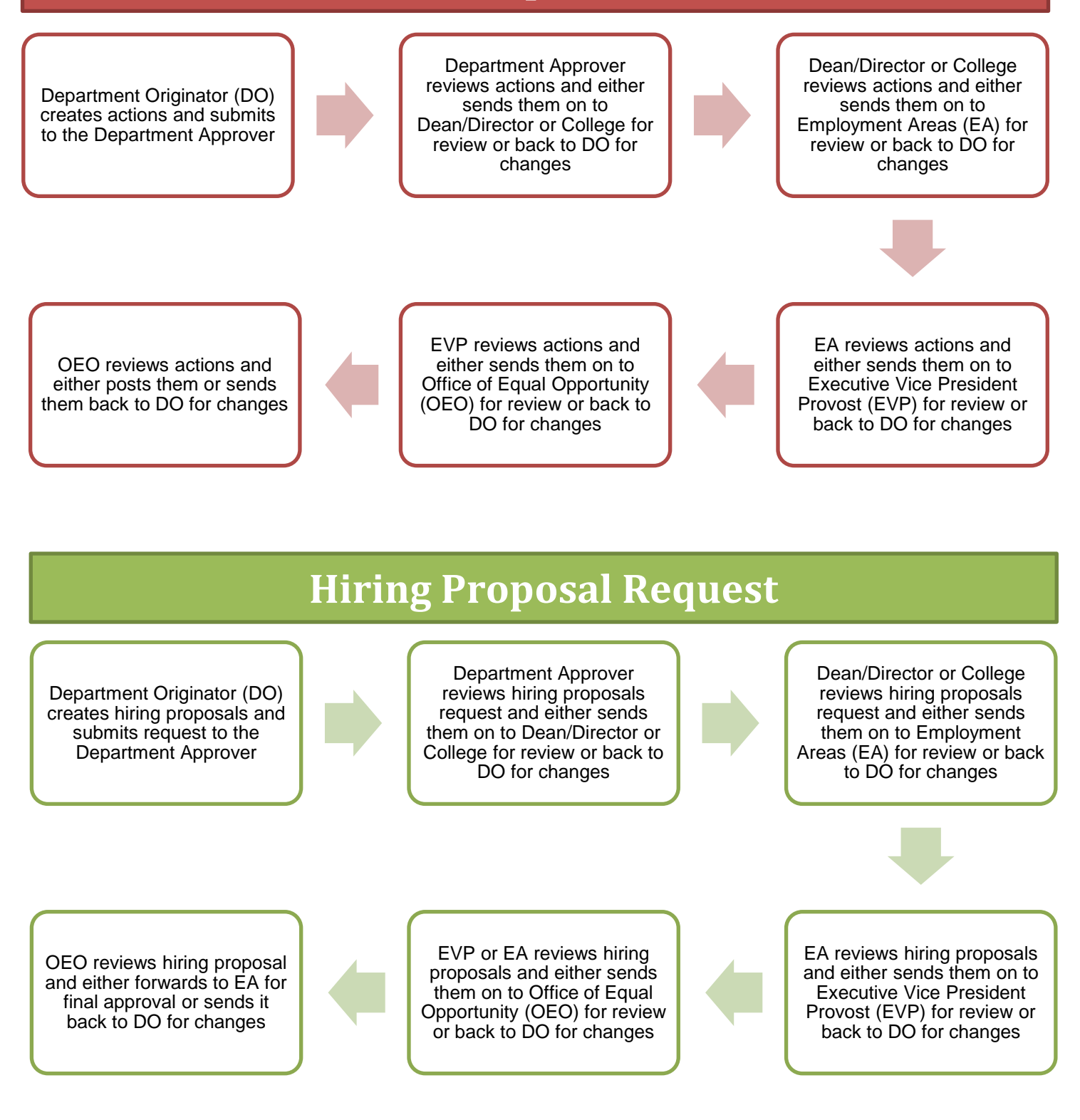

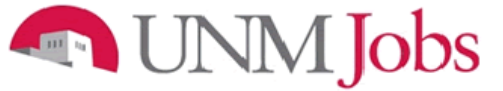

### **Explanation of Action Types**

#### New Faculty Position (Request Posting if applicable)

Use this action to request a new faculty position, and request posting if applicable. Select "Create New Position" if position currently does not exist within the department – department does not have an established position number and/or budget.

#### Modify Existing Faculty Position (Request Posting if applicable)

Use this action to request an update or reclassification of an existing faculty position, and request posting if applicable. Select "Modify Existing Position" when filling an existing position (i.e., vacant position with an established position number, incumbent leaving, etc.).

To help you identify your department's vacant and established position numbers please utilize ePrint reports: PZROEMA and PZRVACR.

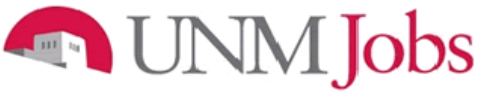

#### **Getting Started**

#### First Steps

Prior to logging into UNMJobs, there are a few steps that should be taken. Completing these steps in their entirety prior to creating an action request to post for a faculty position will help to ensure a smooth and trouble-free process from posting through hiring:

- 1. The Chair or Dept. Head will create a Position Analysis Memorandum (PAM)
  - This document lays out the hiring plan and is used as a road map for the entire process
  - See PAM example
  - Many of the next steps can be accomplished by referencing the PAM
  - If the information below is not included in the PAM, this is an indication that you are not ready to request an action
  - In this case it is recommended that you request a revised PAM from the Chair or Dept. Head that includes the necessary information
- 2. HSC ONLY collect PRC
- 3. Determine whether the position is a full-time, tenure-track, non-tenure position or a temporary part-time position
  - If it is a full-time, tenure-track position is it a junior or senior position? Is it open rank? HSC ONLY – is it flex-track, clinician educator?
- 4. Determine the minimum qualifications for the position (from PAM)
- 5. Determine the preferred qualifications for the position (from PAM)
- 6. Write the position summary (from PAM and/or previous position summaries)
- 7. Write the ads, including the "For Best Consideration" date and Affirmative Action verbiage (from PAM and/or previous written ads)
- 8. Verify the scoring matrix for preferred qualifications (from PAM or separate document)
- 9. Confirm application procedure
  - What documents do applicants need to provide? Should they be attached to the electronic application or submitted separately?
- 10. Determine whether the posting should be a "New" or "Modified" position
  - It is a "New" position if the department is adding a position that did not previously exist o i.e. adding a new faculty member to meet rising demand for courses
  - It is a "Modified" position if the department is replacing someone who previously held an existing position
    - i.e. an existing faculty member is retiring and the department needs to fill that spot

Once these steps are completed, you are ready to log into UNMJobs.

### Logging into UNMJobs

- 1. Enter <u>https://unmjobs.unm.edu/hr</u> into the address field of your web browser or access UNMJobs through MY UNM. The link is found on the Employee Life tab and under Banner Applications.
- 2. Click on UNM Employee or Affiliate Login.
- 3. Enter NetID and Password.

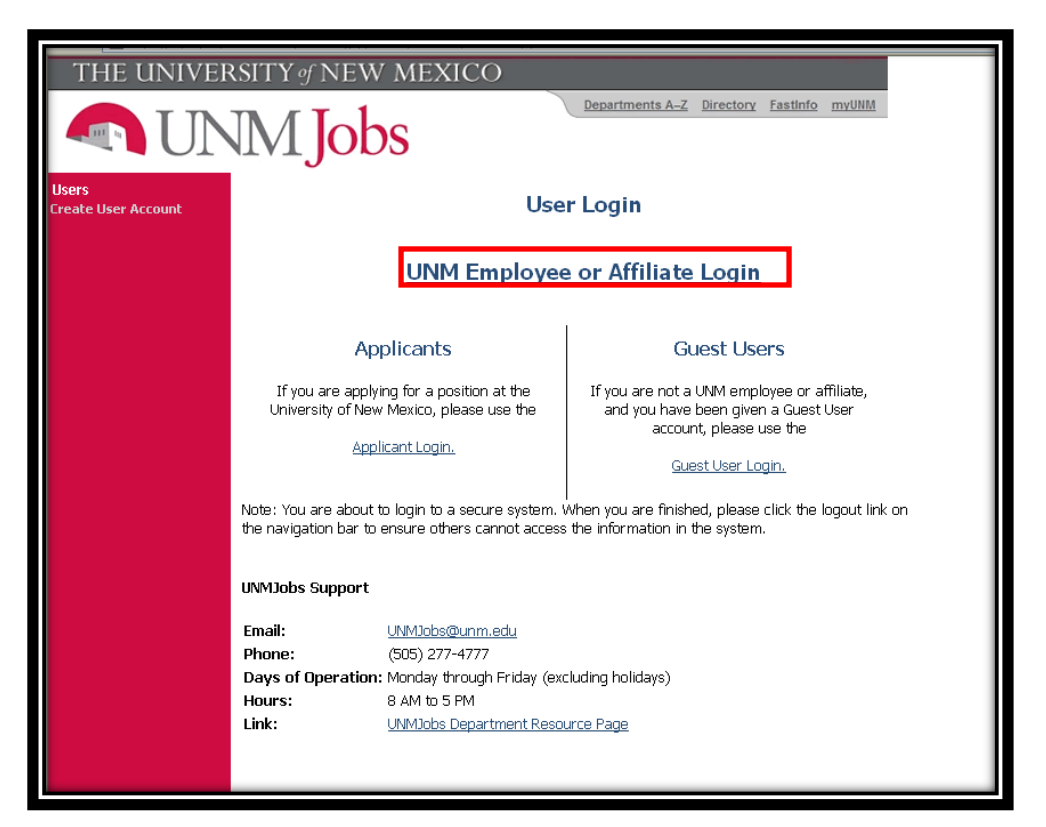

4. Click on the **Login** button

Note: Verify that your Current Group is: Department Originator

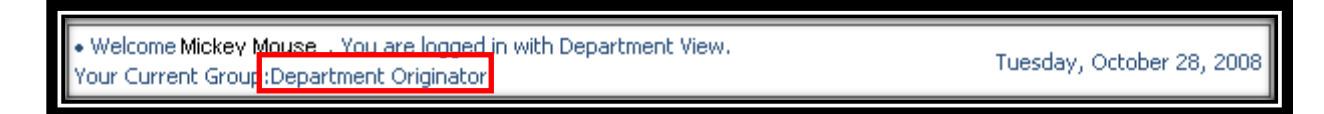

If your current group is not Department Originator click on **change user type** on the left side of the screen (see next page for details).

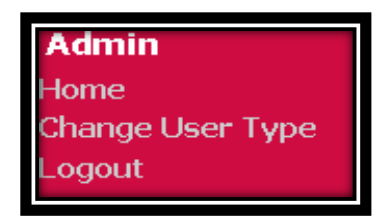

### **Explanation of Menu**

#### **Job Postings**

- Active Postings this is the default screen that appears when a user logs-in as a Department Originator and will show all of the postings for the org codes the user has permission to view (i.e your department).
- Pending Postings this will show all postings that you have sent for approval and will indicate where it resides in the process.
- Historical Postings this will show all of postings that were cancelled or filled.
- Search Hiring Proposals this will show you the status of hiring proposal requests.

#### Classifications

• Search Classifications – you will not use this option.

#### **Position Descriptions**

- Begin New Action this will bring up the screen where you can select whether to create a new or modify an existing faculty position.
- Search Actions this will allow you to search actions using a variety of search tools and action status.
- Pending Actions-this will show you actions that were saved and not submitted.
- Search Positions- this will show you all positions that are in UNMJobs for the orgs the user has permission to view (i.e. your department).

#### Admin

- Home takes you back to active postings.
- Change Default View in order to see all of your information make sure "Department" view is selected.
- Change Password allows you to change password.
- Change User Type if assigned multiple user types clicking here will allow you to change your user type.
- Logout clicking here will end your UNMJobs session.

# Job Postings

- Active Postings
- Pending Postings
- Historical Postings
- historical Postiliys
- Search Hiring Proposals

### Classifications

Search Classifications

### Position Descriptions

- Begin New Action
- Search Actions
- Pending Actions
- Search Positions

# Admin

- Home
- Change Default View
- Change User Type

Logout

**Position Request and Posting** 

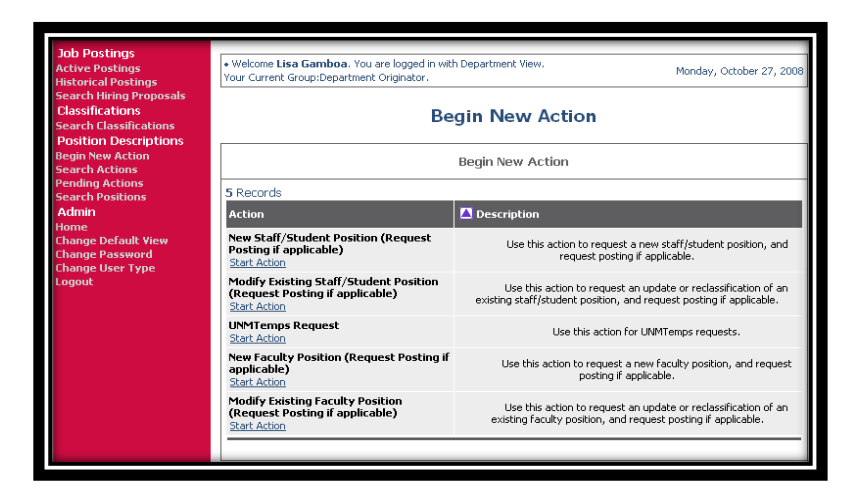

Position & Posting options are broken down into different Requests in the online system. Typical Request options are:

- New Faculty Position (Establish a new position).
- Modify Existing Faculty Position (Reclassify/update position).

#### **Request a New Position or Modify Existing Position**

#### For All Faculty Positions

#### Set-up

1. Click on Begin New Action

|                                                                     | JM Jo                                     | bs                              |                                        | D                    | lepartments          | <u>A–Z Directory F</u>                               | astinfo myUNM                                                                                                    |   |  |
|---------------------------------------------------------------------|-------------------------------------------|---------------------------------|----------------------------------------|----------------------|----------------------|------------------------------------------------------|----------------------------------------------------------------------------------------------------|---|--|
| Job Postings<br>Search Hiring Proposals                             | Welcome Ben (bfi<br>Your Currei           | itzsimons) Fit                  | zSimons. You                           | are logged in        | ı.                   |                                                      | Friday, October 11, 2013                                                                                          |   |  |
| Search Postings<br>Create Posting<br>From Position                  |                                           |                                 | (                                      | Online               | Systen               | n                                                    |                                                                                                    | 1 |  |
| Classifications<br>Search Classifications<br>Create Classifications | Dept User's Guide<br><u>View</u>          |                                 |                                        |                      |                      |                                                      |                                                                                                    |   |  |
| From Classification<br>From Scratch<br>Applicants                   | To view the positi<br>arrow next to the   | on details, cl<br>column title. | ick on the "V                          | iew" link be         | elow the Tit         | le. To sort by any                                   | column, click on the                                                                                              |   |  |
| Search Applicants Position Descriptions                             | Active                                    |                                 |                                        |                      |                      |                                                      |                                                                                                    |   |  |
| Begin New Action<br>Search Actions                                  | 4548 Records                              |                                 |                                        |                      |                      |                                                      |                                                                                                    |   |  |
| Search Positions<br>Admin                                           | Position<br>Title                         | Posting<br>Number               | Apps In<br>Process                     | Job<br>Jopen<br>Date | Job<br>Close<br>Date | <b>O</b> rganization                                 | V Posting Status                                                                                                  |   |  |
| Home<br>Change User Type<br>Logout                                  | TRiO Writing<br>Peer Tutor<br><u>View</u> | 0822576                         | 0<br><u>Get Reports</u><br><u>List</u> | 10-10-2013           | 01-09-2014           | 742A   STU   Gallup<br>Deans Office                  | Posted<br><u>Close/Remove</u>    <u>Posignate</u><br><u>Position</u><br><u>as Filled</u><br><u>Cancel Posting</u> |   |  |
|                                                                     | Program Staff<br>Support<br><u>View</u>   | 0822577                         | 6<br><u>Get Reports</u><br><u>List</u> | 10-10-2013           | 01-09-2014           | 099L   STU   CRTC<br>Clinic Rsrch Data<br>Management | Posted<br><u>Close/Remove</u> II <u>Position</u><br><u>from Web</u> <u>as Filled</u><br><u>Cancel Posting</u>     |   |  |
|                                                                     | Accounting<br>Technician<br><u>View</u>   | 0822578                         | 4<br><u>Get Reports</u><br><u>List</u> | 10-10-2013           | 01-09-2014           | 271A   STU  <br>Electrical Computer<br>Engineering   | Posted<br><u>Close/Remove</u>    <u>Pesignate</u><br><u>Position</u><br><u>as Filled</u><br><u>Cancel Posting</u> |   |  |
|                                                                     | Dianotarium                               |                                 | 0                                      |                      |                      | AFAE LETH LOFF                                       | Posted                                                                                                    |   |  |

- 2. Select either New Faculty Position or Modify Existing Faculty Position
  - This should have been determined prior to logging in to UNMJobs see page 9
- 3. Click on the appropriate Start Action link

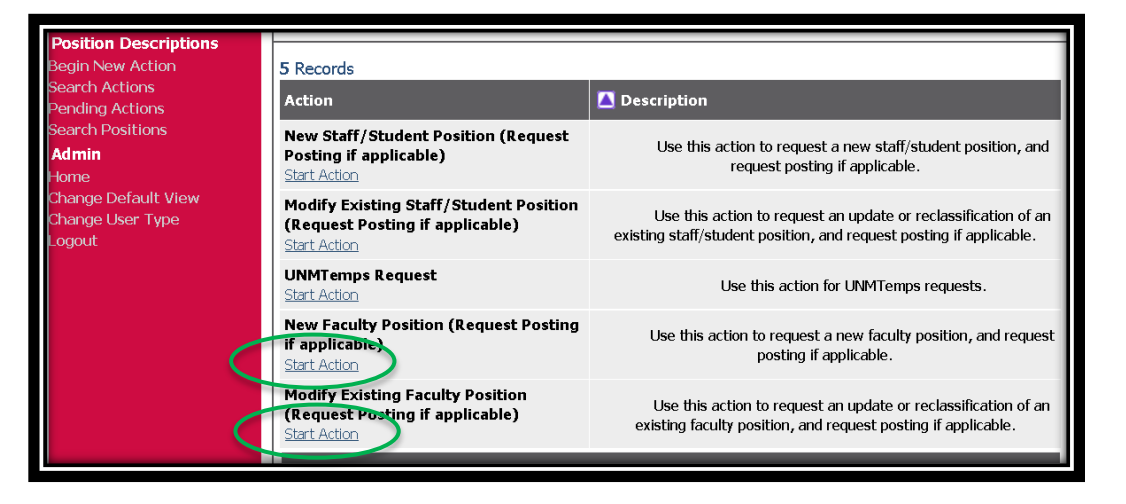

(Skip to the relevant set up instructions below for "creating a New Faculty Position" or to "Modify Existing Faculty Position)

### To create a New Faculty Position

- 1. Select the Position Class Title from the dropdown menu
  - Note: The Position Class Title must match the PAM
- 2. Click Search

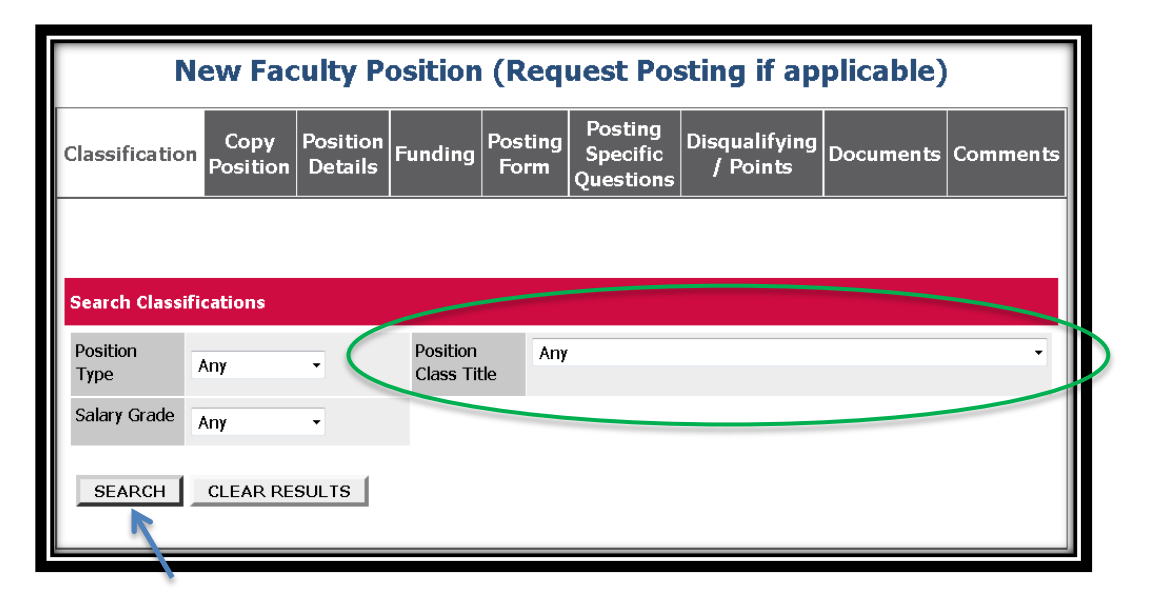

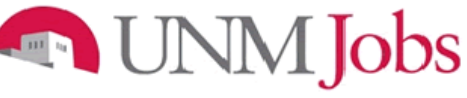

3. Click on Select and Continue when the position appears

| Γ | New Faculty Position (Request Posting if applicable)                                                                                                    |                            |                             |                              |                           |                               |                       |                |          |  |  |
|---|----------------------------------------------------------------------------------------------------|----------------------------|-----------------------------|------------------------------|---------------------------|-------------------------------|-----------------------|----------------|----------|--|--|
|   | Classification<br>Position<br>PositionPosition<br>DetailsFunding<br>Funding<br>FormPosting<br>Specific<br>QuestionsDisqualifying<br>/ PointsDocumentsComments |                            |                             |                              |                           |                               |                       |                |          |  |  |
|   |                                                                                                    |                            |                             |                              |                           |                               |                       |                |          |  |  |
|   |                                                                                                    |                            |                             | Choose                       | Classific                 | ation to As                   | sign                  |                |          |  |  |
|   | You may associand Continue                                                                                                    | ate this Po<br>link direct | sition Desci<br>y below the | ription witl<br>e Classifica | n one of t<br>Ition Title | ne Classificat<br>you choose. | ion Titles below ł    | by choosing th | e Select |  |  |
|   | Position Cl                                                                                                    | ass Title                  |                             | 🔽 Po                         | sition Cla                | ss Code                       | <b>D</b> Position Typ | e 🔽 Sala       | ry Grade |  |  |
|   | Assistant Profession                                                                                                    | essor<br>Lue II Vew        | Summary                     |                              | 0200                      |                               | Faculty               |                | 99       |  |  |
|   |                                                                                                    |                            |                             |                              |                           |                               |                       |                |          |  |  |

### To Modify Existing Faculty Position

- 1. Enter the name of the person who is vacating (or vacated) the position or the relevant position number
- 2. Click Search

| Search Posit           | ions to Begin Action On |   |                                              |     |   |
|------------------------|-------------------------|---|----------------------------------------------|-----|---|
| Position<br>Class Code |                         |   | Position<br>Class Title                      | Any |   |
| Organization           | Any                     | T | Position<br>Sequence<br>Number:              |     |   |
| Position Title         | Any                     |   | <ul> <li>Position</li> <li>Number</li> </ul> |     |   |
| UNM ID                 |                         |   | Employee<br>First                            |     | > |
| Employee<br>Last Name  |                         | > |                                              |     |   |
| SEARCH                 | CLEAR RESULTS           |   |                                              |     |   |

3. Click on Start Action when the position appears

|  |  | Associate Professor<br>Start II VIEx<br>Action Surdmary | 0190 | Associate<br>Professor | 132 | 795A   FAC   Dept of<br>Teacher Education | 100052428 | Sanchez | Rebecca | Position Description<br>Loaded (Needs<br>Update)<br><u>View History</u> |
|--|--|---------------------------------------------------------|------|------------------------|-----|-------------------------------------------|-----------|---------|---------|-------------------------------------------------------------------------|
|--|--|---------------------------------------------------------|------|------------------------|-----|-------------------------------------------|-----------|---------|---------|-------------------------------------------------------------------------|

# INM Jobs

- 4. You are now in the Modification Purpose tab
- 5. Always check Request Posting for this Position and Change Position Narrative (Summary, Preferred quals, etc)
- 6. Check any others if applicable (i.e. if the modified position will be a different classification than the original)

| Modify Existing Faculty Position (Request Posting if applicable) |                                                                                                    |  |  |  |  |  |  |  |  |  |
|------------------------------------------------------------------|----------------------------------------------------------------------------------------------------|--|--|--|--|--|--|--|--|--|
| Modification<br>Purpose                                          | Position<br>Details         Funding         Posting<br>Form         Posting<br>Specific<br>Questions         Disqualifying         Documents         Comments                                                                                                    |  |  |  |  |  |  |  |  |  |
| CONTINUE TO NEXT PAGE >>                                         |                                                                                                    |  |  |  |  |  |  |  |  |  |
| *Required information is denoted with an asteris                 | c.                                                                                                    |  |  |  |  |  |  |  |  |  |
| What are you requesting?                                         | Check All       Clear All         Image Request Posting for this Position         Change Position Narrative (Summary, Preferred quals, etc)         Change Classification         Job Specific Changes         Change Funding (vacant positions only)         Change Funding (vacant positions only)         Change Funding (vacant positions only)         Change Salary         Extend Term End Date or Contract Date         Change Appointment Type         Change Start/End Date |  |  |  |  |  |  |  |  |  |
| *Required information is denoted with an asterisk                | CONTINUE TO NEXT PAGE >>                                                                                                    |  |  |  |  |  |  |  |  |  |

### Change Classification

Note: If you completed entering all the information into the action request but forgot to change the classification make sure to save the position summary and qualifications to a Word document so you can just copy and paste the information. Otherwise, the system will wipe out all the information already entered for those fields.

- 1. To change the classification click on Classification Tab
- 2. Scroll down to the button of the page and click on Change Classification

| New Faculty Po                               | New Faculty Position (Request Posting if applicable)                   |  |  |  |  |  |  |  |  |  |  |
|----------------------------------------------|------------------------------------------------------------------------|--|--|--|--|--|--|--|--|--|--|
| Classification Copy Position Fur             | iding Posting Reference Specific Questions / Points Documents Comments |  |  |  |  |  |  |  |  |  |  |
|                                              |                                                                        |  |  |  |  |  |  |  |  |  |  |
| Classification Details                       |                                                                        |  |  |  |  |  |  |  |  |  |  |
| Position Class Title:                        | Assistant Professor                                                    |  |  |  |  |  |  |  |  |  |  |
| Position Class Code:                         | 0200                                                                   |  |  |  |  |  |  |  |  |  |  |
| Salary Grac <sup>i</sup> e                   | 99                                                                     |  |  |  |  |  |  |  |  |  |  |
| Filloration - Evonati                        | No Response                                                            |  |  |  |  |  |  |  |  |  |  |
| African-American:                            | No Response                                                            |  |  |  |  |  |  |  |  |  |  |
| American Indian or Alaskan Native:           | No Response                                                            |  |  |  |  |  |  |  |  |  |  |
| Asian or Pacific Islander:                   | No Response                                                            |  |  |  |  |  |  |  |  |  |  |
| Hispanic:                                    | No Response                                                            |  |  |  |  |  |  |  |  |  |  |
| Distinguishing Characteristics:              |                                                                        |  |  |  |  |  |  |  |  |  |  |
| Position Class URL :                         |                                                                        |  |  |  |  |  |  |  |  |  |  |
| Application type required for this position: | Faculty Profile                                                        |  |  |  |  |  |  |  |  |  |  |
|                                              |                                                                        |  |  |  |  |  |  |  |  |  |  |
| CHANGE CLASSIFICATION                        |                                                                        |  |  |  |  |  |  |  |  |  |  |
|                                              | CONTINUE TO NEXT PAGE >>                                               |  |  |  |  |  |  |  |  |  |  |
|                                              |                                                                        |  |  |  |  |  |  |  |  |  |  |
| CANCEL PREVIEW ACTION                        |                                                                        |  |  |  |  |  |  |  |  |  |  |

# Jobs

- 3. Select the Position Class Title that you are requesting to post
- 4. Click on Search

|                 | New Faculty Position (Request Posting if applicable) |                     |         |                   |                      |                                  |                           |           |          |  |  |  |
|-----------------|------------------------------------------------------|---------------------|---------|-------------------|----------------------|----------------------------------|---------------------------|-----------|----------|--|--|--|
| Classification  | Copy<br>Position                                     | Position<br>Details | Funding | Posting<br>Form   | Reference<br>Letters | Posting<br>Specific<br>Questions | Disqualifying<br>/ Points | Documents | Comments |  |  |  |
|                 |                                                      |                     |         |                   |                      |                                  |                           |           |          |  |  |  |
| Search Classifi | cations                                              |                     |         |                   |                      |                                  |                           |           |          |  |  |  |
| Position Type   | Any                                                  | •                   | (       | Position<br>Title | Class Asso           | ciate Professor                  | -                         |           | -        |  |  |  |
| Salary Grade    | Any                                                  | •                   |         |                   |                      |                                  |                           |           |          |  |  |  |
| SEARCH          | SEARCH CLEAR RESULTS                                 |                     |         |                   |                      |                                  |                           |           |          |  |  |  |
| CANCEL SEA      | ARCH                                                 |                     |         |                   |                      |                                  |                           |           |          |  |  |  |

| New Faculty Position (Request Posting if applicable)                                        |                                                                                                    |                      |                  |                |    |  |  |  |  |  |  |
|---------------------------------------------------------------------------------------------|----------------------------------------------------------------------------------------------------|----------------------|------------------|----------------|----|--|--|--|--|--|--|
| Classification Copy Position Details Fundir                                                 | LassificationCopy<br>PositionPositionFundingPosting<br>FormReference<br>LettersPosting<br>Specific<br>QuestionsDisqualifying<br>/ PointsDocumentsComments |                      |                  |                |    |  |  |  |  |  |  |
|                                                                                             |                                                                                                    |                      |                  |                |    |  |  |  |  |  |  |
|                                                                                             | Choose Classifica                                                                                                    | tion to Assign       |                  |                |    |  |  |  |  |  |  |
| You may associate this Position Description<br>Continue link directly below the Classificat | with one of the Clas<br>on Title you choose                                                                                                    | sification Titles be | elow by choosing | g the Select a | nd |  |  |  |  |  |  |
| 1 Record                                                                                    |                                                                                                    |                      |                  |                |    |  |  |  |  |  |  |
| Position Class Title                                                                        | ▲ Position Class Title                                                                                                    |                      |                  |                |    |  |  |  |  |  |  |
| Associate Professor<br>Select and Continue                                                  | 0190                                                                                                    |                      | Faculty          | 9              | 9  |  |  |  |  |  |  |

- 5. A new screen will show with the position class title you selected
- 6. Click on Select and Continue
- 7. You may now start editing your position by clicking on Position Details

# Copy Position

| Field Name | New Faculty Position         Modify Existing Faculty Position                                                                                                    |                                                                                                    |  |  |  |  |  |  |  |  |  |
|------------|----------------------------------------------------------------------------------------------------|----------------------------------------------------------------------------------------------------|--|--|--|--|--|--|--|--|--|
| Search     | Select the position class title to associate with your new position                                                                                                    | Not available in modify existing position action.                                                                                                    |  |  |  |  |  |  |  |  |  |
|            | Information about the Copy Position Screen                                                                                                    |                                                                                                    |  |  |  |  |  |  |  |  |  |
|            | The Department Originator has the ability to copy an existing position description in order to avoid having to create a new position that is very similar to another one in their department.          |                                                                                                    |  |  |  |  |  |  |  |  |  |
|            | Example:<br>Recently posted and hired an Assistant Professor and now you need to post for<br>another Assistant Professor (new position).                                                               |                                                                                                    |  |  |  |  |  |  |  |  |  |
|            | After you select a Proposed Position Title and c will come to the "Copy Position" page.                                                                                                    | continue to the next page of your action, you                                                                                                    |  |  |  |  |  |  |  |  |  |
|            | <ol> <li>You can then search for the position you way<br/>position. Once you find your position, you s<br/>screen. The Position Details will appear on<br/>position you copy.</li> </ol>               | ant to copy in order to create a new similar<br>simply select it and follow the prompts on the<br>the screen, populated with the data from the                             |  |  |  |  |  |  |  |  |  |
|            | The Position Details page may need editing to define the attributes of the new position.                                                                                                    |                                                                                                    |  |  |  |  |  |  |  |  |  |
|            | TAKE YOUR TIME - EDIT THIS PAGE CAREFULLY!                                                                                                    |                                                                                                    |  |  |  |  |  |  |  |  |  |
|            | Note:<br>You will use this function to "seat" more em<br>the same Position Classification Title. For ex<br>Faculty, but only have one vacant position.<br>function in order to create two new position | ployees than you have vacant spots within<br>cample, you posted for three Temp Parttime<br>You will need to utilize the copy position<br>s to "seat" the additional hires. |  |  |  |  |  |  |  |  |  |

| Γ |                       |                      |                  |                |              |                            |                               |             |                 |
|---|-----------------------|----------------------|------------------|----------------|--------------|----------------------------|-------------------------------|-------------|-----------------|
|   | <u>Classification</u> | <b>Copy Position</b> | Position Details | <u>Funding</u> | Posting Form | Posting Specific Questions | <u>Disqualifying / Points</u> | Documents   | <u>Comments</u> |
|   |                       |                      |                  |                |              |                            |                               |             |                 |
|   | Search Positions      | το Copy              |                  |                |              |                            |                               |             |                 |
|   | Scarcine ostaons      | to copy              |                  |                |              |                            |                               |             | _               |
|   | Position Class Title  | Any                  |                  | *              | ]            | Organization               | Any                           |             | ~               |
|   | Position Title        | Any                  |                  |                | *            | Position Number            |                               |             |                 |
|   |                       |                      |                  |                |              |                            |                               | $\leq \Box$ |                 |
|   | UNM ID                |                      |                  |                |              | Employee First Name        |                               |             |                 |
|   | Construct to at Man   |                      |                  |                |              |                            |                               |             |                 |

# Creating Multiple Positions and Hiring for Multiple Positions from a Posting

#### Posting

- Department will submit an action to either create a new position or modify an existing position and request to post.
  - This will be the posting all applicants would submit their faculty profile or staff/student applications to.
- Attach EVP approval to posting.
- Department will determine number of applicants to hire and if the appropriate number of positions exist.

#### **Creating Multiple Positions**

- Go to "Begin New Action."
- Click on "Start Action" for "New Faculty Position."
- Under "Search Classifications" select the appropriate Position Class Title.
- Under "Choose Classification to Assign" select the appropriate classification and click on "Select and Continue."
- Click the "Copy Position" tab.
- Enter Position Class Title or Position Number (position number is preferred) to be copied and then click "Search." All approved positions will be listed when you search on the position number, however; each position has a different **Position Sequence Number**.
- Click "Select and Continue."
- Select the Position Detail tab and enter the Org Code and Department Name. Please note, if the org code is not entered the action will not be viewable. Make sure to use the proper org code suffix, |FAC|.
- In the Position Detail tab select "NO" for "Are you posting this position?"
   Enter "This is a multiple hire for posting#" in the comment section.
- Action will follow established approval process.

#### <u>Hiring</u>

- Change status of applicant to "Recommend for Hire."
- Select begin Hiring Proposal.
- There are two options to choose from;
  - Hiring proposal for position description listed below use this option for the first or last applicant being hired from the applicant pool.
  - Hiring proposal for different position description select this for hiring any additional applicants from the applicant pool.
    - When this option is selected you will be taken to another screen to conduct a search for the position you want to fill.
    - Use the position number or position sequence number from the above process to find the appropriate position you want to fill. Please ensure you are hiring each applicant into a different position sequence number.
    - Continue this process to fill all of the position you have available.

**Closing Your Position** 

| ☑ Position<br>Title                        | Posting Number | ☑ Position<br>Number | Apps In<br>Process                      | Job<br>Vpen<br>Date | Job<br>Close<br>Date    | Organization                                    | ☑ Posting<br>Status                              |
|--------------------------------------------|----------------|----------------------|-----------------------------------------|---------------------|-------------------------|-------------------------------------------------|--------------------------------------------------|
| Temp<br>Parttime<br>Faculty<br><u>View</u> | 0822705        |                      | 4<br><u>Get Reports</u><br><u>List</u>  | 10-21-2013          | Open<br>Until<br>Filled | 707A   FAC  <br>Physics Astronomy<br>Department | Posted<br><u>Close/Remove</u><br><u>from Web</u> |
| Lecturer<br><u>View</u>                    | 0822707        |                      | 11<br><u>Get Reports</u><br><u>List</u> | 10-21-2013          | Open<br>Until<br>Filled | AGD   FAC  <br>Valencia County<br>Branch        | Posted<br><u>Close/Remove</u><br><u>from Web</u> |

The DO has the option to Close/Remove a posting from the Web once the For Best Consideration Date has passed.<sup>1</sup> The DO can designate the posting as closed/removed from web for any of the following reasons:

- Finalist has accepted and signed an offer letter.
- Hiring proposal has been initiated.
- The recruitment is determined to be unsuccessful and/or there is a lack of funding.

**Note:** Temporary part-time Faculty postings and other multiple hire postings should only be designated as closed/removed from web after the last hire has been "seated."

If unknown or any questions please contact employment area or OEO prior to closing your posting.

Now skip ahead to the instructions for your specific hiring posting need:

- Regular Faculty
  - External Competitive pg 21
  - Internal Competitive pg 33
  - Internal Non-Competitive pg 45
- Temporary Part-Time Faculty
  - External Competitive pg 57
  - Internal Non-Competitive pg 68

<sup>&</sup>lt;sup>1</sup>**Designating a posting as closed/removed from web** does not change current applicant status; however, it does prevent additional new applicants from applying to the posting. The DO can still manage the pool after the posting has been closed/removed from web. **Designating a posting as filled** dispenses the pool and changes applicant status in the applicant view of the UNMJobs system.

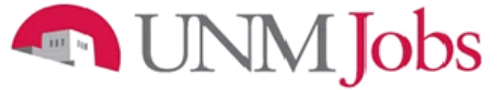

# External Competitive Regular Faculty Posting Request

- 1. Click on the Position Details tab near the top of the page
  - Note: Double-check that you are entering the correct request by confirming the header above the tabs displays either New Faculty Position or Modify Existing Faculty Position

|                  | New Faculty Position (Request Posting if applicable) |                     |                       |                 |                                  |                           |           |          |
|------------------|------------------------------------------------------|---------------------|-----------------------|-----------------|----------------------------------|---------------------------|-----------|----------|
| Classification   | Copy<br>Position                                     | Position<br>Details | Funding               | Posting<br>Form | Posting<br>Specific<br>Questions | Disqualifying<br>/ Points | Documents | Comments |
|                  |                                                      |                     |                       |                 |                                  |                           |           |          |
| Search Classif   | ications                                             |                     |                       |                 |                                  |                           |           |          |
| Position<br>Type | Any                                                  | •                   | Position<br>Class Tit | Ang             | 1                                |                           |           | •        |
| Salary Grade     | Any                                                  | •                   |                       |                 |                                  |                           |           |          |
| SEARCH           | CLEAR RE                                             | SULTS               |                       |                 |                                  |                           |           |          |

| Modify Existing Facul                                                                                                | ty Position (Request Posting if applicable)                                                                                                    |
|----------------------------------------------------------------------------------------------------|----------------------------------------------------------------------------------------------------|
| Modification<br>Purpose         Classification         Current<br>Position           Description         Description | Position<br>Details         Funding         Posting<br>Form         Posting<br>Specific<br>Questions         Disqualifying<br>/ Points         Documents         Comments                                                                                                    |
| CONTINUE TO NEXT PAGE >>                                                                                             |                                                                                                    |
| What are you requesting?                                                                                             | Check All       Clear All         Image       Request Posting for this Position         Image       Change Position Narrative (Summary, Preferred quals, etc)         Image       Change Classification         Image       Job Specific Changes         Image       Change Funding (vacant positions only)         Image       Change Salary         Image       Extend Term End Date or Contract Date         Image       Change Start/End Date |
| *Required information is denoted with an aster                                                                       | sk.                                                                                                    |

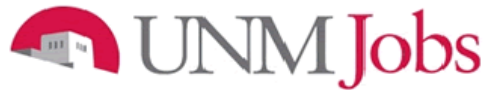

### **Position Details**

- 1. Select Yes for Are you requesting a posting for this position?
  - Note: Many fields will already be completed if modifying an existing position the following steps will ensure that all of the information is correctly updated
- 2. Confirm that the Position Class Title and Position Title are exactly the same
- 3. Working Title can be different than the Position Class Title and Position Title
- 4. Enter Work Location
- 5. Enter Organization
  - Note: Make sure that you select the correct org # and that you select FAC
- 6. Enter Department
- 7. Select Employee Class
  - F9, FY(12) and FE

| * | Are you requesting<br>a positing for this<br>position?<br>If yes, please fill out all<br>tabs including the<br>Posting Form. | Yes                                        |
|---|----------------------------------------------------------------------------------------------------|--------------------------------------------|
|   | Position Type:                                                                                                    | Faculty                                    |
|   | Position Class Title:                                                                                                    | Assistant Professor                        |
|   | Position Class<br>Code:                                                                                                    | 0200                                       |
|   | Position Title:                                                                                                    | Assistant Professor                        |
|   | Working Title:                                                                                                    |                                            |
|   | Position Number:                                                                                                    |                                            |
|   | Position Sequence<br>Number:                                                                                                 |                                            |
|   | Copied From<br>Position Number:                                                                                              |                                            |
| × | Work Location.                                                                                                    | UNM Main Campus (Abq)                      |
| * | Organization:                                                                                                    | 039B   FAC DASM Department of Accounting - |
|   | Department<br>(Applicant View):                                                                                              | ASM Department of Accounting               |
| × | Employee Class:                                                                                                    | F9 - 9 Month Faculty 🔹                     |

- 8. Complete Position Summary
  - Position Information, department information, UNM information, city/state information
- 9. Complete Minimum Qualifications
- These must solicit a yes or no answer
- 10. Complete Preferred Qualifications
  - To be rated on a scoring matrix, must be measurable

|    | Position Summary:         | Position information:               |  |
|----|---------------------------|-------------------------------------|--|
|    |                           | Department information:             |  |
| Ι. |                           | UNM information:                    |  |
|    |                           | City/State information:             |  |
|    |                           |                                     |  |
|    |                           | i                                   |  |
|    | Minimum Qualifications:   | Must solicit a YES or NO answer     |  |
|    |                           |                                     |  |
| *  |                           |                                     |  |
|    |                           |                                     |  |
|    |                           |                                     |  |
|    |                           |                                     |  |
|    | Preferred Qualifications: | Will be rated on the scoring matrix |  |
|    |                           |                                     |  |
| *  |                           |                                     |  |
|    |                           |                                     |  |
|    |                           |                                     |  |
|    |                           |                                     |  |

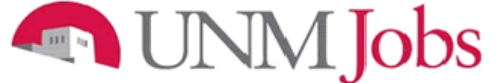

- 11. Choose Single from the dropdown menu
- 12. Enter Appointment Percent
  - Note: This is the amount of time that incumbent will spend in his or her job
  - If the position is approved for a .50 appointment (half time appointment), enter 50 and not .50
- 13. Select the appropriate Appointment Type
  - Is the position a tenure track position? Is it a clinician educator? Flex track?
- 14. Enter "1.0" for Full Time Equivalency
  - Note: This field should always be 1.0
  - The percentage of FTE that the position will encompass is entered above under Select Appointment Percent

| * | Single or Pooled Position: Single                                  |
|---|--------------------------------------------------------------------|
| * | Position Appointment<br>Percent:<br>(100, 87.5, 75, etc)           |
| * | Appointment Type: Faculty - Tenure or Tenure Track   Definition    |
|   | Full Time Equivalency: 1.0                                         |
|   | Action Number:<br>(Will be assigned upon<br>first saving position) |

#### Skip Section Two

| SECTION TWO                                                                    |                      |                                                              |
|--------------------------------------------------------------------------------|----------------------|--------------------------------------------------------------|
| Complete this section only if many post the position. If posting, a completed. | to the bus<br>t will | on record, without requesting to time the hiring proposal is |
| Budgeted Full Time<br>Equivalency:                                             |                      |                                                              |
| Budgeted Salary<br>Amount:                                                     |                      |                                                              |
| Budgeted Position<br>Justification:                                            |                      | t.                                                           |

Click on Continue to Next Page or scroll up to the top of the page and click on the Funding tab

CONTINUE TO NEXT PAGE >>

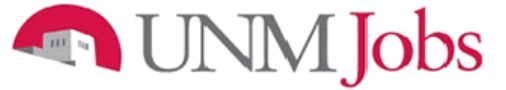

### Funding

- 1. Click on Add New Entry
- 2. Select the appropriate Index Code
- 3. Enter the Position Labor Distribution
  - Note: The total Position Labor Distribution must equal 100% but can be split between multiple Index Codes
- 4. Select the appropriate Labor Account Code

| Classification Copy Position Details Funding Postin | g Posting<br><u>Specific</u><br>Questions                                                | Disqualifying<br>/ Points | <u>Documents</u> | <u>Comments</u> |  |
|-----------------------------------------------------|------------------------------------------------------------------------------------------|---------------------------|------------------|-----------------|--|
| When entering funding information, ensure that the  | When entering funding information, ensure that the total funding percentage equals 100%. |                           |                  |                 |  |
| Existing Entries                                    |                                                                                          |                           |                  |                 |  |
| No Records Found                                    |                                                                                          |                           |                  |                 |  |
| ADD NEW ENTRY                                       | CONTINUE TO                                                                              | NEXT PAGE >>              |                  |                 |  |

| Add New Entry                                                                                                    |                                                     |  |  |  |
|----------------------------------------------------------------------------------------------------|-----------------------------------------------------|--|--|--|
| To add a new entry, complete the following fields and then click the <b>Add Entry</b> button. If you do not wish to add a new entry at this time, click the <b>Cancel</b> button. |                                                     |  |  |  |
| * Required information is der                                                                                                    | * Required information is denoted with an asterisk. |  |  |  |
| Index Code:<br>Position Labor<br>Distribution Percent:<br>* Labor Account Code:                                                                                                   | ▼<br>No Response                                    |  |  |  |
| ADD ENTRY                                                                                                    |                                                     |  |  |  |

Repeat if using multiple Index Codes, otherwise...

Click on Continue to Next Page or scroll up to the top of the page and click on the Posting Form tab

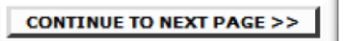

### Posting Form

- 1. Enter the number of positions that you are posting
- 2. Enter the Posting Date
  - Note: Pick at least three weeks from the date you initiate the action in order to account for processing time
  - OEO will confirm the date with you prior to posting the position
- 3. Enter the For Best Consideration Date
  - Note: This must be at least 15 calendar days after the posting date
- 4. Do not select Closing Date leave this field blank
- 5. Check Open Until Filled

| How many<br>positions are you<br>posting for? | 1                   |                            |
|-----------------------------------------------|---------------------|----------------------------|
| Posting date:                                 | 10/10/2013          | MM/DD/YYYY -or- MM-DD-YYYY |
| For Best<br>Consideration:                    | 10/25/2013          | MM/DD/YYYY -or- MM-DD-YYYY |
| Closing date:                                 |                     | MM/DD/YYYY -or- MM-DD-YYYY |
|                                               | 🔍 Open Until Filled |                            |

- 6. Select Optional Applicant Documents, if applicable
  - Generally, optional documents are not used
  - The search committee should provide this information to the Department Originator
- 7. If not, unselect the automatically checked items (Resume, Cover Letter)
  - Note: Documents cannot be Optional AND Required
- 8. Select Required Applicant Documents as needed
  - Note: Applications will not be seen by search committee members unless all of the Required Applicant Documents are attached to the application
- 9. Enter any Special Instructions to applicants
  - If the department would like items submitted independently of the electronic application address it in the Special Instructions
    - This is typically letters of recommendation or digital portfolios, items that require confidentiality or don't fit into the UNMJobs platform
  - Note: This information must match the required/optional documents and must include any additional information that is stated in the ad

| Optional Applicant<br>Documents:       | Check All Clear All Resume Cover Letter Curriculum Vitae Teaching Philosophy (Faculty/Exec) Letter of Reference 1 Letter of Reference 2 Letter of Reference 3 List of References (Faculty/Exec) Application Supplement Writing Sample Other Check All Clear All                                                                             |
|----------------------------------------|----------------------------------------------------------------------------------------------------|
| Required Applicant<br>Documents:       | Check All       Clear All         Resume       Cover Letter         Curriculum Vitae       Teaching Philosophy (Faculty/Exec)         Letter of Reference 1       Letter of Reference 2         Letter of Reference 3       List of References (Faculty/Exec)         Application Supplement       Writing Sample         Other       Other |
| Special Instructions to<br>Applicants: | Any other instructions should be entered here]                                                                                                    |

#### 10. Enter Salary information

- Best practice is to write "Negotiable" or "Commensurate with experience" in order to give the department some flexibility
- If a specific salary amount is provided, the department must hire at (or very near) the posted amount
- 11. Enter Advertising resources information
  - Required advertising include one national source and targeted recruitment for each of the protected groups - Women, Asian, African American, American Indian, Hispanic (for specifics refer to the <u>Faculty Hiring Guidelines</u>)
  - Check the appropriate boxes
    - Jobing.com is a national resource
    - HigherEdJobs.com is a national resource
    - HigherEdJobs Affirmative Action (AA) Email aka the Blast email meets the targeted recruitment requirement for each of the protected groups.
  - To meet advertising requirements you may check the boxes in UNMJobs, you may utilize additional advertising resources, or a combination of both

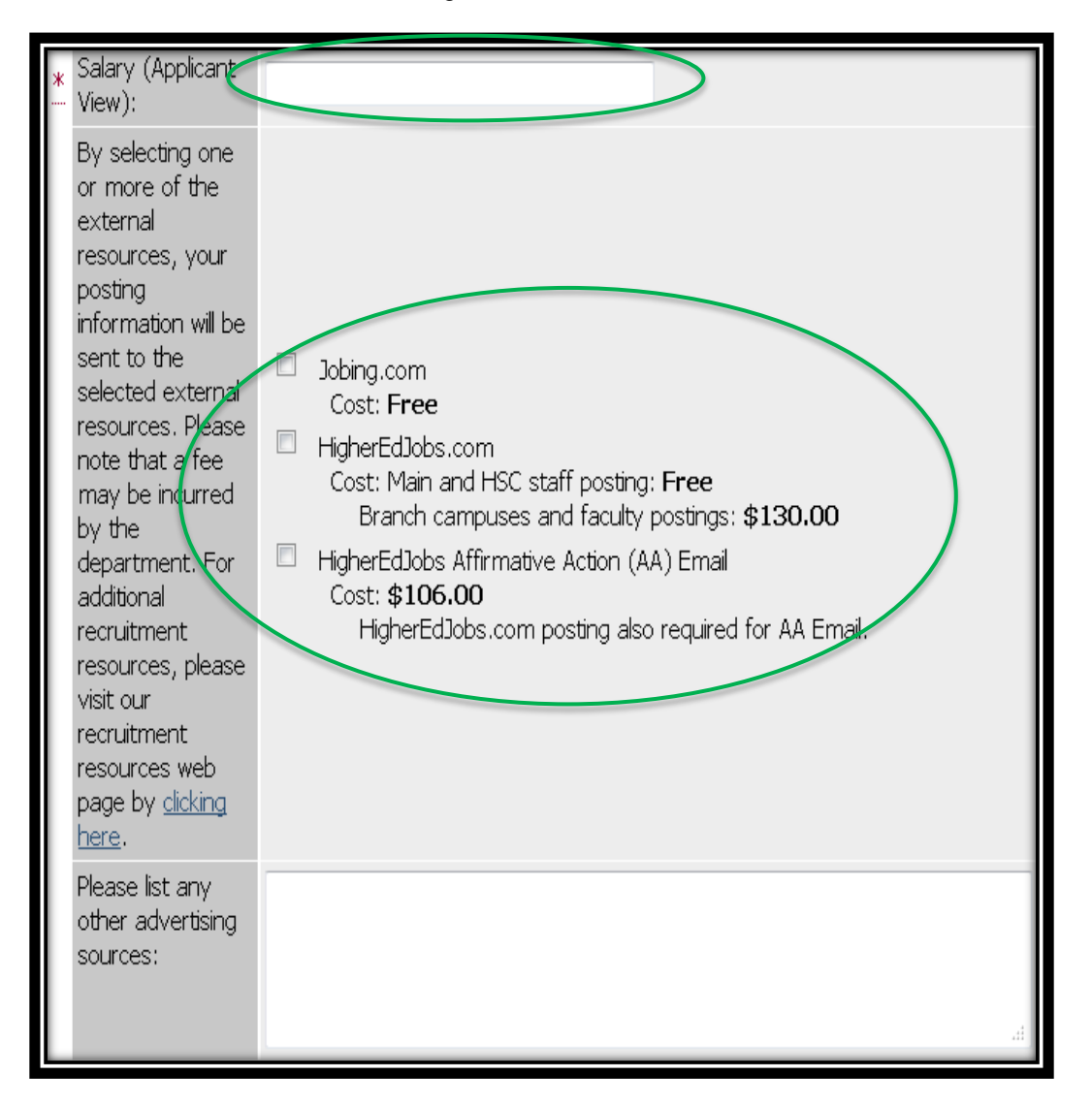

12. If you are not using an integrated advertising resources select N/A for the following

- 13. If you are using one of the checked options enter the appropriate information:
  - "Select your primary and account number for recruitment advertising billing."
  - "Enter your primary index code for recruitment advertisement billing. If you are not purchasing recruitment advertising, you must enter 'NA' in the field."
  - "Enter the percent of charge to the primary index. If you are not purchasing recruitment advertising, you must enter 'NA' in the field."

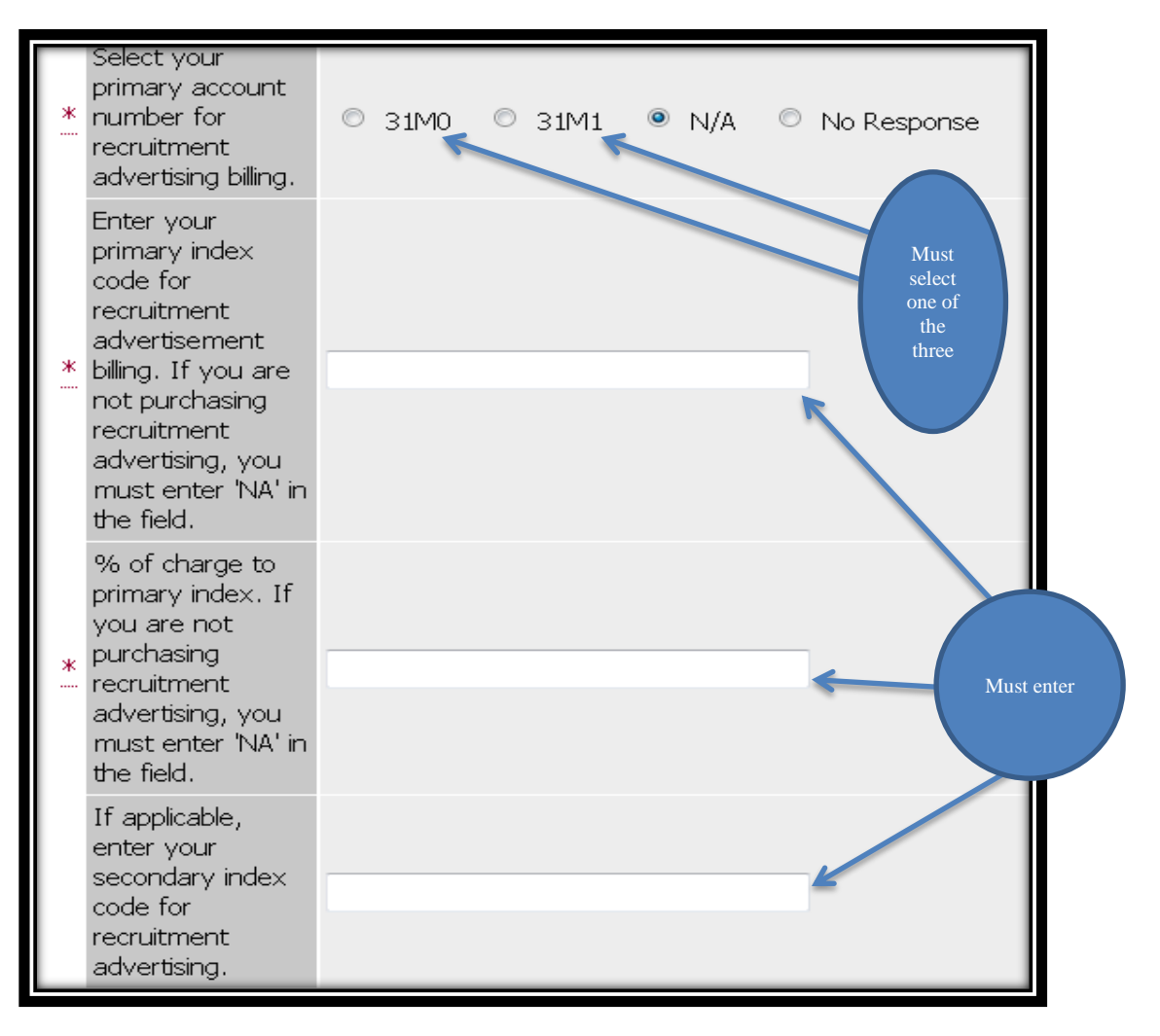

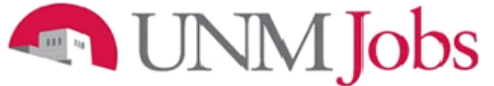

- 14. Select Search Committee members
  - Note: This must match the PAM
  - See <u>Faculty Search Committee Procedures Handbook</u> for guidance on Search Committees
- 15. Select the Search Coordinator
- 16. Enter External for the Posting Scope
- 17. Enter Competitive for the Posting Type
- 18. Skip Non-competitive Hire Reason Code as this is for an External Competitive request

| Screening/Search                        | Not Selected                                                                                                    | Selected      |             |
|-----------------------------------------|----------------------------------------------------------------------------------------------------|---------------|-------------|
| Committee:                              | Aalseth, Edward (eaalseth)<br>Abbott, Christopher (cabbott)<br>Abdallah, Chaouki (chaouki)<br>Abear, Jerome (jabear)<br>Abeita Sanchez, Lia (lasan1)<br>Abel Morris, Cindy (cdabel)<br>Abeling, Luke (labeling)<br>Abernathy, Rebecca (rabernat + | > No Response | *           |
| Search<br>Coordinator:                  | No Response                                                                                                    | ·             |             |
| Term<br>Appointment End<br>Date:        |                                                                                                    |               |             |
| Posting Scope:                          | No Response                                                                                                    | External      |             |
| Posting Type:                           | No Response                                                                                                    |               | Competitive |
| Non-Competitive<br>Hire Reason<br>Code: | No Response                                                                                                    |               | •           |
| URL of Posting<br>Department:           |                                                                                                    |               |             |

Click on Continue to Next Page until you get to Documents tab or scroll up to the top of the page and click on the Documents tab

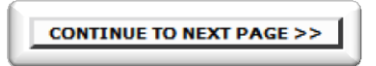

\*You can skip the Posting Specific Questions, and Disqualifying/Points tabs – they are only for Staff Positions\*

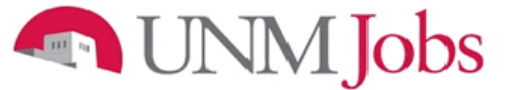

### Documents

The following must be attached:

- 1. Moderately Abbrv'd, Abbrv'd and/or Complete Ad(s) this includes any ads that will be used
  - This item must also include the national and targeted recruitment resources if not included in the Posting Form tab
- 2. Position Analysis Memorandum (PAM)
- 3. Funding Information/PRC HSC ONLY
- 4. Matrix if the scoring is not included in PAM
  - This may be attached to one of the Other spaces under Document Types

| Classification | Copy<br>sitionPosition<br>DetailsFundingPosting<br>FormPosting<br>Specific<br>Questions | Disqualifying <b>Documents</b> Comments |  |  |  |  |  |
|----------------|-----------------------------------------------------------------------------------------|-----------------------------------------|--|--|--|--|--|
| 10 Records     |                                                                                         |                                         |  |  |  |  |  |
| Attach / Remov | e Document Type                                                                         | Attached Document View Document         |  |  |  |  |  |
| <u>Attach</u>  | Other                                                                                   | Not Attached                            |  |  |  |  |  |
| <u>Attach</u>  | Other                                                                                   | Not Attached                            |  |  |  |  |  |
| Attach         | Moderately Abbrv'd, Abbrv'd and/or Complete Ad(s,                                       | ) Not Attached                          |  |  |  |  |  |
| <u>Attach</u>  | Position Analysis Memorandum                                                            | Not Attached                            |  |  |  |  |  |
| Attach         | Funding Information/PRC                                                                 | NotAttached                             |  |  |  |  |  |
| <u>Attach</u>  | Charge to Search Committee                                                              | Not Attached Required<br>documents      |  |  |  |  |  |
| <u>Attach</u>  | Justification of Non-Competitive Hire                                                   | Not Attached                            |  |  |  |  |  |
| <u>Attach</u>  | National and Targeted Recruitment Resources                                             | Not Attached                            |  |  |  |  |  |
| <u>Attach</u>  | Contract and Grant Information                                                          | Not Attached                            |  |  |  |  |  |
| <u>Attach</u>  | EVP Approval                                                                            | Not Attached                            |  |  |  |  |  |
| < RETURN TO    | << RETURN TO PREVIOUS CONTINUE TO NEXT PAGE >>                                          |                                         |  |  |  |  |  |

Click on Continue to Next Page or scroll up to the top of the page and click on the Comments tab

CONTINUE TO NEXT PAGE >>

### Comments

- 1. Include date, initials and any other relevant information regarding posting request. Be aware of comments entered, as they are part of the permanent record.
  - If you need someone other than a UNM Staff or Faculty to view applicant pool, enter "Need guest user username and password."

| Classification Copy<br>Position                    | Position<br>Details | Posting<br>Form<br>Posting<br>Specific<br>Question | <u>Disqualifying</u><br><u>Points</u> | Documents Comme | ents |  |
|----------------------------------------------------|---------------------|----------------------------------------------------|---------------------------------------|-----------------|------|--|
| << RETURN TO PREVIOUS CONTINUE TO NEXT PAGE >>     |                     |                                                    |                                       |                 |      |  |
| *Required information is denoted with an asterisk. |                     |                                                    |                                       |                 |      |  |
| Department Originator<br>Comments:                 |                     |                                                    |                                       | .4              |      |  |

Click on Continue to Next Page

CONTINUE TO NEXT PAGE >>

You may now review your posting request and either:

- 1. Save Action Without Submitting or
- 2. Submit Action to Department Approver

Click on Continue and then Confirm

| To change the status of this action, choose from the statuses below:                              |                          |
|---------------------------------------------------------------------------------------------------|--------------------------|
| Edit                                                                                              | Printer-Friendly Version |
| Action Status                                                                                     |                          |
| Save Action Without Submitting     Submit Action to Department Approver      CANCEL      CONTINUE |                          |

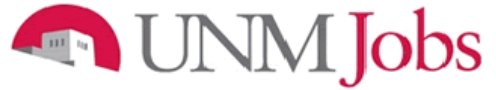

### Internal Competitive Regular Faculty Posting Request

(Used when the posting will be submitted to selected applicant pools but is not publically published on the UNMJobs website)

- 1. Click on the Position Details tab near the top of the page
  - Note: Double-check that you are entering the correct request by confirming the header above the tabs displays either New Faculty Position or Modify Existing Faculty Position

| New Faculty Position (Request Posting if applicable) |                  |                     |                       |                 |                                  |                           |           |          |
|------------------------------------------------------|------------------|---------------------|-----------------------|-----------------|----------------------------------|---------------------------|-----------|----------|
| Classificatio                                        | Copy<br>Position | Position<br>Details | Funding               | Posting<br>Form | Posting<br>Specific<br>Questions | Disqualifying<br>/ Points | Documents | Comments |
|                                                      |                  | 1                   |                       |                 |                                  |                           |           |          |
| Search Classi                                        | fications        |                     |                       |                 |                                  |                           |           |          |
| Position<br>Type                                     | Any              | •                   | Position<br>Class Tit | Any             |                                  |                           |           | •        |
| Salary Grade                                         | Any              | •                   |                       |                 |                                  |                           |           |          |
| SEARCH                                               | CLEAR RE         | SULTS               |                       |                 |                                  |                           |           |          |

| Modify Existing Faculty                                                                                                    | Position (Request Posting if applicable)                                                                                                    |
|----------------------------------------------------------------------------------------------------|----------------------------------------------------------------------------------------------------|
| Modification         Classification         Current         F           Purpose         Classification         Description         F | Position Funding Posting Specific Disqualifying Decuments Comments                                                                                                    |
| CONTINUE TO NEXT PAGE >>                                                                                                    | 7                                                                                                    |
| *Required information is denoted with an asterisk                                                                                    |                                                                                                    |
| What are you requesting?                                                                                                    | Check All       Clear All         Image: Request Posting for this Position         Image: Change Position Narrative (Summary, Preferred quals, etc)         Image: Change Position Narrative (Summary, Preferred quals, etc)         Image: Change Position Narrative (Summary, Preferred quals, etc)         Image: Change Position Narrative (Summary, Preferred quals, etc)         Image: Change Position Narrative (Summary, Preferred quals, etc)         Image: Change Classification         Image: Change Summary         Image: Change Summary         Image: Change Appointment Type         Image: Change Start/End Date |
| *Required information is denoted with an asterisk                                                                                    | CONTINUE TO NEXT PAGE >>                                                                                                    |

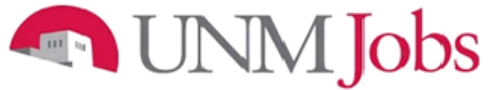

### **Position Details**

- 1. Select Yes for Are you requesting a posting for this position?
  - Note: Many fields will already be completed if modifying an existing position the following steps will ensure that all of the information is correctly updated
- 2. Confirm that the Position Class Title and Position Title are exactly the same
- 3. Working Title can be different than the Position Class Title and Position Title
  - Working Title can be seen by applicants and can help differentiate positions
- 4. Enter Work Location
- 5. Enter Organization
  - Note: Make sure that you select the correct org # and that you select FAC
- 6. Enter Department
- 7. Select Employee Class
  - F9, FY and FE

|          | a posting for this                                | $\frown$                                   |
|----------|---------------------------------------------------|--------------------------------------------|
| ж        | position?                                         | Yes 🔹                                      |
|          | If yes, please fill out all<br>tabs including the |                                            |
|          | Posting Form.                                     |                                            |
|          | Position Type:                                    | Faculty                                    |
|          | Position Class Title                              | Assistant Professor                        |
|          | Position Class<br>Code:                           | 0200                                       |
|          | Position Title:                                   | Assistant Professor                        |
|          | Working Title:                                    |                                            |
|          | Position Number:                                  |                                            |
|          | Position Sequence<br>Number:                      |                                            |
|          | Copied From<br>Position Number :                  |                                            |
| *        | Work Location:                                    | UNM Main Campus (Abq)                      |
| *:       | Organization:                                     | 039B   FAC   SM Department of Accounting - |
| ĸ        | Department<br>(Applicant View):                   | ASM Department of Accounting               |
| <u>×</u> | Employee Class:                                   | F9 - 9 Month Faculty -                     |

- 8. Complete Position Summary
  - Position Information, department information, UNM information, city/state information
- 9. Complete Minimum Qualifications
- These must solicit a yes or no answer
- 10. Complete Preferred Qualifications
  - To be rated on a scoring matrix, must be measurable

|   | Position Summary:         | Position information:               |  |
|---|---------------------------|-------------------------------------|--|
|   |                           | Department information:             |  |
|   |                           | UNM information:                    |  |
|   |                           | City/State information:             |  |
|   |                           |                                     |  |
|   |                           | h.                                  |  |
|   | Minimum Qualifications:   | Must solicit a YES or NO answer     |  |
|   |                           |                                     |  |
|   |                           |                                     |  |
|   |                           |                                     |  |
|   |                           |                                     |  |
|   |                           |                                     |  |
|   | Preferred Qualifications: | Will be rated on the scoring matrix |  |
|   |                           |                                     |  |
| * |                           |                                     |  |
|   |                           |                                     |  |
|   |                           |                                     |  |
|   |                           | ji:                                 |  |

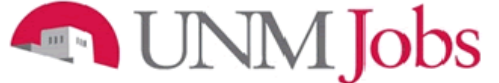

- 11. Choose Single from the dropdown menu
- 12. Enter Appointment Percent
  - Note: This is the amount of time that incumbent will spend in his or her job
  - If the position is approved for a .50 appointment (half time appointment), enter 50 and not .50
- 13. Select the appropriate Appointment Type
  - a. Is the position a tenure track position? Is it a clinician educator? Flex track?
- 14. Enter "1.0" for Full Time Equivalency
  - Note: This field should always be 1.0
  - The percentage of FTE that the position will encompass is entered above under Select Appointment Percent

| * | Single or Pooled Position: Single                                  | 1 |
|---|--------------------------------------------------------------------|---|
| * | Position Appointment<br>Percent:<br>(100, 87.5, 75, etc)           |   |
| * | Appointment Type:<br>Faculty - Tenure or Tenure Track              |   |
|   | Full Time Equivalency: 1.0                                         |   |
|   | Action Number:<br>(Will be assigned upon<br>first saving position) |   |

Skip Section Two

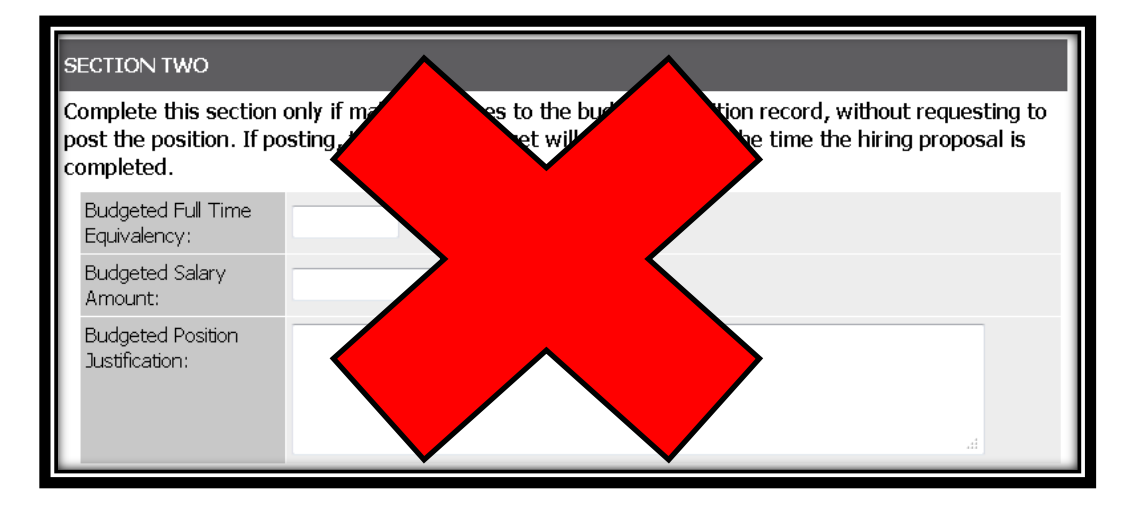

Click on Continue to Next Page or scroll up to the top of the page and click on the Funding tab

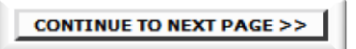
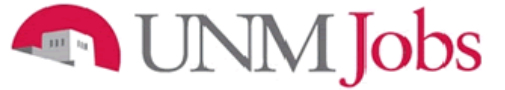

### Funding

- 1. Click on Add New Entry
- 2. Select the appropriate Index Code
- 3. Enter the Position Labor Distribution
  - Note: The total Position Labor Distribution must equal 100% but can be split between multiple Index Codes
- 4. Select the appropriate Labor Account Code

| Classification Copy<br>Position Details Funding Posti<br>For | ng <u>Posting</u><br><u>Specific</u><br><u>Questions</u> | Disqualifying<br>/ Points | Documents  | Comments |
|--------------------------------------------------------------|----------------------------------------------------------|---------------------------|------------|----------|
| When entering funding information, ensure that t             | ne total funding                                         | percentage eq             | uals 100%. |          |
| Existing Entries                                             |                                                          |                           |            |          |
| No Records Found                                             |                                                          |                           |            |          |
| ADD NEW ENTRY                                                |                                                          |                           |            |          |
| << RETURN TO PREVIOUS                                        | CONTINUE TO                                              | NEXT PAGE >>              |            |          |

| Add New Entry                                                                                                    |  |  |  |  |  |  |
|----------------------------------------------------------------------------------------------------|--|--|--|--|--|--|
| To add a new entry, complete the following fields and then click the <b>Add Entry</b> button. If you do not wish to add a new entry at this time, click the <b>Cancel</b> button. |  |  |  |  |  |  |
| * Required information is denoted with an asterisk.                                                                                                    |  |  |  |  |  |  |
| Index Code:<br>Position Labor<br>Distribution Percent:<br>Labor Account Code:<br>No Response                                                                                      |  |  |  |  |  |  |
| ADD ENTRY<br>CANCEL                                                                                                    |  |  |  |  |  |  |

Repeat if using multiple Index Codes, otherwise...

Click on Continue to Next Page or scroll up to the top of the page and click on the Posting Form tab

CONTINUE TO NEXT PAGE >>

#### Posting Form

- 1. Enter the number of positions that you are posting
- 2. Enter the Posting Date
  - Note: Pick at least three weeks from the date you initiate the action in order to account for processing time
  - OEO will confirm the date with you prior to posting the position
- 3. Enter the For Best Consideration Date
  - Note: This must be at least 15 calendar days after the posting date
- 4. Do not select Closing Date leave this field blank
- 5. Check Open Until Filled

| How many<br>positions are you<br>posting for? | 1                   |                            |
|-----------------------------------------------|---------------------|----------------------------|
| Posting date:                                 | 10/10/2013          | MM/DD/YYYY -or- MM-DD-YYYY |
| For Best<br>Consideration:                    | 10/25/2013          | MM/DD/YYYY -or- MM-DD-YYYY |
| Closing date:                                 |                     | MM/DD/YYYY -or- MM-DD-YYYY |
|                                               | 🔍 Open Until Filled |                            |

- 6. Select Optional Applicant Documents, if applicable
  - a. Generally, optional documents are not used
  - b. The search committee should provide this information to the Department Originator
- 7. If not, unselect the automatically checked items (Resume, Cover Letter)
  - Note: Documents cannot be Optional AND Required
- 8. Select Required Applicant Documents as needed
  - Note: Applications will not be seen by search committee members unless all of the Required Applicant Documents are attached to the application
- 9. Enter any Special Instructions to applicants
  - If the department would like items submitted independently of the electronic application address it in the Special Instructions
    - This is typically letters of recommendation or digital portfolios, items that require confidentiality or don't fit into the UNMJobs platform
  - Note: This information must match the required/optional documents and must include any additional information that is stated in the ad

| Optional Applicant<br>Documents:       | Check All Clear All         Resume         Cover Letter         Curriculum Vitae         Teaching Philosophy (Faculty/Exec)         Letter of Reference 1         Letter of Reference 2         Letter of Reference 3         List of References (Faculty/Exec)         Application Supplement         Writing Sample         Other         |
|----------------------------------------|----------------------------------------------------------------------------------------------------|
| Required Applicant<br>Documents:       | Check All       Clear All         Resume       Cover Letter         Curriculum Vitae       Teaching Philosophy (Faculty/Exec)         Letter of Reference 1       Letter of Reference 2         Letter of Reference 3       List of References (Faculty/Exec)         Application Supplement       Writing Sample         Other       Other |
| Special Instructions to<br>Applicants: | Any other instructions should be entered here                                                                                                    |

### Jobs

#### 10. Enter Salary information

- Best practice is to write "Negotiable" or "Commensurate with experience" in order to give the department some flexibility
- If a specific salary amount is provided, the department must hire at (or very near) the posted amount
- 11. Enter Advertising resources information
  - Do not check the boxes
  - Advertising is usually via internal listservs
  - You may include the specifics under Other Advertising Resources or attach it as a part of the separate ad document on the documents tab.

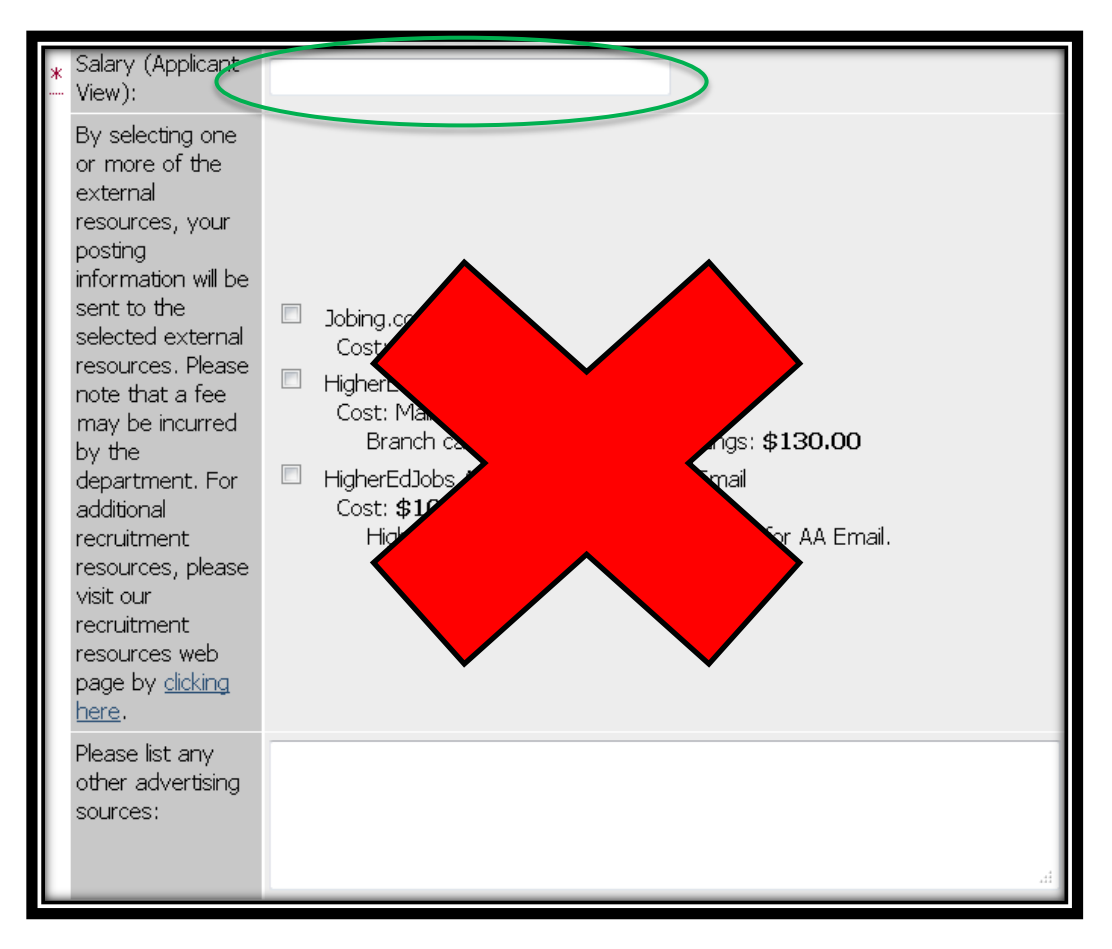

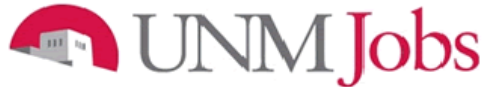

#### 12. Select N/A for the following:

- "Select your primary and account number for recruitment advertising billing."
- "Enter your primary index code for recruitment advertisement billing. If you are not purchasing recruitment advertising, you must enter 'NA' in the field."
- "Enter the percent of charge to the primary index. If you are not purchasing recruitment advertising, you must enter 'NA' in the field."

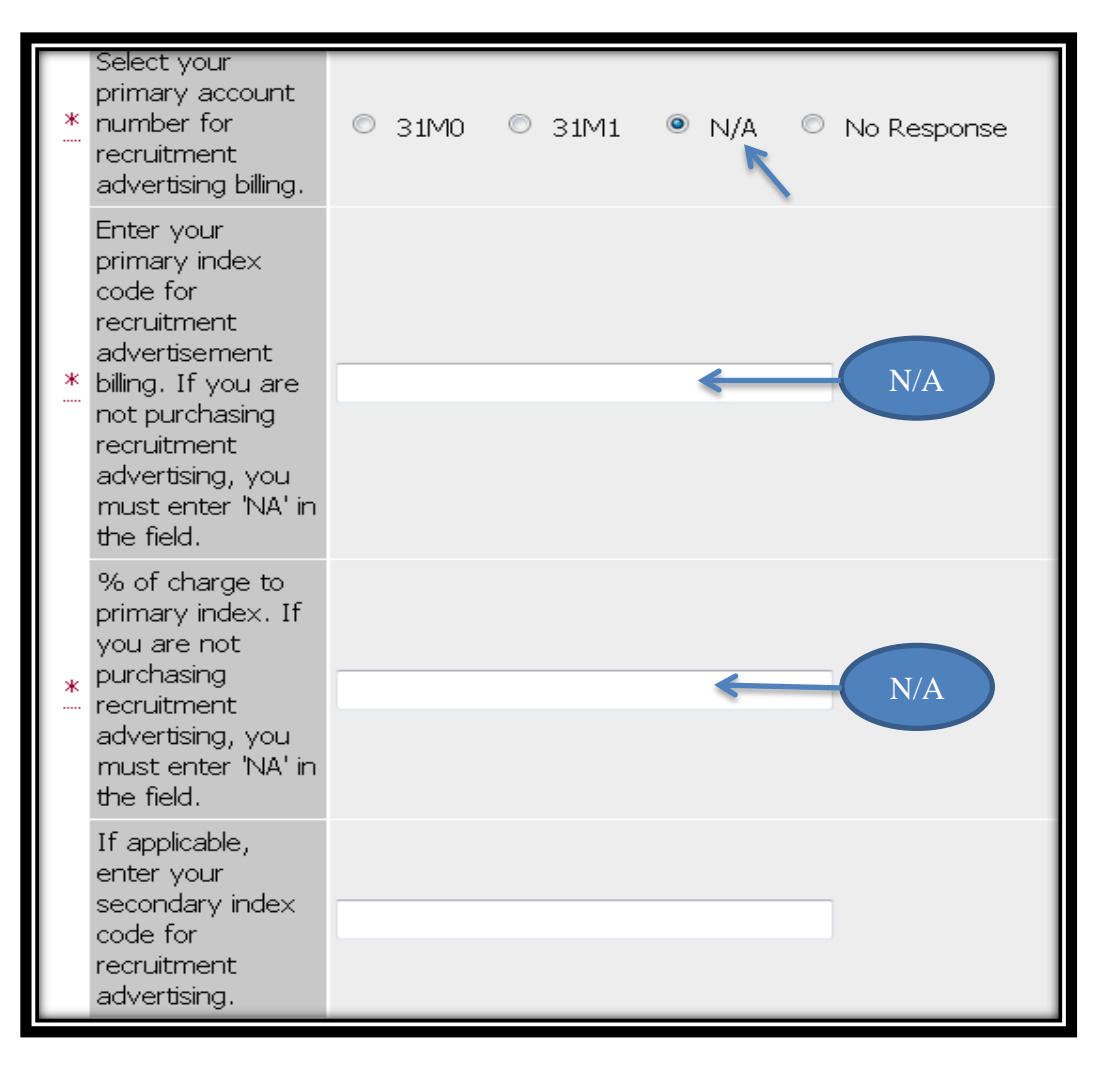

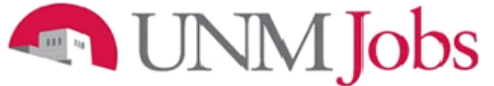

- 13. Select Search Committee members
  - Note: This must match the PAM
  - See <u>Faculty Search Committee Procedures Handbook</u> for guidance on Search Committees
- 14. Select the Search Coordinator
- 15. Enter Internal for the Posting Scope
- 16. Enter Competitive for the Posting Type
- 17. Skip Non-competitive Hire Reason Code as this is for an Internal Competitive request

| Screening/Search                        | Not Selected                                                                                                    | Selected      |             |
|-----------------------------------------|----------------------------------------------------------------------------------------------------|---------------|-------------|
| Committee:                              | Aalseth, Edward (eaalseth)<br>Abbott, Christopher (cabbott)<br>Abdallah, Chaouki (chaouki)<br>Abear, Jerome (jabear)<br>Abeita Sanchez, Lia (lasan1)<br>Abel Morris, Cindy (cdabel)<br>Abeling, Luke (labeling)<br>Abernathy, Rebecca (rabernat + | > No Response | *           |
| Search<br>Coordinator:                  | No Response                                                                                                    | •             |             |
| Term<br>Appointment End<br>Date:        |                                                                                                    |               |             |
| Posting Scope:                          | No Response                                                                                                    | Internal      | Competitive |
| Posting Type:                           | No Response                                                                                                    |               | competitive |
| Non-Competitive<br>Hire Reason<br>Code: | No Response                                                                                                    |               | •           |
| URL of Posting<br>Department:           |                                                                                                    |               |             |

Click on Continue to Next Page until you get to Documents tab or scroll up to the top of the page and click on the Documents tab

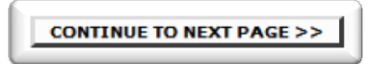

\*You can skip the Posting Specific Questions, and Disqualifying/Points tabs – they are only for Staff Positions\*

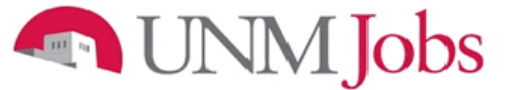

#### Documents

The following must be attached:

- 1. Moderately Abbrv'd, Abbrv'd and/or Complete Ad(s) this includes any ads that will be used
  - This item must also include the national and targeted recruitment resources if not included in the Posting Form tab
- 2. Position Analysis Memorandum (PAM)
- 3. Funding Information/PRC HSC ONLY
- 4. Matrix if the scoring is not included in PAM
  - This may be attached to one of the Other spaces under Document Types

| Classification Pos | opy Position Eunding Posting Posting Specific Position Details | Disqualifying<br>/ Points | comments      |
|--------------------|----------------------------------------------------------------|---------------------------|---------------|
| 10 Records         |                                                                |                           |               |
| Attach / Remove    | Document Type                                                  | Attached Document         | View Document |
| <u>Attach</u>      | Other                                                          | Not Attached              |               |
| Attach             | Other                                                          | Not Attached              |               |
| Attach             | Moderately Abbrv'd, Abbrv'd and/or Complete Ad(s)              | Not Attached              |               |
| <u>Attach</u>      | Position Analysis Memorandum                                   | Not Attached              | Required      |
| <u>Attach</u>      | Funding Information/PRC                                        | Not Attached              | documents     |
| <u>Attach</u>      | Charge to Search Committee                                     | Not Attached              |               |
| <u>Attach</u>      | Justification of Non-Competitive Hire                          | Not Attached              |               |
| <u>Attach</u>      | National and Targeted Recruitment Resources                    | Not Attached              |               |
| <u>Attach</u>      | Contract and Grant Information                                 | Not Attached              |               |
| Attach             | EVP Approval                                                   | Not Attached              |               |
| < RETURN TO I      | CONTINUE TO                                                    | NEXT PAGE >>              |               |

Click on Continue to Next Page or scroll up to the top of the page and click on the Comments tab

CONTINUE TO NEXT PAGE >>

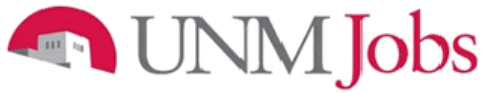

#### Comments

- 1. Include date, initials and any other relevant information regarding posting request. Be aware of comments entered, as they are part of the permanent record.
  - If you need someone other than a UNM Staff or Faculty to view applicant pool, enter "Need guest user username and password."

| Classification Copy<br>Position    | Position<br>Details   | Posting Po<br>Form Que | osting<br>Disquecific | ualifying<br>Points | uments Comments |
|------------------------------------|-----------------------|------------------------|-----------------------|---------------------|-----------------|
| <-< RETURN TO PREVI                |                       | TO NEXT PAGE           | =>>                   |                     |                 |
| *Required information is d         | enoted with an asteri | sk.                    |                       |                     |                 |
| Department Originator<br>Comments: |                       |                        |                       |                     | h.              |

Click on Continue to Next Page

CONTINUE TO NEXT PAGE >>

You may now review your posting request and either:

- 1. Save Action Without Submitting or
- 2. Submit Action to Department Approver

Click on Continue and then Confirm

| To change the status of this action, choose from the statuses below:                             |                          |
|--------------------------------------------------------------------------------------------------|--------------------------|
| Edit                                                                                             | Printer-Friendly Version |
| Action Status                                                                                    |                          |
| <ul> <li>Save Action Without Submitting</li> <li>Submit Action to Department Approver</li> </ul> |                          |
| CANCEL CONTINUE                                                                                  |                          |
|                                                                                                  |                          |

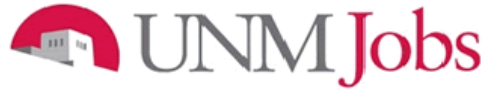

### Internal Non-Competitive Regular Faculty Posting Request

(Used when a single candidate is being hired non-competitively)

- 1. Click on the Position Details tab near the top of the page
  - Note: Double-check that you are entering the correct request by confirming the header above the tabs displays either New Faculty Position or Modify Existing Faculty Position

|                  | New Faculty Position (Request Posting if applicable) |                     |                         |                                           |                           |           |          |
|------------------|------------------------------------------------------|---------------------|-------------------------|-------------------------------------------|---------------------------|-----------|----------|
| Classificatio    | Copy<br>Position                                     | Position<br>Details | Funding Fos             | oting<br>Posting<br>Specific<br>Questions | Disqualifying<br>/ Points | Documents | Comments |
|                  |                                                      | 1                   |                         |                                           |                           |           |          |
| Search Classi    | fications                                            |                     |                         |                                           |                           |           |          |
| Position<br>Type | Any                                                  | •                   | Position<br>Class Title | Any                                       |                           |           | •        |
| Salary Grade     | Any                                                  | •                   |                         |                                           |                           |           |          |
| SEARCH           | CLEAR RE                                             | SULTS               |                         |                                           |                           |           |          |

| Modify Existing Faculty Position (Request Posting if applicable)                                                                                                    |
|----------------------------------------------------------------------------------------------------|
| Modification<br>PurposeClassificationCurrent<br>Position<br>DescriptionPosition<br>PutailsPosition<br>PundingPosting<br>FundingPosting<br>Specific<br>QuestionsDisqualifying<br>LointsDocumentsComments                                                                                                    |
| CONTINUE TO NEXT PAGE >>                                                                                                    |
| *Required information is denoted with an asterisk.                                                                                                    |
| What are you requesting?       Check All Clear All         Request Posting for this Position       Change Position Narrative (Summary, Preferred quals, etc)         Change Classification       Job Specific Changes         Job Specific Changes       Change Funding (vacant positions only)         Change Salary       Extend Term End Date or Contract Date         Change Appointment Type       Change Start/End Date |
| *Required information is denoted with an asterisk. CONTINUE TO NEXT PAGE >>                                                                                                    |

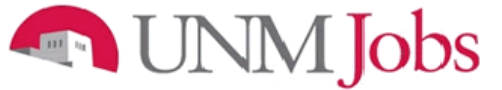

#### **Position Details**

- 1. Select Yes for Are you requesting a posting for this position?
  - Note: Many fields will already be completed if modifying an existing position the following steps will ensure that all of the information is correctly updated
- 2. Confirm that the Position Class Title and Position Title are exactly the same
- 3. Working Title can be different than the Position Class Title and Position Title
  - a. Working Title can be seen by applicants and can help differentiate positions
- 4. Enter Work Location
- 5. Enter Organization
  - a. Note: Make sure that you select the correct org # and that you select FAC
- 6. Enter Department
- 7. Select Employee Class
  - F9, FY and FE

| * | Are you requesting<br>a position for this<br>position?<br>If yes, please fill out all<br>tabs including the<br>Posting Form. | Yes                                       |
|---|----------------------------------------------------------------------------------------------------|-------------------------------------------|
|   | Position Type:                                                                                                    | Faculty                                   |
|   | Position Class Title                                                                                                    | Assistant Professor                       |
|   | Position Class<br>Code:                                                                                                    | 0200                                      |
|   | Position Title:                                                                                                    | Assistant Professor                       |
|   | Working Title:                                                                                                    |                                           |
|   | Position Number :                                                                                                    |                                           |
|   | Position Sequence<br>Number:                                                                                                 |                                           |
|   | Copied From<br>Position Number :                                                                                             |                                           |
| * | Work Location:                                                                                                    | UNM Main Campus (Abq)                     |
| * | Organization:                                                                                                    | 039B   FAC   ASM Department of Accounting |
| ĸ | Department<br>(Applicant View):                                                                                              | ASM Department of Accounting              |
|   | Employee Class:                                                                                                    | F9 - 9 Month Faculty -                    |

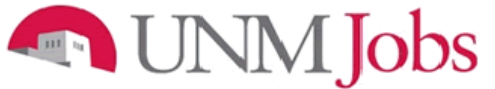

- 8. Complete Position Summary
  - Position Information, department information, UNM information, city/state information
- 9. Complete Minimum Qualifications
  - These must solicit a yes or no answer
- 10. Complete Preferred Qualifications
  - To be rated on a scoring matrix, must be measurable

#### Note: All qualifications should reflect the position, not the person being hired into it

|   | _ |                           |                                     |  |
|---|---|---------------------------|-------------------------------------|--|
| L |   | Position Summary:         | Position information:               |  |
| L |   |                           | Department information:             |  |
| L |   |                           | UNM information:                    |  |
| L | * |                           |                                     |  |
| L |   |                           | City/State information:             |  |
| L |   |                           |                                     |  |
| L |   |                           |                                     |  |
| L |   | Minimum Qualifications:   | Mush as light a VES as NO assure    |  |
| L |   | Plantan Qualifications.   | Must solidit a fes or NO answer     |  |
| L |   |                           |                                     |  |
| L |   |                           |                                     |  |
| L | * |                           |                                     |  |
| L |   |                           |                                     |  |
| L |   |                           |                                     |  |
| L |   |                           |                                     |  |
| L |   | Preferred Qualifications: | Will be rated on the scoring matrix |  |
| L |   |                           |                                     |  |
| L |   |                           |                                     |  |
| L | * |                           |                                     |  |
| L |   |                           |                                     |  |
| L |   |                           |                                     |  |
|   |   |                           |                                     |  |
|   | _ |                           | J                                   |  |

11. Choose Single from the dropdown menu

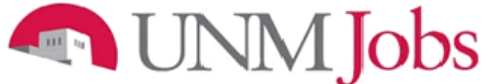

12. Enter Appointment Percent

- Note: This is the amount of time that incumbent will spend in his or her job
- If the position is approved for a .50 appointment (half time appointment), enter 50 and not .50
- 13. Select the appropriate Appointment Type
  - a. Is the position a tenure track position? Is it a clinician educator? Flex track?
- 14. Enter "1.0" for Full Time Equivalency
  - Note: This field should always be 1.0
  - The percentage of FTE that the position will encompass is entered above under Select Appointment Percent

| * | Single or Pooled Position: Single                                  |
|---|--------------------------------------------------------------------|
| * | Position Appointment<br>Percent:<br>(100, 87.5, 75, etc)           |
| * | Appointment Type: Faculty - Tenure or Tenure Track   Definition    |
|   | Full Time Equivalency: 1.0                                         |
|   | Action Number:<br>(Will be assigned upon<br>first saving position) |

Skip Section Two

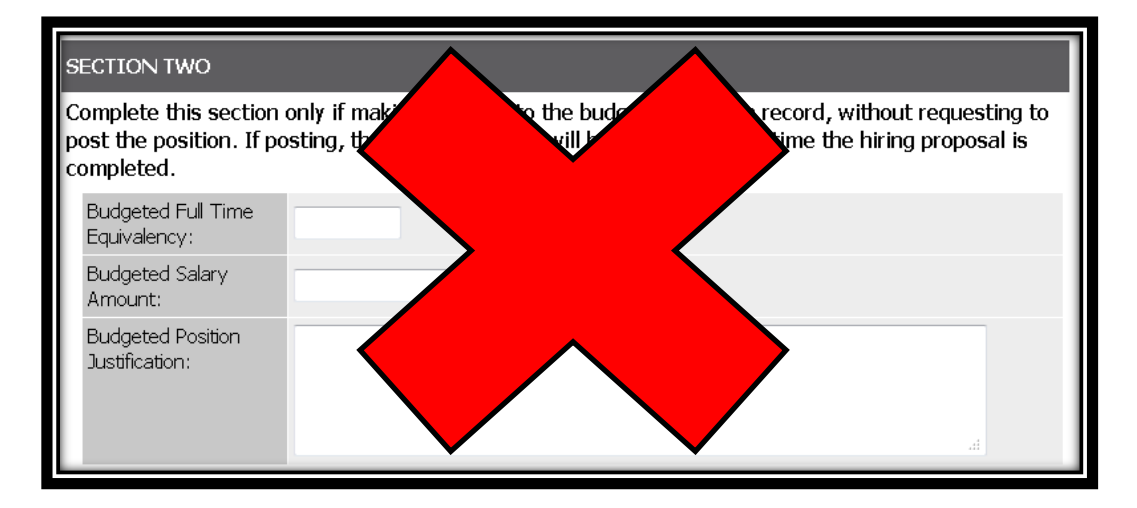

Click on Continue to Next Page or scroll up to the top of the page and click on the Funding tab

CONTINUE TO NEXT PAGE >>

#### Funding

- 1. Click on Add New Entry
- 2. Select the appropriate Index Code
- 3. Enter the Position Labor Distribution
  - Note: The total Position Labor Distribution must equal 100% but can be split between multiple Index Codes
- 4. Select the appropriate Labor Account Code

| Classification Copy Position Funding Posting Specific Disqualifying Documents Comments                             |
|----------------------------------------------------------------------------------------------------|
| Pointer     Pointer       When entering funding information, ensure that the total funding percentage equals 100%. |
| No Records Found                                                                                                   |
| ADD NEW ENTRY << RETURN TO PREVIOUS CONTINUE TO NEXT PAGE >>                                                       |

| Add New Entry                                          |                                                                                                    |
|--------------------------------------------------------|----------------------------------------------------------------------------------------------------|
| To add a new entry, com<br>add a new entry at this ti  | plete the following fields and then click the <b>Add Entry</b> button. If you do not wish to<br>me, click the <b>Cancel</b> button. |
| * Required information is den                          | oted with an asterisk.                                                                                                    |
| Index Code:<br>Position Labor<br>Distribution Percent: | ·                                                                                                    |
| * Labor Account Code:                                  | No Response 🔹                                                                                                    |
| ADD ENTRY                                              |                                                                                                    |
| CANCEL                                                 |                                                                                                    |

Repeat if using multiple Index Codes, otherwise...

Click on Continue to Next Page or scroll up to the top of the page and click on the Posting Form tab

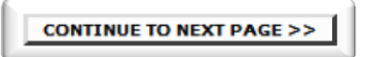

#### Posting Form

- 1. Enter the number of positions that you are posting
- 2. Enter the Posting Date
  - Note: Pick at least three weeks from the date you initiate the action in order to account for processing time
- 3. OEO will confirm the date with you prior to posting the position
- 4. Enter the For Best Consideration Date
  - Note: This should be 5 calendar days after the posting date
- 5. Do not select Closing Date leave this field blank
- 6. Check Open Until Filled

| How many<br>positions are you<br>posting for? | 1                 |                            |
|-----------------------------------------------|-------------------|----------------------------|
| Posting date:                                 | 10/10/2013        | MM/DD/YYYY -or- MM-DD-YYYY |
| For Best<br>Consideration:                    |                   | MM/DD/YYYY -or- MM-DD-YYYY |
| Closing date:                                 | Open Until Filled | MM/DD/YYYY -or- MM-DD-YYYY |

### UNM Jobs III In

- Do not select Optional Applicant Documents
   Unselect the automatically checked items (Resume, Cover Letter)
   Only select CV or Resume for required Applicant Documents
- - This is required so that it is evident that the candidate meets the minimum qualifications •

| Optional Applicant<br>Documents:       | Check All_Clear All Resume Cover Letter Curriculum Vitae Teaching Philosophy (Faculty/Exec) Letter of Reference 1 Letter of Reference 2 Letter of Reference 3 List of References (Faculty/Exec) Application Supplement Writing Sample Other Check All_Clear All                                                                   |
|----------------------------------------|----------------------------------------------------------------------------------------------------|
| Required Applicant<br>Documents:       | Check Al Clear Al         Resume         Cover Letter         Curriculum Vitae         Teaching Philosophy (Faculty/Exec)         Letter of Reference 1         Letter of Reference 2         Letter of Reference 3         List of References (Faculty/Exec)         Application Supplement         Writing Sample         Other |
| Special Instructions to<br>Applicants: | Any other instructions should be entered here                                                                                                    |

- 9. Enter Salary information or "Commensurate with Experience and Education"
- 10. Do not enter Advertising resources information

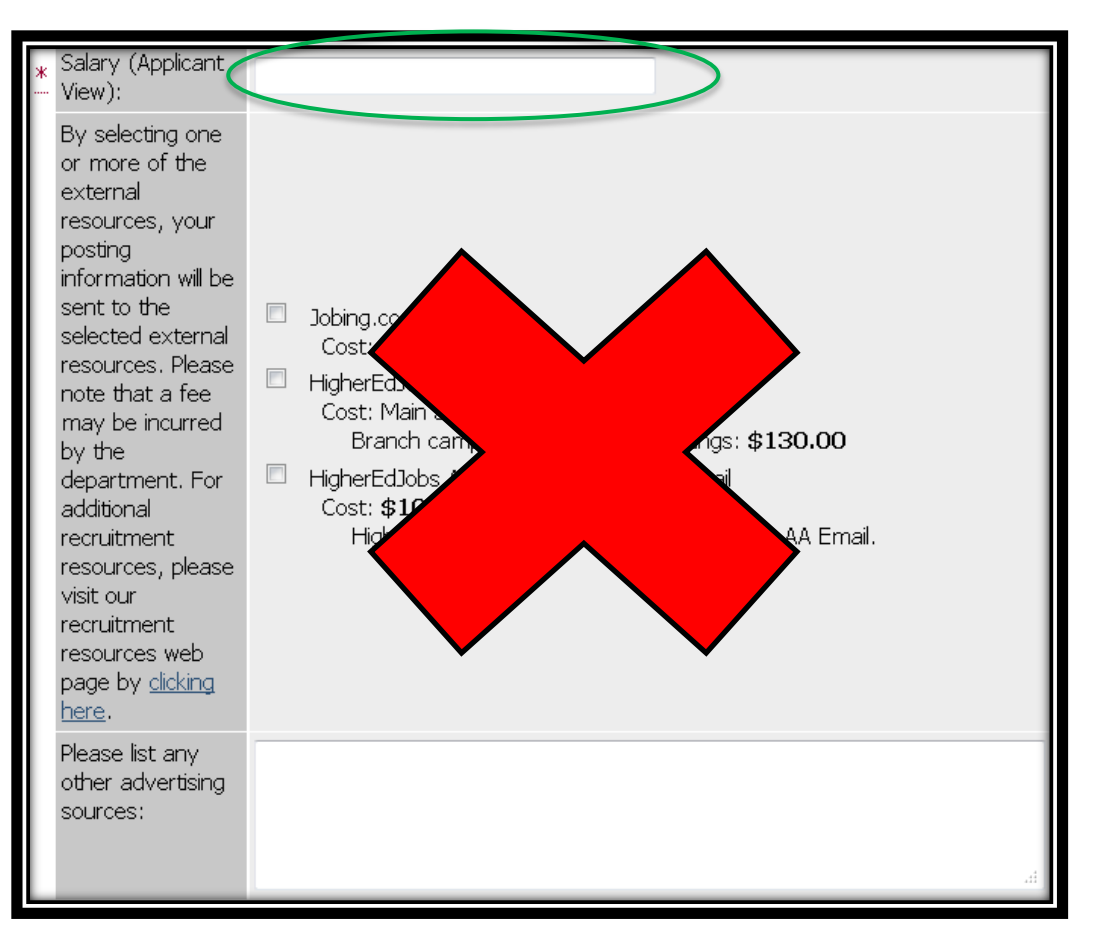

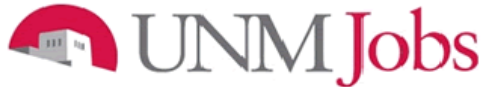

- 11. Select N/A for the following fields:
  - "Select your primary and account number for recruitment advertising billing."
  - "Enter your primary index code for recruitment advertisement billing. If you are not purchasing recruitment advertising, you must enter 'NA' in the field."
  - "Enter the percent of charge to the primary index. If you are not purchasing recruitment advertising, you must enter 'NA' in the field."

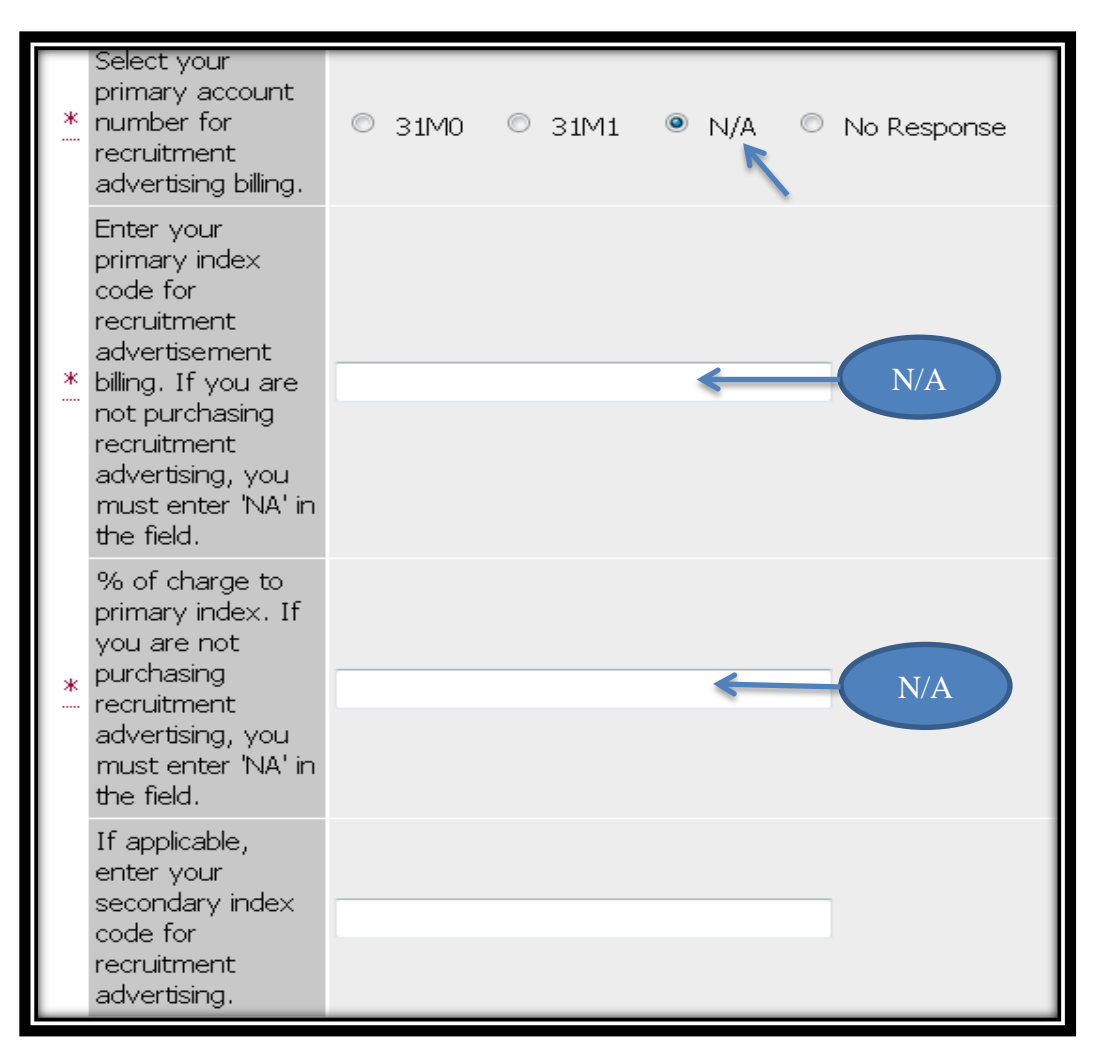

- 12. Select the Search Coordinator (not required)
- 13. Enter Internal for the Posting Scope
- 14. Enter Non-Competitive for the Posting Type
- 15. Enter Non-Competitive Hire Reason Code
  - It is very important to choose the appropriate code (i.e. "Named in a Contract or Grant" for an individual named Principle Investigator or Co-Principle in a contract or grant)
  - For specifics see Faculty Hiring Guidelines on the OEO website

| Screening/Search<br>Committee:                                                            | Not Selected Select<br>Aalseth, Edward (eaalseth)<br>Abbott, Christopher (cabbott)<br>Abdallah, Chaouki (chaouki)<br>Abear, Jerome (jabear)<br>Abeita Sanchez, Lia (lasan1)<br>Abel Morris, Cindy (cdabel)<br>Abeling, Luke (labeling)<br>Abernathy, Rebecca (rabernat + | ted             |
|-------------------------------------------------------------------------------------------|----------------------------------------------------------------------------------------------------|-----------------|
| Search<br>Coordinator:<br>Term<br>Appointment End<br>Date:<br>Posting Scope:              | No Response                                                                                                    |                 |
| Posting Type:<br>Non-Competitive<br>Hire Reason<br>Code:<br>URL of Posting<br>Department: | No Response                                                                                                    | Non-Competitive |

Click on Continue to Next Page until you get to Documents tab or scroll up to the top of the page and click on the Documents tab

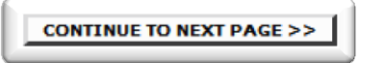

\*You can skip the Posting Specific Questions, and Disqualifying/Points tabs – they are only for Staff Positions\*

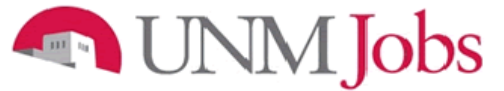

#### Documents

The following must be attached:

- 1. Justification of Non-Competitive Hire and any other applicable documents depending on the noncompetitive hire reason code that is selected (i.e. the contract or grant that names the candidate)
- 2. Funding Information/PRC HSC ONLY

| Classification Cc | ppy Position Details Funding Posting Form Questions        | Disqualifying <u>Documents</u> <u>Comments</u> |
|-------------------|------------------------------------------------------------|------------------------------------------------|
| 10 Records        |                                                            |                                                |
| Attach / Remove   | Document Type                                              | Attached Document View Document                |
| Attach            | Other                                                      | Not Attached                                   |
| <u>Attach</u>     | Other                                                      | Not Attached                                   |
| <u>Attach</u>     | Moderately Abbrv'd, Abbrv'd and/or Complete $\mbox{Ad}(s)$ | Not Attached                                   |
| <u>Attach</u>     | Position Analysis Memorandum                               | Not Attached Required                          |
| <u>Attach</u>     | Funding Information/PRC                                    | Not Attached documents                         |
| <u>Attach</u>     | Charge to Search Committee                                 | Not Attached                                   |
| <u>Attach</u>     | Justification of Non-Competitive Hire                      | Not Attached                                   |
| <u>Attach</u>     | National and Targeted Recruitment Resources                | Not Attached                                   |
| <u>Attach</u>     | Contract and Grant Information                             | Not Attached                                   |
| <u>Attach</u>     | EVP Approval                                               | Not Attached                                   |
| _<< RETURN TO P   |                                                            | NEXT PAGE >>                                   |

Click on Continue to Next Page or scroll up to the top of the page and click on the Comments tab

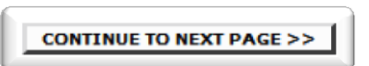

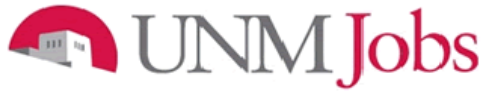

#### **Comments**

1. Include date, initials and any other relevant information regarding posting request

| Classification Copy<br>Position    | Position<br>Details   | Posting<br>Form<br>Ques | sting<br><u>ecific</u><br><u>stions</u> | lifying<br>ints | ts Comments |
|------------------------------------|-----------------------|-------------------------|-----------------------------------------|-----------------|-------------|
| <                                  |                       | TO NEXT PAGE            | >>                                      |                 |             |
| *Required information is d         | enoted with an asteri | sk.                     |                                         |                 |             |
| Department Originator<br>Comments: |                       |                         |                                         |                 | it.         |

Click on Continue to Next Page

CONTINUE TO NEXT PAGE >>

You may now review your posting request and either: 1. Save Action Without Submitting or

- 2. Submit Action to Department Approver

Click on Continue and then Confirm

| To change the status of this action, choose from the statuses below:                |                          |  |  |  |
|-------------------------------------------------------------------------------------|--------------------------|--|--|--|
| Edit                                                                                | Printer-Friendly Version |  |  |  |
| Action Status                                                                       |                          |  |  |  |
| Save Action Without Submitting Submit Action to Department Approver CANCEL CONTINUE |                          |  |  |  |

# External Competitive TPT (Temporary Part-time Faculty) Posting Request

(These positions are also known as PTIs or Part-Time Instructors)

- 1. Click on the Position Details tab near the top of the page
  - Note: Double-check that you are entering the correct request by confirming the header above the tabs displays either New Faculty Position or Modify Existing Faculty Position

|                  | lew Fac          | ulty Po             | sition                | (Req            | uest Pos                         | sting if ap               | plicable) | V        |
|------------------|------------------|---------------------|-----------------------|-----------------|----------------------------------|---------------------------|-----------|----------|
| Classification   | Copy<br>Position | Position<br>Details | Funding               | Posting<br>Form | Posting<br>Specific<br>Questions | Disqualifying<br>/ Points | Documents | Comments |
|                  | /                |                     |                       |                 |                                  |                           |           |          |
| Search Classi    | fications        |                     |                       |                 |                                  |                           |           |          |
| Position<br>Type | Any              | •                   | Position<br>Class Tit | Any<br>le       |                                  |                           |           | •        |
| Salary Grade     | Any              | •                   |                       |                 |                                  |                           |           |          |
| SEARCH           | CLEAR RES        | SULTS               |                       |                 |                                  |                           |           |          |

| Modify Existing Faculty Position (Request Posting if applicable)                                                                                                    |   |
|----------------------------------------------------------------------------------------------------|---|
| Modification<br>Purpose         Classification         Current<br>Position         Position         Funding         Posting         Posting         Disqualifying         Documents         Comment                                                                                                    | s |
| CONTINUE TO NEXT PAGE >>                                                                                                    |   |
| *Required information is denoted with an asterisk.                                                                                                    |   |
| What are you requesting?       Check All Clear All         Request Posting for this Position         Change Position Narrative (Summary, Preferred quals, etc)         Change Classification         Job Specific Changes         Change Funding (vacant positions only)         Change Salary         Extend Term End Date or Contract Date         Change Start/End Date |   |
| *Required information is denoted with an asterisk.                                                                                                    |   |

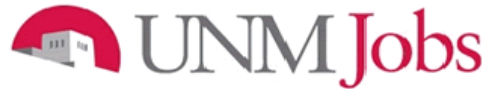

#### **Position Details**

- 1. Select Yes for Are you requesting a posting for this position?
  - Note: Many fields will already be completed if modifying an existing position the following steps will ensure that all of the information is correctly updated
- 2. Confirm that the Position Class Title and Position Title are exactly the same
- 3. Working Title can be different than the Position Class Title and Position Title
  - Working Title can be seen by applicants and can help differentiate the specific discipline that is looking for a TPT
- 4. Enter Work Location
- 5. Enter Organization
  - Note: Make sure that you select the correct org # and that you select FAC
- 6. Enter Department
- 7. Select Employee Class
  - FT (Temporary Faculty)

| Γ  | Are you requesting a                                                                          |                                     |
|----|-----------------------------------------------------------------------------------------------|-------------------------------------|
| *  | posting for this position?<br>If yes, please fill out all tabs<br>including the Posting Form. | Yes                                 |
|    | Position Type:                                                                                | Faculty                             |
|    | Position Class Title:                                                                         | Temp Parttime Faculty               |
|    | Position Class Code:                                                                          | 0237                                |
|    | Position Title:                                                                               | Temp Parttime Faculty               |
|    | Working Title:                                                                                | Temp Parttime Faculty in Psychology |
|    | Position Number:                                                                              |                                     |
|    | Position Sequence<br>Number:                                                                  |                                     |
|    | Copied From Position<br>Number:                                                               | FT0130                              |
| ж  | Work Location:                                                                                | UNM Main Campus (Abq) 👻             |
| ж  | Organization:                                                                                 | 765A   FAC Psychology Department -  |
| ж( | Department (Applicant<br>View):                                                               | Psychology Department 👻             |
| ж  | Employee Class:                                                                               | FT - Temporary Faculty 👻            |

- 8. Complete Position Summary
  - Position Information, department information, UNM information, city/state information
- 9. Complete Minimum Qualifications
- These must solicit a yes or no answer
- 10. Complete Preferred Qualifications
  - To be rated on a scoring matrix, must be measurable

|   | Position Summary:         | Position information:               |  |
|---|---------------------------|-------------------------------------|--|
|   |                           | Department information:             |  |
|   |                           | UNM information:                    |  |
|   |                           | City/State information:             |  |
|   |                           |                                     |  |
|   | Minimum Qualifications:   | Must solicit a YES or NO answer     |  |
|   |                           |                                     |  |
| * |                           |                                     |  |
|   |                           |                                     |  |
|   |                           |                                     |  |
|   | Preferred Qualifications: | Will be rated on the scoring matrix |  |
|   |                           |                                     |  |
| * |                           |                                     |  |
|   |                           |                                     |  |
|   |                           |                                     |  |

•

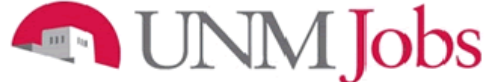

- 11. Choose Pooled from the dropdown menu
- 12. Select Appointment Percent
  - Note: This is the amount of time that incumbent will spend in his or her job
  - If the position is approved for a .25 appointment, enter 25 and not .25 (generally 1 class or 3 credits equals a .25 appointment)
- 13. Select Faculty- Temporary Faculty for the Appointment Type
- 14. Enter "1.0" for Full Time Equivalency
  - Note: This field should always be 1.0
  - The percentage of FTE that the position will encompass is entered above under Select Appointment Percent

| * | Single or Pooled Position:                                         | Pooled                      |
|---|--------------------------------------------------------------------|-----------------------------|
| * | Position Appointment<br>Percent:<br>(100, 87.5, 75, etc)           | 25                          |
| * | Appointment Type:                                                  | Faculty - Temporary Faculty |
|   | Full Time Equivalency:                                             | 1.0                         |
|   | Action Number:<br>(Will be assigned upon<br>first saving position) |                             |

Skip Section Two

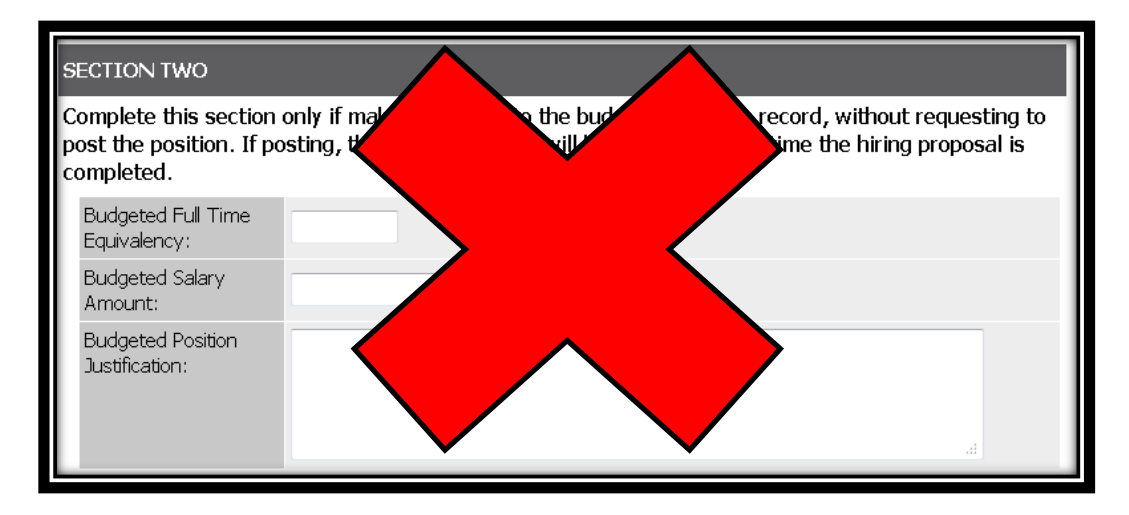

Click on Continue to Next Page or scroll up to the top of the page and click on the Funding tab

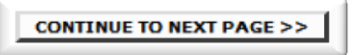

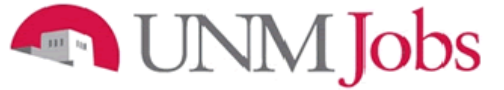

### Funding

- 1. Click on Add New Entry
- 2. Select the appropriate Index Code
- 3. Enter the Position Labor Distribution
  - Note: The total Position Labor Distribution must equal 100% but can be split between multiple Index Codes
- 4. Select the appropriate Labor Account Code

| ClassificationCopy<br>PositionPositionFunding<br>Posting<br>DetailsPosting<br>Posting<br>FormPosting<br>Specific<br>QuestionsDisqualifying<br>/ PointsDocumentsCommentsClassificationCopy<br>PositionDetailsPosting<br>Posting<br>FormPosting<br>Specific<br>QuestionsDisqualifying<br>/ PointsDocumentsComments |  |  |  |  |  |
|----------------------------------------------------------------------------------------------------|--|--|--|--|--|
| When entering funding information, ensure that the total funding percentage equals 100%.                                                                                                    |  |  |  |  |  |
| Existing Entries                                                                                                    |  |  |  |  |  |
| No Records Found                                                                                                    |  |  |  |  |  |
| ADD NEW ENTRY << RETURN TO PREVIOUS CONTINUE TO NEXT PAGE >>                                                                                                    |  |  |  |  |  |

| Add New Entry                                                                                                    |  |  |  |  |  |
|----------------------------------------------------------------------------------------------------|--|--|--|--|--|
| To add a new entry, complete the following fields and then click the <b>Add Entry</b> button. If you do not wish to add a new entry at this time, click the <b>Cancel</b> button. |  |  |  |  |  |
| * Required information is denoted with an asterisk.                                                                                                    |  |  |  |  |  |
| Index Code: <ul> <li>Position Labor</li> <li>Distribution Percent:</li> <li>* Labor Account Code:</li> <li>No Response</li> <li>•</li> </ul> <li>No Response</li>                 |  |  |  |  |  |
| ADD ENTRY<br>CANCEL                                                                                                    |  |  |  |  |  |

Repeat if using multiple Index Codes, otherwise...

Click on Continue to Next Page or scroll up to the top of the page and click on the Posting Form tab

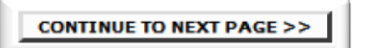

#### Posting Form

- 1. Enter the number of positions that you are posting
- 2. Enter the Posting Date
  - Note: Pick at least three weeks from the date you initiate the action in order to account for processing time
  - OEO will confirm the date with you prior to posting the position
- 3. Enter the For Best Consideration Date
  - Note: This must be at least 15 calendar days from the posting date
- 4. Do not select Closing Date leave this field blank
- 5. Check Open Until Filled

| How many<br>positions are you<br>posting for? | 1                   |                            |
|-----------------------------------------------|---------------------|----------------------------|
| Posting date:                                 | 10/10/2013          | MM/DD/YYYY -or- MM-DD-YYYY |
| For Best<br>Consideration:                    | 10/25/2013          | MM/DD/YYYY -or- MM-DD-YYYY |
| Closing date:                                 |                     | MM/DD/YYYY -or- MM-DD-YYYY |
|                                               | 🔽 Open Until Filled |                            |

- 6. Select Optional Applicant Documents, if applicable
  - a. Generally, optional documents are not used
  - b. The search committee should provide this information to the Department Originator
- 7. If not, unselect the automatically checked items (Resume, Cover Letter)
  - Note: Documents cannot be Optional AND Required
- 8. Select Required Applicant Documents as needed
  - Note: Applications will not be considered unless all of the Required Applicant Documents are attached to the application
- 9. Enter any Special Instructions to applicants
  - If the department would like items submitted independently of the electronic application address it in the Special Instructions
  - Note: This information must match the required/optional documents and must include any additional information that is stated in the ad

| Optional Applicant<br>Documents:       | Check All Clear All         Resume         Cover Letter         Curriculum Vitae         Teaching Philosophy (Faculty/Exec)         Letter of Reference 1         Letter of Reference 2         Letter of Reference 3         List of References (Faculty/Exec)         Application Supplement         Writing Sample         Other                                      |
|----------------------------------------|----------------------------------------------------------------------------------------------------|
| Required Applicant<br>Documents:       | Check All       Clear All         Resume       Cover Letter         Courriculum Vitae       Teaching Philosophy (Faculty/Exec)         Letter of Reference 1       Letter of Reference 2         Letter of Reference 3       List of References (Faculty/Exec)         List of References (Faculty/Exec)       Application Supplement         Writing Sample       Other |
| Special Instructions to<br>Applicants: | Any other instructions should be entered here                                                                                                    |

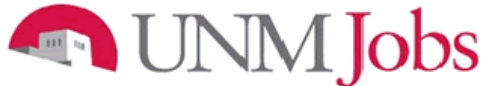

10. Enter Salary information

- Best practice is to write "Negotiable" or "Commensurate with experience" in order to give the department some flexibility
- If a specific salary amount is provided, the department must hire at (or very near) the posted amount
- 11. Enter Advertising resources information
  - Required advertising NM workforce Solutions
  - TPTs should not be advertised nationally

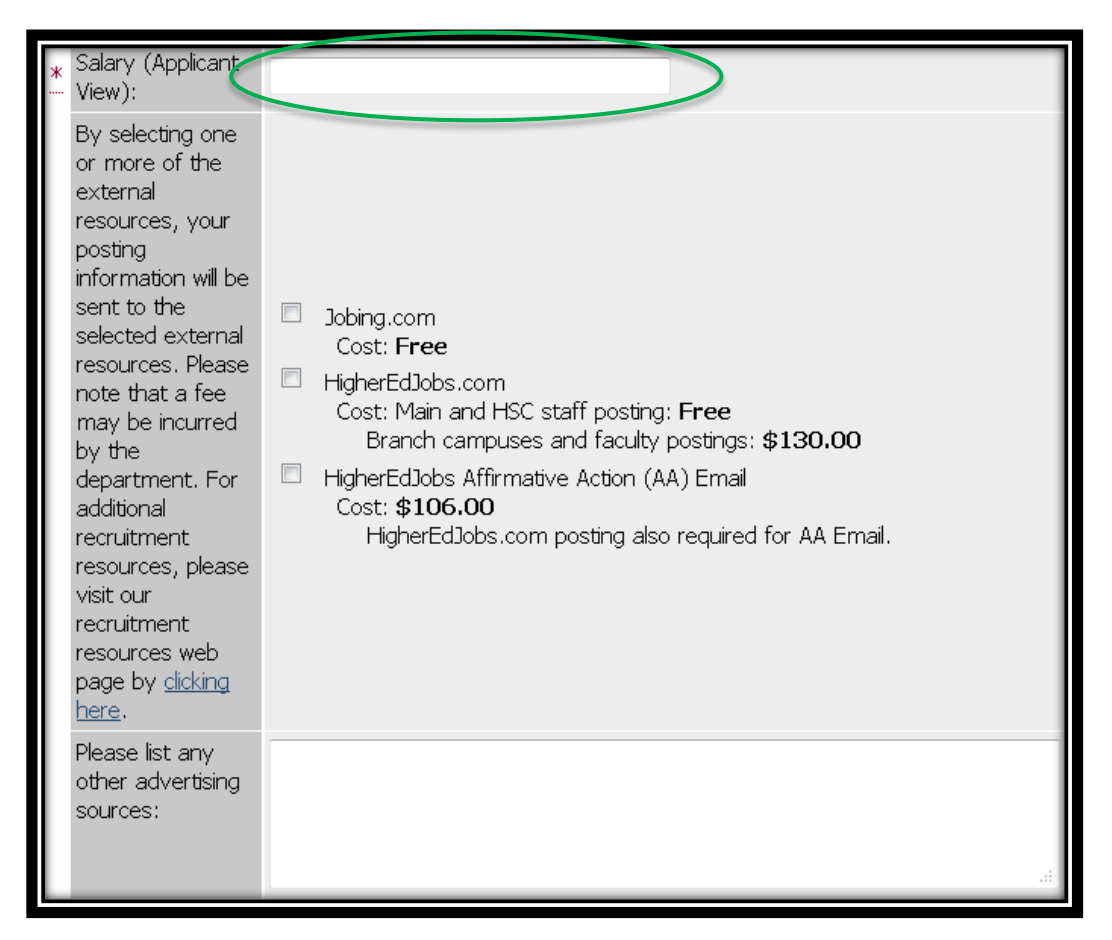

12. Enter N/A for the following fields:

- "Select your primary and account number for recruitment advertising billing."
- "Enter your primary index code for recruitment advertisement billing. If you are not purchasing recruitment advertising, you must enter 'NA' in the field."
- "Enter the percent of charge to the primary index. If you are not purchasing recruitment advertising, you must enter 'NA' in the field.

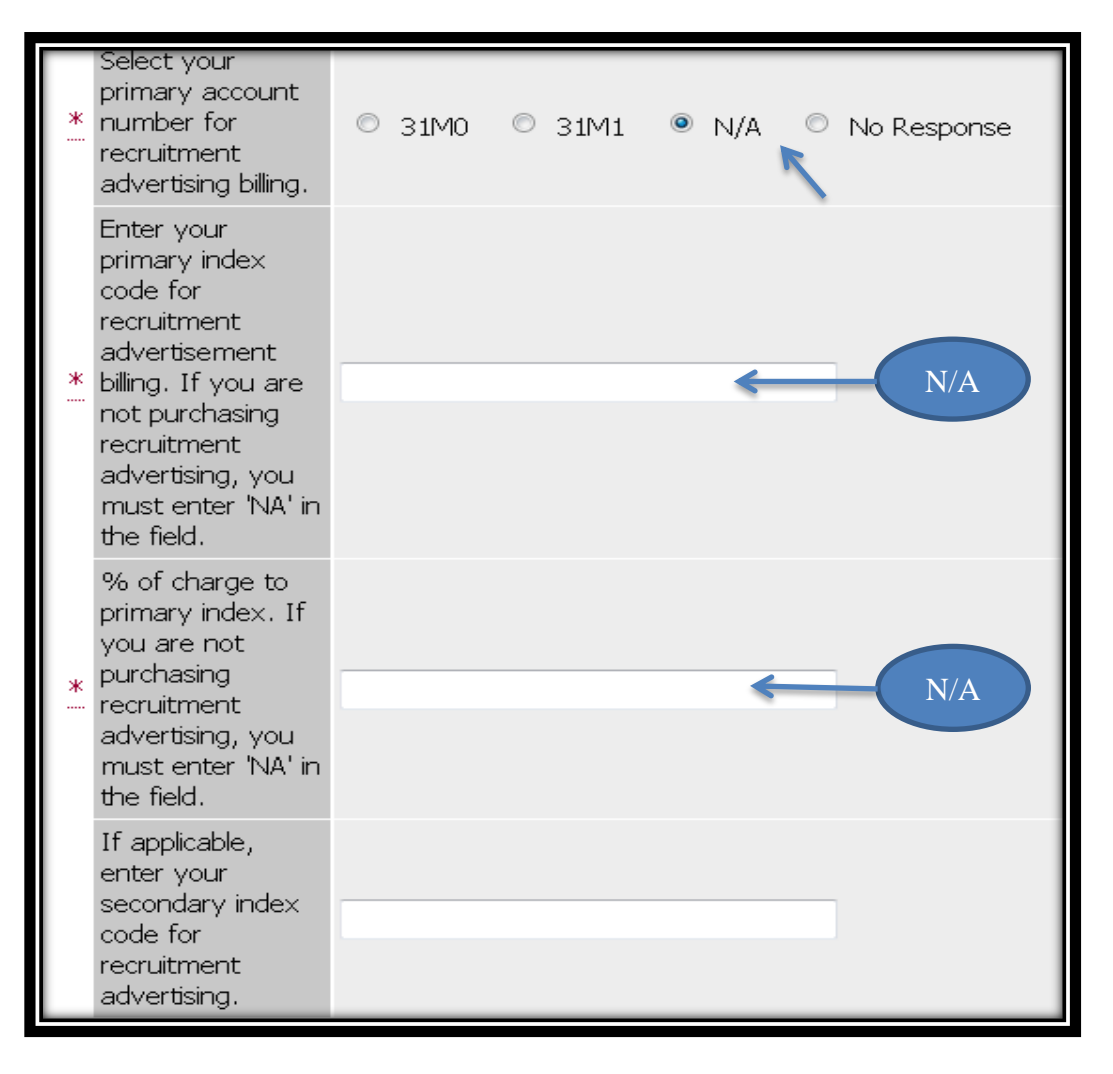

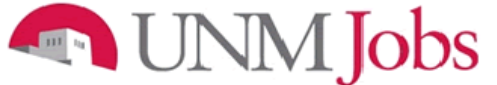

- 13. Select Search Committee members
  - You may choose a Search Committee or a Single Hiring Official
  - Note: This must match the PAM
  - See <u>Faculty Search Committee Procedures Handbook</u> for guidance on Search Committees
- 14. Select the Search Coordinator
- 15. Enter External for the Posting Scope
- 16. Enter Competitive for the Posting Type
- 17. Skip Non-competitive Hire Reason Code as this is for an External Competitive request

| Screening/Search<br>Committee:                              | Not Selected Aalseth, Edward (eaalseth) Abbott, Christopher (cabbott) Abdallah, Chaouki (chaouki) Abear, Jerome (jabear) Abeita Sanchez, Lia (lasan1) Abel Morris, Cindy (cdabel) Abeling, Luke (labeling) Abernathy, Rebecca (rabernat + | > No Response | *           |
|-------------------------------------------------------------|----------------------------------------------------------------------------------------------------|---------------|-------------|
| Search<br>Coordinator:<br>Term                              | No Response                                                                                                    | •             |             |
| Appointment End<br>Date:<br>Posting Scope:<br>Posting Type: | No Response                                                                                                    | External      | Competitive |
| Non-Competitive<br>Hire Reason<br>Code:                     | No Response                                                                                                    |               |             |
| URL of Posting<br>Department:                               |                                                                                                    |               |             |

Click on Continue to Next Page until you get to Documents tab or scroll up to the top of the page and click on the Documents tab

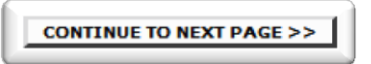

\*You can skip the Posting Specific Questions, and Disqualifying/Points tabs – they are only for Staff Positions\*

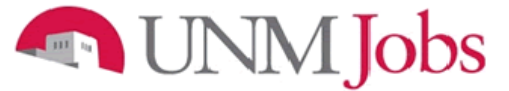

#### Documents

The following must be attached:

- Moderately Abbrv'd, Abbrv'd and/or Complete Ad(s) this includes any ads that will be used
   Note: if only utilizing NM Workforce Solutions, no additional advertising needs to be
  - attached
- 6. Position Analysis Memorandum (PAM)
- 3. Funding Information/PRC HSC ONLY

| Classification Pos                             | ppy Position<br>Details Funding Posting Posting<br>Form Questions | Disqualifying Docum | ents <u>Comments</u> |  |  |  |  |
|------------------------------------------------|-------------------------------------------------------------------|---------------------|----------------------|--|--|--|--|
| 10 Records                                     | 10 Records                                                        |                     |                      |  |  |  |  |
| Attach / Remove                                | Document Type                                                     | Attached Document   | View Document        |  |  |  |  |
| Attach                                         | Other                                                             | Not Attached        |                      |  |  |  |  |
| Attach                                         | Other                                                             | Not Attached        |                      |  |  |  |  |
| Attach                                         | Moderately Abbrv'd, Abbrv'd and/or Complete Ad(s)                 | Not Attached        |                      |  |  |  |  |
| Attach                                         | Position Analysis Memorandum                                      | -+ Attached         |                      |  |  |  |  |
| Attach                                         | Eunding Information/PRC                                           | Not Attached        | Required             |  |  |  |  |
| Attach                                         | Charge to Search Committee                                        | Not Attached        | documents            |  |  |  |  |
| Attach                                         | Justification of Non-Competitive Hire                             | Not Attached        |                      |  |  |  |  |
| Attach                                         | National and Targeted Recruitment Resources                       | Not Attached        |                      |  |  |  |  |
| Attach                                         | Contract and Grant Information                                    | Not Attached        |                      |  |  |  |  |
| Attach                                         | EVP Approval                                                      | Not Attached        |                      |  |  |  |  |
| << RETURN TO PREVIOUS CONTINUE TO NEXT PAGE >> |                                                                   |                     |                      |  |  |  |  |

Click on Continue to Next Page or scroll up to the top of the page and click on the Comments tab

CONTINUE TO NEXT PAGE >>

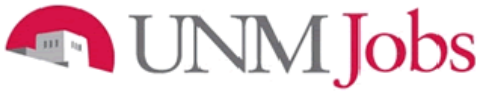

#### Comments

1. Include date, initials and any other relevant information regarding posting request

| Classification Copy<br>Position    | Position<br>Details         Funding         Posting<br>Form         Posting<br>Specific<br>Questions         Disqualifying<br>Leonts         Documents         Comments |
|------------------------------------|----------------------------------------------------------------------------------------------------|
| << RETURN TO PREVI                 | OUS CONTINUE TO NEXT PAGE >>                                                                                                    |
| *Required information is de        | enoted with an asterisk.                                                                                                    |
| Department Originator<br>Comments: |                                                                                                    |

Click on Continue to Next Page

CONTINUE TO NEXT PAGE >>

You may now review your posting request and either:

- 1. Save Action Without Submitting or
- 2. Submit Action to Department Approver

Click on Continue and then Confirm

| To change the status of this action, choose from the statuses below:                             |                          |  |  |  |  |
|--------------------------------------------------------------------------------------------------|--------------------------|--|--|--|--|
| Edit                                                                                             | Printer-Friendly Version |  |  |  |  |
| Action Status                                                                                    |                          |  |  |  |  |
| <ul> <li>Save Action Without Submitting</li> <li>Submit Action to Department Approver</li> </ul> |                          |  |  |  |  |
| CANCEL CONTINUE                                                                                  |                          |  |  |  |  |
|                                                                                                  |                          |  |  |  |  |

# Internal Non-Competitive TPT (Temporary Part-time Faculty) Posting Request

(These positions are also known as PTIs or Part-Time Instructors)

- 1. Click on the Position Details tab near the top of the page
  - Note: Double-check that you are entering the correct request by confirming the header above the tabs displays either New Faculty Position or Modify Existing Faculty Position

| New Faculty Position (Request Posting if applicable) |                  |                     |                       |                 |                                  |                           |           |          |
|------------------------------------------------------|------------------|---------------------|-----------------------|-----------------|----------------------------------|---------------------------|-----------|----------|
| Classification                                       | Copy<br>Position | Position<br>Details | Funding               | Posting<br>Form | Posting<br>Specific<br>Questions | Disqualifying<br>/ Points | Documents | Comments |
|                                                      | 1                |                     |                       |                 |                                  |                           |           |          |
| Search Classif                                       | ications         |                     |                       |                 |                                  |                           |           |          |
| Position<br>Type                                     | Any              | •                   | Position<br>Class Tit | Any             |                                  |                           |           | •        |
| Salary Grade                                         | Any              | •                   |                       |                 |                                  |                           |           |          |
| SEARCH                                               | CLEAR RE         | SULTS               |                       |                 |                                  |                           |           |          |

| Modify Existing Faculty Position (Request Posting if applicable)                                              |                                                                                                    |  |  |  |  |
|----------------------------------------------------------------------------------------------------|----------------------------------------------------------------------------------------------------|--|--|--|--|
| Modification         Classification         Current           Purpose         Classification         Position | Position<br>Details Funding Posting Specific<br>Details Form Questions Points Documents Comments                                                                                                    |  |  |  |  |
| CONTINUE TO NEXT PAGE >>                                                                                      |                                                                                                    |  |  |  |  |
| *Required information is denoted with an aster<br>What are you requesting?                                    | Check All Clear All         Image: Request Posting for this Position         Image: Request Posting for this Position         Image: Change Position Narrative (Summary, Preferred quals, etc)         Image: Change Classification         Image: Job Specific Changes         Image: Change Funding (vacant positions only)         Image: Change Salary         Image: Extend Term End Date or Contract Date         Image: Change Appointment Type         Image: Change Start/End Date |  |  |  |  |
| *Required information is denoted with an aste                                                                 | risk.                                                                                                    |  |  |  |  |

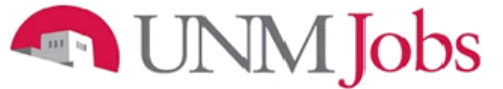

#### **Position Details**

- 1. Select Yes for Are you requesting a posting for this position?
  - Note: Many fields will already be completed if modifying an existing position the following steps will ensure that all of the information is correctly updated
- 2. Confirm that the Position Class Title and Position Title are exactly the same
- 3. Working Title can be different than the Position Class Title and Position Title
  - Working Title can be seen by applicants and can help differentiate the specific discipline that is looking for a TPT
- 4. Enter Work Location
- 5. Enter Organization
  - Note: Make sure that you select the correct org # and that you select FAC
- 6. Enter Department
- 7. Select Employee Class
  - FT (Temporary Faculty)

| * | Are you requesting a posting for this position?<br>If yes, please fill out all tabs including the Posting Form. | Yes                                  |
|---|----------------------------------------------------------------------------------------------------|--------------------------------------|
|   | Position Type:                                                                                                  | Faculty                              |
|   | Position Class Title:                                                                                           | Temp Parttime Faculty                |
|   | Position Class Code:                                                                                            | 0237                                 |
|   | Position Title:                                                                                                 | Temp Parttime Faculty                |
|   | Working Title:                                                                                                  | Temp Parttime Faculty in Psychology  |
|   | Position Number:                                                                                                |                                      |
|   | Position Sequence<br>Number:                                                                                    |                                      |
|   | Copied From Position<br>Number:                                                                                 | FT0130                               |
| * | Work Location:                                                                                                  | UNM Main Campus (Abq) 🗸              |
| * | Organization:                                                                                                   | 765A   FAC   Psychology Department - |
| * | Department (Applicant<br>View):                                                                                 | Psychology Department                |
| K | Employee Class:                                                                                                 | FT - Temporary Faculty 👻             |

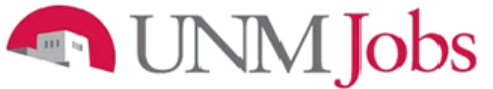

- 8. Complete Position Summary
  - Position Information, department information, UNM information, city/state information
- 9. Complete Minimum Qualifications
  - These must solicit a yes or no answer
- 10. Complete Preferred Qualifications
  - If competitive, would be rated on a scoring matrix, must be measurable

#### Note: All qualifications should reflect the position, not the person being hired into it

| Position Summary          |                                     |  |
|---------------------------|-------------------------------------|--|
| Posidon Summary.          | Position information:               |  |
|                           | Department information:             |  |
|                           | UNM information:                    |  |
| *                         | City/State information:             |  |
|                           |                                     |  |
|                           |                                     |  |
|                           |                                     |  |
| Minimum Qualifications:   | Must solicit a YES or NO answer     |  |
|                           |                                     |  |
|                           |                                     |  |
| <b>*</b>                  |                                     |  |
|                           |                                     |  |
|                           |                                     |  |
|                           |                                     |  |
| Preferred Qualifications: | Will be rated on the scoring matrix |  |
|                           |                                     |  |
|                           |                                     |  |
| <b>*</b>                  |                                     |  |
|                           |                                     |  |
|                           |                                     |  |
|                           |                                     |  |

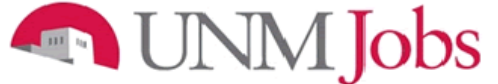

- 11. Choose Pooled from the dropdown menu
- 12. Select Appointment Percent
  - Note: This is the amount of time that incumbent will spend in his or her job
  - If the position is approved for a .25 appointment, enter 25 and not .25
- 13. Select Faculty- Temporary Faculty for the Appointment Type
- 14. Enter "1.0" for Full Time Equivalency
  - Note: This field should always be 1.0
  - The percentage of FTE that the position will encompass is entered above under Select Appointment Percent

| * | Single or Pooled Position:                                         | Pooled                      |
|---|--------------------------------------------------------------------|-----------------------------|
| * | Position Appointment<br>Percent:<br>(100, 87.5, 75, etc)           | 25                          |
| * | Appointment Type:                                                  | Faculty - Temporary Faculty |
|   | Full Time Equivalency:                                             | 1.0                         |
|   | Action Number:<br>(Will be assigned upon<br>first saving position) |                             |

Skip Section Two

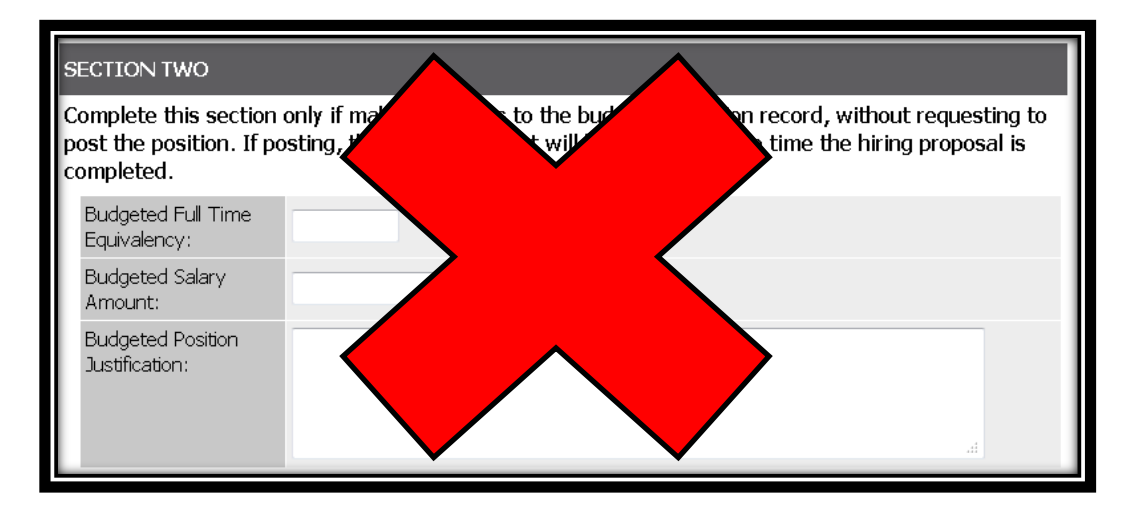

Click on Continue to Next Page or scroll up to the top of the page and click on the Funding tab

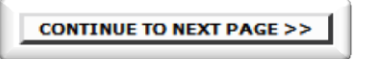
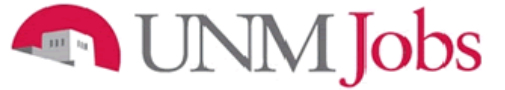

### Funding

- 5. Click on Add New Entry
- 6. Select the appropriate Index Code
- 7. Enter the Position Labor Distribution
  - Note: The total Position Labor Distribution must equal 100% but can be split between multiple Index Codes
- 8. Select the appropriate Labor Account Code

| Classification         Copy<br>Position         Position         Funding         Posting         Posting         Disqualifying         Documents           Classification         Position         Details         Form         Specific<br>Questions         Disqualifying         Documents | <u>Comments</u> |
|----------------------------------------------------------------------------------------------------|-----------------|
| When entering funding information, ensure that the total funding percentage equals 100%.                                                                                                    |                 |
| Existing Entries                                                                                                    |                 |
| No Records Found                                                                                                    |                 |
| ADD NEW ENTRY                                                                                                    |                 |

Repeat if using multiple Index Codes, otherwise...

Click on Continue to Next Page or scroll up to the top of the page and click on the Posting Form tab

CONTINUE TO NEXT PAGE >>

### Posting Form

- 1. Enter the number of positions that you are posting
- 2. Enter the Posting Date
  - Note: Pick at least three weeks from the date you initiate the action in order to account for processing time
  - OEO will confirm the date with you prior to posting the position
- 3. Enter the For Best Consideration Date
  - Note: This should be 5 calendar days after the posting date
- 4. Do not select Closing Date leave this field blank
- 5. Check Open Until Filled

| How many<br>positions are you<br>posting for? | 1                 |                            |
|-----------------------------------------------|-------------------|----------------------------|
| Posting date:                                 | 10/10/2013        | MM/DD/YYYY -or- MM-DD-YYYY |
| For Best<br>Consideration:                    |                   | MM/DD/YYYY -or- MM-DD-YYYY |
| Closing date:                                 | Open Until Filled | MM/DD/YYYY -or- MM-DD-YYYY |

### UNM Jobs 111 ha

- Do not select Optional Applicant Documents
   Unselect the automatically checked items (Resume, Cover Letter)
   Only select CV or Resume for required Applicant Documents
- - This is required so that it is evident that the candidate meets the minimum qualifications •

| Optional Applicant<br>Documents:       | Check All_Clear All Resume Cover Letter Curriculum Vitae Teaching Philosophy (Faculty/Exec) Letter of Reference 1 Letter of Reference 2 Letter of Reference 3 List of References (Faculty/Exec) Application Supplement Writing Sample Other Check All_Clear All |
|----------------------------------------|----------------------------------------------------------------------------------------------------|
| Required Applicant<br>Documents:       | Check AL Clear All Resume Cover Letter Curriculum Vitae Teaching Philosophy (Faculty/Exec) Letter of Reference 1 Letter of Reference 2 Letter of Reference 3 List of References (Faculty/Exec) Application Supplement Writing Sample Other                      |
| Special Instructions to<br>Applicants: | Any other instructions should be entered here                                                                                                    |

- 9. Enter Salary information
- 10. Do not enter Advertising resources information

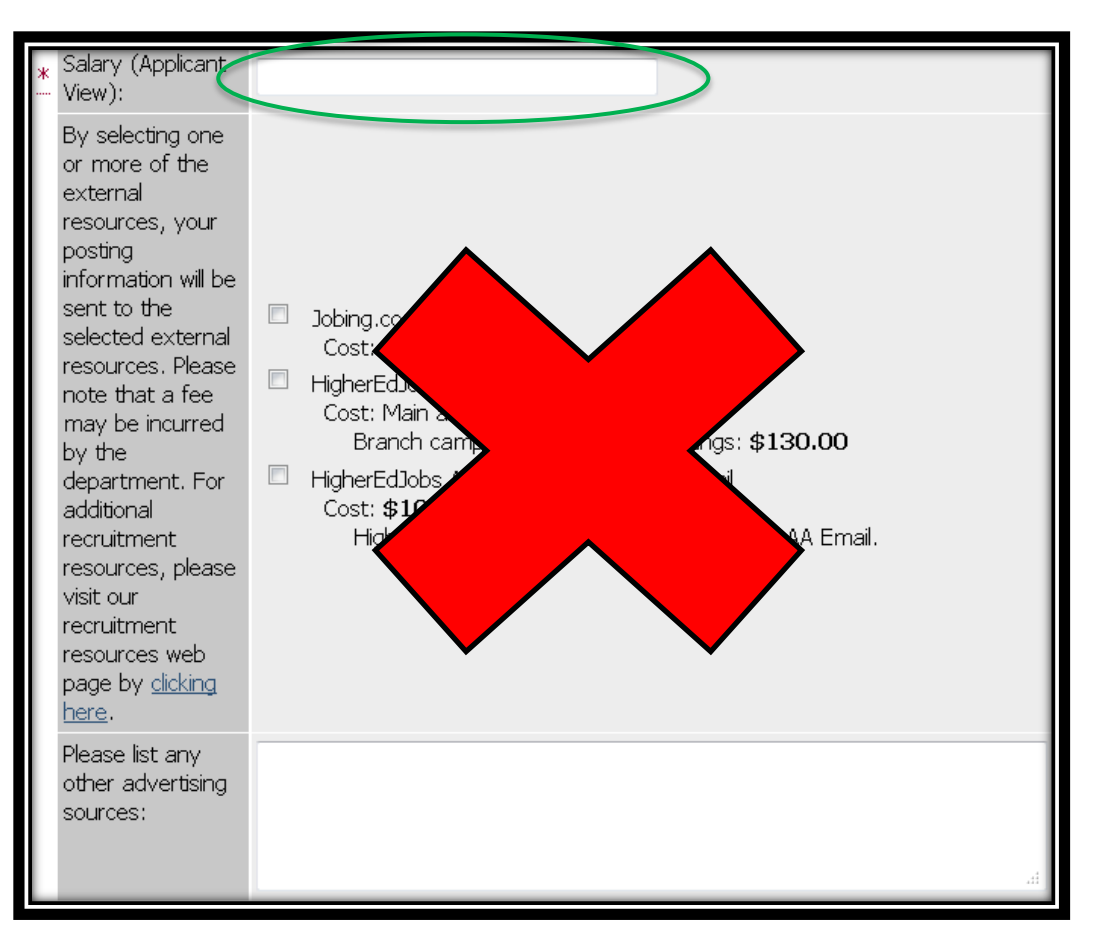

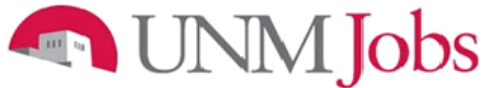

#### 11. Select N/A for the following:

- "Select your primary and account number for recruitment advertising billing."
- "Enter your primary index code for recruitment advertisement billing. If you are not purchasing recruitment advertising, you must enter 'NA' in the field."
- "Enter the percent of charge to the primary index. If you are not purchasing recruitment advertising, you must enter 'NA' in the field."

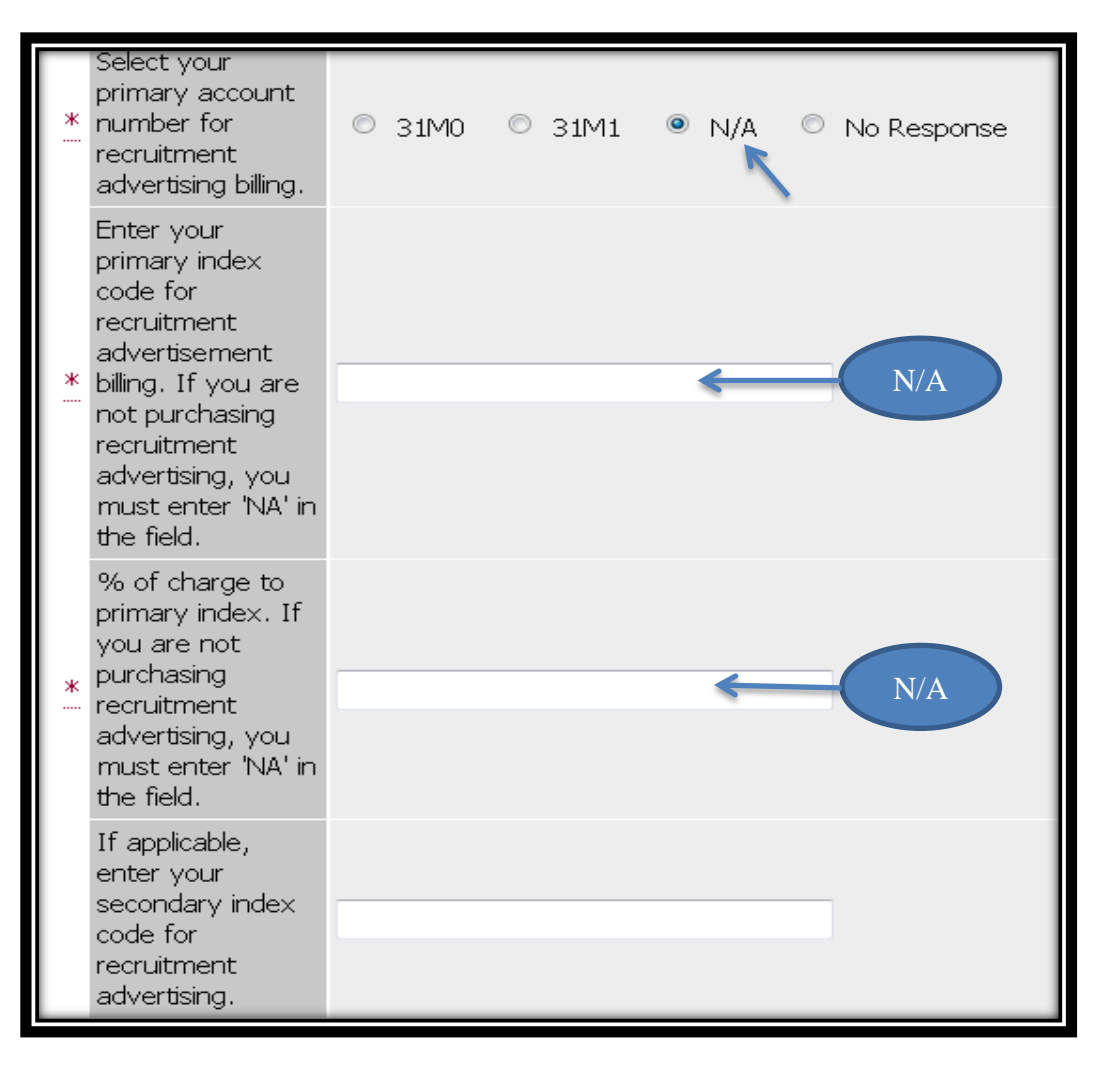

- 12. Select the Search Coordinator (not required)
- 13. Enter Internal for the Posting Scope
- 14. Enter Non-Competitive for the Posting Type
- 15. Enter Non-Competitive Hire Reason Code (Emergency Hire or Rehire only)

| Screening/Search<br>Committee:                             | Not Selected     Pected       Aalseth, Edward (eaalseth)        About, Christopher (cabbott)        Abdallah, Chaouki (chaouki)        Abear, Jerome (jabear)        Abeita Sanchez, Lia (lasan1)     >>       Abeling, Luke (labeling)     <       Abernathy, Rebecca (rabernat + |
|------------------------------------------------------------|----------------------------------------------------------------------------------------------------|
| Search<br>Coordinator:<br>Term<br>Appointment End<br>Date: | No Response                                                                                                    |
| Posting Scope:<br>Posting Type:<br>Non-Competitive         | No Response Non-Competitive                                                                                                    |
| Hire Reason<br>Code:<br>URL of Posting<br>Department:      |                                                                                                    |

Click on Continue to Next Page until you get to Documents tab or scroll up to the top of the page and click on the Documents tab

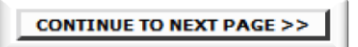

\*You can skip the Posting Specific Questions, and Disqualifying/Points tabs – they are only for Staff Positions\*

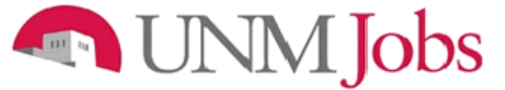

#### Documents

The following must be attached:

- 4. Justification of Non-Competitive Hire
- 5. Funding Information/PRC HSC ONLY
- 6. If candidate is UNM staff, a Supervisor approval memo is required (should be attached as "Other")

| Classification Co | ppy Position Details Funding Posting Form Questions Control Posting Posting Specific Questions | <u>Pisqualifying</u><br>/ Points | ents Comments |  |
|-------------------|------------------------------------------------------------------------------------------------|----------------------------------|---------------|--|
| 10 Records        |                                                                                                |                                  |               |  |
| Attach / Remove   | Document Type                                                                                  | Attached Document                | View Document |  |
| Attach            | Other                                                                                          | Not Attached                     |               |  |
| Attach            | Other                                                                                          | Not Attached                     |               |  |
| Attach            | Moderately Abbrv'd, Abbrv'd and/or Complete $\mbox{Ad}(s)$                                     | Not Attached                     |               |  |
| <u>Attach</u>     | Position Analysis Memorandum                                                                   | Not Attached                     |               |  |
| Attach            | Funding Information/PRC                                                                        | Not Attached                     |               |  |
| Attach            | Charge to Search Committee                                                                     | Not Ausched                      |               |  |
| Attach            | Justification of Non-Competitive Hire                                                          | Not Attached                     | Required      |  |
| <u>Attach</u>     | National and Targeted Recruitment Resources                                                    | Not Attached docume              |               |  |
| <u>Attach</u>     | Contract and Grant Information                                                                 | Not Attached                     |               |  |
| Attach            | EVP Approval                                                                                   | Not Attached                     |               |  |
| _<< RETURN TO P   |                                                                                                | NEXT PAGE >>                     |               |  |

Click on Continue to Next Page or scroll up to the top of the page and click on the Comments tab

CONTINUE TO NEXT PAGE >>

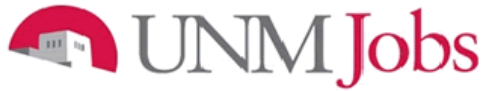

#### **Comments**

1. Include date, initials and any other relevant information regarding posting request

| Classification            | <u>Copy</u><br>Position | Position<br>Details | Funding      | <u>Posting</u><br><u>Form</u> | Posting<br>Specific<br>Questions | Disqualifying<br><u>/ Points</u> | Documents | Comments |
|---------------------------|-------------------------|---------------------|--------------|-------------------------------|----------------------------------|----------------------------------|-----------|----------|
| < RETURN 1                | TO PREVI                | ous                 | CONTINUE     | TO NEXT                       | PAGE >>                          |                                  |           |          |
| *Required inform          | nation is d             | enoted with         | n an asteris | sk.                           |                                  |                                  |           |          |
| Department (<br>Comments: | Driginator              |                     |              |                               |                                  |                                  |           | .11      |

Click on Continue to Next Page

CONTINUE TO NEXT PAGE >>

You may now review your posting request and either: 3. Save Action Without Submitting or

- 4. Submit Action to Department Approver

Click on Continue and then Confirm

| To change the status of this action, choose from the statuses below:                             |                          |
|--------------------------------------------------------------------------------------------------|--------------------------|
| Edit                                                                                             | Printer-Friendly Version |
| Action Status                                                                                    |                          |
| <ul> <li>Save Action Without Submitting</li> <li>Submit Action to Department Approver</li> </ul> |                          |
| CANCEL CONTINUE                                                                                  |                          |
|                                                                                                  |                          |

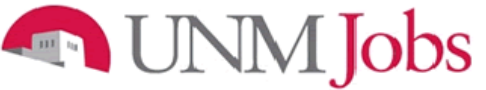

### Viewing Reports for a Posting

Click on Get Reports under Applications in Process on the relevant posting that you will be viewing

| Active Postings                                                                                                    |                     |                      |                                 |                       |                      |                                                 |                                                  |  |
|----------------------------------------------------------------------------------------------------|---------------------|----------------------|---------------------------------|-----------------------|----------------------|-------------------------------------------------|--------------------------------------------------|--|
| To view the position details, click on the "View" link below the Title. To sort by any column, click on the arrow next to the column title. |                     |                      |                                 |                       |                      |                                                 |                                                  |  |
|                                                                                                    | Active              |                      |                                 |                       |                      |                                                 |                                                  |  |
| 2835 Record                                                                                                    | s                   |                      |                                 |                       |                      |                                                 |                                                  |  |
| ☑ <sup>Position</sup><br>Title                                                                                                    | □ Posting<br>Number | ☑ Position<br>Number | Apps<br>In<br>Process           | Job<br>🔽 Open<br>Date | Job<br>Close<br>Date | Organization                                    | Posting<br>Status                                |  |
| Temp<br>Parttime<br>Faculty<br><u>View</u>                                                                                                  | 0822637             | FT0064               | 5<br><u>Get Reports</u><br>List | 11-01-2013            | Open<br>Until Filled | 456A   FAC   Civil<br>Engineering Civil<br>Engr | Posted<br><u>Close/Remove</u><br><u>from Web</u> |  |

You may choose to view the following Reports:

**Posting Preview:** Provides brief information of the posting.

EEO Summary (Pre 2-Part Question): Provides self-identification of an applicant.

EEO Summary (Post 2-Part Question): Provides self-identification of an applicant.

• Note: If applicants who were interviewed through Skype or on-campus (are the same) interview and did not self-identify their gender and ethnicity within one of these two reports, DRA must be completed see page 100

**Applicant Status Report:** Provides brief information about an applicant such as name, date applied, current status, under review by department committee, selected for telephone interview, selected for campus interview finalist, recommend for hire, hired and not hired reason.

- **Note:** It is very important to select the appropriate status for each applicant. This report must match with the Justification memo that you will be attaching in the hiring proposal see page 110
- Applicant Information: Provides brief information about an applicant such as name, address and E-mail.
  - After you select a report click on Generate Report
  - To go back to the posting click on Return to Previous

| Posting Report(s)                  |  |  |  |  |  |  |  |
|------------------------------------|--|--|--|--|--|--|--|
| Temp Parttime Faculty              |  |  |  |  |  |  |  |
| Return to Previous 🦰               |  |  |  |  |  |  |  |
| Report Choices                     |  |  |  |  |  |  |  |
| Posting Preview                    |  |  |  |  |  |  |  |
| EEO Summary (Pre 2-Part Question)  |  |  |  |  |  |  |  |
| EEO Summary (Post 2-Part Question) |  |  |  |  |  |  |  |
| Applicant Status Report            |  |  |  |  |  |  |  |
| Applicant Contact Information      |  |  |  |  |  |  |  |
| GENERATE REPORT                    |  |  |  |  |  |  |  |

### **Managing Your Posting**

Underneath the **Job Postings** heading on the left navigation bar, click on View Active or Historical Postings.

Active Postings: Postings that are Active are either:

- Currently posted on the applicant site.
- Or, no longer posted but contain applicants still under review.

The Apps In Process column shows the number of applicants that have applied to the posting.

Historical Postings: Postings that are Historical are either:

- Filled and are no longer listed on the applicant website.
- Cancelled and therefore not listed on the applicant website.

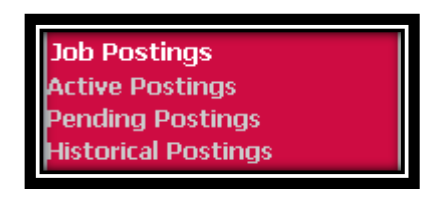

After logging in to the system, if you have a Posting that is currently accepting applications, you will see it on the list of **Active Postings**.

You may sort the complete list of postings by clicking on the 🔽 to the left of the desired title heading.

| <b>Active Postings</b><br>To view the position details, click on the "View" link below the Title. To sort by any column, click on the arrow<br>next to the column title. |                     |                             |                                         |                      |                      |                                                      |                                                  |  |
|----------------------------------------------------------------------------------------------------|---------------------|-----------------------------|-----------------------------------------|----------------------|----------------------|------------------------------------------------------|--------------------------------------------------|--|
| Active                                                                                                    |                     |                             |                                         |                      |                      |                                                      |                                                  |  |
| 2835 Record                                                                                                    | 5                   |                             |                                         |                      |                      |                                                      |                                                  |  |
| D Position<br>Title                                                                                                    | D Posting<br>Number | <b>☑</b> Position<br>Number | Apps<br>In<br>Process                   | Job<br>Vigen<br>Date | Job<br>Close<br>Date | <b>D</b> Organization                                | ☑ Posting<br>Status                              |  |
| Temp<br>Parttime<br>Faculty<br><u>View</u>                                                                                                    | 0822637             | FT0064                      | 5<br><u>Get Reports</u><br><u>List</u>  | 11-01-2013           | Open<br>Until Filled | 456A   FAC   Civil<br>Engineering Civil<br>Engr      | Posted<br><u>Close/Remove</u><br><u>from Web</u> |  |
| Open Rank<br><u>View</u>                                                                                                    | 0822623             |                             | 1<br><u>Get Reports</u><br><u>List</u>  | 10-14-2013           | Open<br>Until Filled | 704A   FAC  <br>Spanish<br>Portuguese                | Posted<br><u>Close/Remove</u><br><u>from Web</u> |  |
| Lecturer<br><u>View</u>                                                                                                    | 0822584             |                             | 13<br><u>Get Reports</u><br><u>List</u> | 10-10-2013           | Open<br>Until Filled | 048F   FAC   AS<br>Biology General<br>Administrative | Posted<br><u>Close/Remove</u><br><u>from Web</u> |  |
| Temp<br>Parttime<br>Faculty<br><u>View</u>                                                                                                    | 0822546             | FT0007                      | 0<br><u>Get Reports</u><br><u>List</u>  | 10-08-2013           |                      | 039B   FAC   ASM<br>Department of<br>Accounting      | Posted<br><u>Close/Remove</u><br><u>from Web</u> |  |

# Jobs

#### **Active Postings**

To view the position details, click on the "View" link below the Title. To sort by any column, click on the arrow next to the column title.

| Active                                     |                |                 |                                         |                      |                      |                                                      |                                                  |  |  |
|--------------------------------------------|----------------|-----------------|-----------------------------------------|----------------------|----------------------|------------------------------------------------------|--------------------------------------------------|--|--|
| 2835 Records                               |                |                 |                                         |                      |                      |                                                      |                                                  |  |  |
| ☑ <sup>Position</sup><br>Title             | Posting Number | Position Number | Apps<br>In<br>Process                   | Job<br>Vopen<br>Date | Job<br>Close<br>Date | <b>O</b> rganization                                 | ☑ <sup>Posting</sup><br>Status                   |  |  |
| Temp<br>Parttime<br>Faculty<br><u>View</u> | 0822637        | FT0064          | 5<br><u>Get Reports</u><br><u>List</u>  | 11-01-2013           | Open<br>Until Filled | 456A   FAC   Civil<br>Engineering Civil<br>Engr      | Posted<br><u>Close/Remove</u><br><u>from Web</u> |  |  |
| Open Rank<br><u>View</u>                   | 0822623        |                 | 1<br><u>Get Reports</u><br><u>List</u>  | 10-14-2013           | Open<br>Until Filled | 704A   FAC  <br>Spanish<br>Portuguese                | Posted<br><u>Close/Remove</u><br><u>from Web</u> |  |  |
| Lecturer<br><u>View</u>                    | 0822584        |                 | 13<br><u>Get Reports</u><br><u>List</u> | 10-10-2013           | Open<br>Until Filled | 048F   FAC   AS<br>Biology General<br>Administrative | Posted<br><u>Close/Remove</u><br><u>from Web</u> |  |  |
| Temp<br>Parttime<br>Faculty<br><u>View</u> | 0822546        | FT0007          | 0<br><u>Get Reports</u><br><u>List</u>  | 10-08-2013           |                      | 039B   FAC   ASM<br>Department of<br>Accounting      | Posted<br><u>Close/Remove</u><br><u>from Web</u> |  |  |

The DO has the option to "Close/Remove from Web." The DO can close the posting when:

- There is an adequate applicant pool
- The hiring proposal is started
- There is not an adequate applicant pool and the department wants to repost

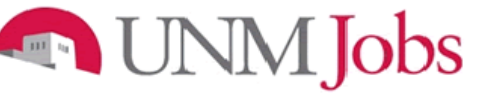

### **Managing Your Posting**

1. Click on the **View** link below the relevant title to view the details of a specific posting, including the description and the applicants to that posting.

| To view the po<br>next to the col          | Oview the position details, click on the "View" link below the Title. To sort by any column, click on the arrow<br>to the column title.                                                                                                    |        |                                         |            |                      |                                                      |                                                  |  |  |  |
|--------------------------------------------|----------------------------------------------------------------------------------------------------|--------|-----------------------------------------|------------|----------------------|------------------------------------------------------|--------------------------------------------------|--|--|--|
|                                            |                                                                                                    |        | Ac                                      | tive       |                      |                                                      |                                                  |  |  |  |
| 2835 Record                                | S                                                                                                    |        |                                         |            |                      |                                                      |                                                  |  |  |  |
| □ Position<br>Title                        | Position<br>TitlePosting<br>NumberPosition<br>NumberApps<br>In<br>ProcessJob<br>Open<br>DateJob<br>Close<br>DateJob<br>                                                                                                    |        |                                         |            |                      |                                                      |                                                  |  |  |  |
| Temp<br>Parttime<br>Faculty<br><u>View</u> | 0822637                                                                                                    | FT0064 | 5<br><u>Get Reports</u><br><u>List</u>  | 11-01-2013 | Open<br>Until Filled | 456A   FAC   Civil<br>Engineering Civil<br>Engr      | Posted<br><u>Close/Remove</u><br><u>from Web</u> |  |  |  |
| Open Rank<br>View                          | Open Rank     0822623     1       Uiew     0822623     10-14-2013       List     10-14-2013       Open Rank     Copen Copen Cop |        |                                         |            |                      |                                                      |                                                  |  |  |  |
| Lecturer<br><u>View</u>                    | 1                                                                                                    |        | 13<br><u>Get Reports</u><br><u>List</u> | 10-10-2013 | Open<br>Until Filled | 048F   FAC   AS<br>Biology General<br>Administrative | Posted<br><u>Close/Remove</u><br><u>from Web</u> |  |  |  |
| Temp<br>Parttime<br>Faculty<br><u>View</u> | 0822546                                                                                                    | FT0007 | 0<br><u>Get Reports</u><br><u>List</u>  | 10-08-2013 |                      | 039B   FAC   ASM<br>Department of<br>Accounting      | Posted<br><u>Close/Remove</u><br><u>from Web</u> |  |  |  |

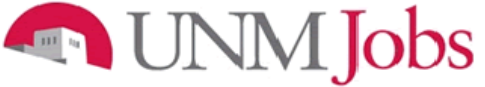

The Active Applicants screen will display.

2. The posting data is divided into tabs, listed across the top, starting with "Applicants". This first tab lists the applicants who have applied to this posting. Additional information is also provided on this screen, including their date applied, status, etc. You may click through the other tabs at the top of the screen to view more details about the posting.

|  | Π |                                                                                                    | D H                                         |                 |                  | .e.   Di                              |                                                        |                 |                | Vieters (                 |
|--|---|----------------------------------------------------------------------------------------------------|---------------------------------------------|-----------------|------------------|---------------------------------------|--------------------------------------------------------|-----------------|----------------|---------------------------|
|  |   | Applicants                                                                                                    | <u>Details</u> Dc                           | ocuments PC     | <u>Questions</u> | <u>IIIC   Disquai</u><br>  <u>Poi</u> | nts <u>Steps</u>                                       | <u>User</u>     |                | <u>Notes 7</u><br>History |
|  |   | Active Ap                                                                                                    | plicants                                    |                 |                  |                                       |                                                        |                 |                |                           |
|  |   | 5 Records                                                                                                    | D                                           | References      |                  | n Date                                | T chatra                                               |                 | External       | AII /                     |
|  |   | Name                                                                                                    | Documents                                   | Received        | ▲ Score          | Applied                               |                                                        |                 | Status         | None                      |
|  |   | View Faculty<br>Temporary<br>Part-Time<br>Application                                                                                  | <u>CV</u> II <u>Cvr</u><br>Ltr              | 0 of 0          | ο                | 11-01-2013                            | Under Review<br>Department/Com<br><u>Change Status</u> | ' by<br>mittee  | In<br>Progress |                           |
|  |   | Thefirst,<br>Sofia<br><u>View Faculty</u><br><u>Temporary</u><br>Part-Time<br>Application                                              |                                             | 0 of 0          | 0                | 11-01-2013                            | Under Review<br>Department/Com<br><u>Change Status</u> | ' by<br>imittee | In<br>Progress |                           |
|  |   | Cooper,<br>Lisa<br><u>View Faculty</u><br>Temporary<br>Part-Time<br>Application                                                        | <u>CV</u> II <u>Cvr</u><br>Ltr              | 0 of 0          | O                | 11-01-2013                            | Under Review<br>Department/Com<br><u>Change Status</u> | ' by<br>imittee | In<br>Progress |                           |
|  |   | Magnum,<br>Thomas<br><u>View Faculty</u><br>Temporary<br>Part-Time<br>Application                                                      |                                             | 0 of 0          | O                | 11-04-2013                            | Under Review<br>Department/Com<br><u>Change Status</u> | ' by<br>imittee | In<br>Progress |                           |
|  |   | Calvin,<br>Theodore<br><u>View Faculty</u><br>Temporary<br>Part-Time<br>Application                                                    |                                             | 0 of 0          | O                | 11-04-2013                            | Under Review<br>Department/Com<br><u>Change Status</u> | ' by<br>imittee | In<br>Progress |                           |
|  |   |                                                                                                    |                                             |                 |                  | CHA                                   | NGE MULTIPLE A                                         | APPLIC#         | ANT STAT       | USES                      |
|  |   | Pofrech                                                                                                    |                                             |                 |                  |                                       |                                                        |                 | View           | Multiple                  |
|  |   | Minimum Scor                                                                                                    | re:                                         |                 |                  |                                       | VIEW MUL                                               | TIPLE #         | APPLICAT       | IONS                      |
|  |   | Include:                                                                                                    |                                             | Active Applican | its              |                                       | VIEW M                                                 | ULTIPL          | E DOCUM        |                           |
|  |   | REFRESH       Applications / documents will open in a new window. To print, select File > Print after documents appear in that window. |                                             |                 |                  |                                       |                                                        |                 |                |                           |
|  |   |                                                                                                    | Documents may take several minutes to load. |                 |                  |                                       |                                                        |                 |                |                           |
|  |   |                                                                                                    | CONTINUE TO NEXT PAGE >>                    |                 |                  |                                       |                                                        |                 |                |                           |
|  |   | SAVE AND                                                                                                    | SAVE AND STAY ON THIS PAGE                  |                 |                  |                                       |                                                        |                 |                |                           |
|  |   |                                                                                                    |                                             |                 |                  |                                       |                                                        |                 |                |                           |
|  | l | CANCEL                                                                                                    | VIEW POST                                   | TING SUMMA      | RY >>            |                                       |                                                        |                 |                |                           |

From the screen shown above you may perform a number of tasks, including:

- Sort and view applicants by different criteria by clicking on 🔽 to the left of Name.
- Print applications and documents.
- Change an applicant's status.

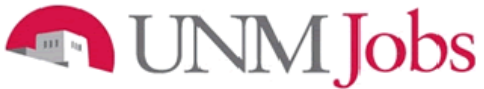

### Sorting & Filtering Applicants by Different Criteria

To sort applicants by Name, Date Applied, etc:

1. Click the **arrow** at the top of the data column you wish to sort. The order in which applicants are displayed will change accordingly.

| Active App                                                                                |                                    |                                                                                                    | Questions                                                                                                    | Poir                                                                                                    | nts <u>Steps</u> <u>User</u>                                                                                                    |                                                                                                    | History                                                                                                    |
|-------------------------------------------------------------------------------------------|------------------------------------|----------------------------------------------------------------------------------------------------|----------------------------------------------------------------------------------------------------|----------------------------------------------------------------------------------------------------|----------------------------------------------------------------------------------------------------|----------------------------------------------------------------------------------------------------|----------------------------------------------------------------------------------------------------|
|                                                                                           | plicants                           |                                                                                                    |                                                                                                    |                                                                                                    |                                                                                                    |                                                                                                    |                                                                                                    |
| 5 Records                                                                                 | _                                  |                                                                                                    |                                                                                                    |                                                                                                    |                                                                                                    |                                                                                                    |                                                                                                    |
| 🔽 Name                                                                                    | Documents                          | References<br>Received                                                                                                    | 🔼 Score                                                                                                    | Applied                                                                                                    | 🔽 Status                                                                                                    | External<br>Status                                                                                                    | <u>All</u> /<br><u>None</u>                                                                                                    |
| Bee, Apple<br><u>View Faculty</u><br>Temporary<br>Part-Time<br>Application                | <u>CV</u> II <u>Cvr</u><br>Ltr     | 0 of 0                                                                                                    | ο                                                                                                    | 11-01-2013                                                                                                    | Under Review by<br>Department/Committee<br><u>Change Status</u>                                                                                                    | In<br>Progress                                                                                                    |                                                                                                    |
| Thefirst,<br>Sofia<br><u>View Faculty</u><br><u>Temporary</u><br>Part-Time<br>Application | <u>CV</u> II <u>Cvr</u><br>Ltr     | 0 of 0                                                                                                    | O                                                                                                    | 11-01-2013                                                                                                    | Under Review by<br>Department/Committee<br><u>Change Status</u>                                                                                                    | In<br>Progress                                                                                                    |                                                                                                    |
| Cooper,<br>Lisa<br>View Faculty<br>Temporary<br>Part-Time<br>Application                  | <u>cv</u> II <u>cvr</u><br>Ltr     | 0 of 0                                                                                                    | O                                                                                                    | 11-01-2013                                                                                                    | Under Review by<br>Department/Committee<br>Change Status                                                                                                    | In<br>Progress                                                                                                    |                                                                                                    |
| Magnum,<br>Thomas<br>View Faculty<br>Temporary<br>Part-Time<br>Application                | <u>cv</u> II <u>cvr</u><br>Ltr     | 0 of 0                                                                                                    | O                                                                                                    | 11-04-2013                                                                                                    | Under Review by<br>Department/Committee<br><u>Change Status</u>                                                                                                    | In<br>Progress                                                                                                    |                                                                                                    |
| Calvin,<br>Theodore<br>View Faculty<br>Temporary<br>Part-Time<br>Application              |                                    | 0 of 0                                                                                                    | O                                                                                                    | 11-04-2013                                                                                                    | Under Review by<br>Department/Committee<br><u>Change Status</u>                                                                                                    | In<br>Progress                                                                                                    |                                                                                                    |
|                                                                                           |                                    |                                                                                                    |                                                                                                    | СНА                                                                                                    | NGE MULTIPLE APPLICA                                                                                                    | ANT STAT                                                                                                    | USES                                                                                                    |
| ofrach                                                                                    |                                    |                                                                                                    |                                                                                                    |                                                                                                    |                                                                                                    | View                                                                                                    | Multiplo                                                                                                    |
| Minimum Scon                                                                              | e:                                 |                                                                                                    |                                                                                                    |                                                                                                    | VIEW MULTIPLE A                                                                                                    | APPLICAT                                                                                                    |                                                                                                    |
| Include:                                                                                  | <b>ν</b> β                         | Active Applican                                                                                                    | ts                                                                                                    |                                                                                                    | VIEW MULTIPL                                                                                                    | E DOCUME                                                                                                    | INTS                                                                                                    |
| REFRESH                                                                                   |                                    | nactive Applica                                                                                                    | ants                                                                                                    | Ap                                                                                                    | oplications / documents<br>window. To print, select<br>documents appea                                                                                                    | will open in<br>t File > Prir<br>ir in that w                                                                                                    | i a new<br>nt after<br>rindow.                                                                                                    |
|                                                                                           |                                    |                                                                                                    |                                                                                                    |                                                                                                    | Documents may take s                                                                                                    | e∨eral min                                                                                                    | utes to<br>Ioad.                                                                                                    |
| SAVE AND                                                                                  | TAY ON TH                          | IS PAGE                                                                                                    |                                                                                                    | B                                                                                                    | CONTINUE TO NEXT PA                                                                                                    | GE >>                                                                                                    |                                                                                                    |
|                                                                                           | VIEW POST                          | TING SUMMA                                                                                                    | RY >>                                                                                                    |                                                                                                    |                                                                                                    |                                                                                                    |                                                                                                    |
|                                                                                           | SAVE AND S<br>SAVE AND S<br>CANCEL | See, Apple<br>View Faculty<br>Part-Time<br>Application     CV     II     Cvr.       See, Apple<br>View Faculty<br>Part-Time<br>Application     CV     II     Cvr.       Application     CV     II     Cvr.       Application     CV     II     Cvr.       Application     CV     II     Cvr.       Application     CV     II     Cvr.       Application     CV     II     Cvr.       Application     CV     II     Cvr.       Application     CV     II     Cvr.       Application     CV     II     Cvr.       Application     CV     II     Cvr.       Application     CV     II     Cvr.       Application     CV     II     Cvr.       Salvin, Time<br>Application     Cvr.     II     Cvr.       Salvin, Time<br>Application     Cvr.     II     Cvr.       Include:     Cvr.     II     Cvr.       REFRESH     III     III     IIII       SAVE AND STAY ON THING     IIIIIIIIIIIIIIIIIIIIIIIIIIIIIIIIIIII | Change     Documents     Received       Bee, Apple<br>(new, Faculty,<br>Safia     CM     II     Cyr.     0 of 0       Application     CW     II     Cyr.     0 of 0       Application     CW     II     Cyr.     0 of 0       Application     CW     II     Cyr.     0 of 0       Application     CW     II     Cyr.     0 of 0       Application     CW     II     Cyr.     0 of 0       Application     CW     II     Cyr.     0 of 0       Application     CW     II     Cyr.     0 of 0       Application     CW     II     Cyr.     0 of 0       Application     CW     II     Cyr.     0 of 0       Application     CW     II     Cyr.     0 of 0       Application     CW     II     Cyr.     0 of 0       Application     CW     II     Cyr.     0 of 0       Application     CW     II     Cyr.     Active Applicantion       Refresh     Minimum Score:     Imactive Applicantion     Imactive Applicantion       SAVE AND STAY ON THIS PAGE     Save AND STAY ON THIS PAGE     Cancel | Circuite       Documents       Received       Constraints         Received       Constraints       Constraints       Constraints       Constraints         Received       Constraints       Constraints       Constraints       Constraints         Sofia       Constraints       Constraints       Constraints       Constraints       Constraints         Sofia       Constraints       Constraints       Constraints       Constraints       Constraints         Sofia       Constraints       Constraints       Constraints       Constraints       Constraints         Sofia       Constraints       Constraints       Constraints       Constraints       Constraints         Sofia       Constraints       Constraints       Constraints       Constraints       Constraints         Salvin, hereotree       Constraints       Constraints       Constraints       Constraints         Salvin and the straints       Constraints       Constraints       Constraints       Constraints         Salvin and the straint       Constraints       Constraints       Constraints       Constraints         Salvin and the straint       Constraints       Constraints       Constraints       Constraints         Include:       Constraints       Constraints< | Ordenteens       Received       Clock of end of end | Connect       Documents       Received       District       Applied       Control         Ree, Apple,<br>(ww Faculty<br>fermodrary,<br>and Lation       Q       II       Q       0 of 0       0       11-01-2013       Under Review by<br>Department/Committee<br>Chance Status         Mew Faculty<br>fermodrary,<br>and Lation       Q       II       Q       0 of 0       0       11-01-2013       Under Review by<br>Department/Committee<br>Chance Status         Scoper,<br>ista       Q       II       Q       0 of 0       0       11-01-2013       Under Review by<br>Department/Committee<br>Chance Status         Scoper,<br>ista       Q       II       Q       0 of 0       0       11-01-2013       Under Review by<br>Department/Committee<br>Chance Status         Scoper,<br>ista       Q       II       Q       0 of 0       0       11-01-2013       Under Review by<br>Department/Committee<br>Chance Status         Adgrum,<br>homas<br>dew Faculty<br>part.Time<br>andication       Q       II       Q       0 of 0       0       11-04-2013       Under Review by<br>Department/Committee<br>Chance Status         Immodrav,<br>and infinition       Q       II       Q       0 of 0       0       11-04-2013       Under Review by<br>Department/Committee<br>Chance Status         Immodrav,<br>and time       Q       II       Q       0 of 0       0       11-04-2013 | Control       Documents       Received       Control       Applied       Outdots       Status         Received       O       0       11-01-2013       Under Review by<br>Change Status       In<br>Progress         Status       Status       O       0       0       11-01-2013       Under Review by<br>Change Status       In<br>Progress         Status       Status       O       0       0       11-01-2013       Under Review by<br>Department/Committee       In<br>Progress         Status       Status       O       0       0       11-01-2013       Under Review by<br>Department/Committee       In<br>Progress         Status       Status       O       0       0       11-01-2013       Under Review by<br>Department/Committee       In<br>Progress         Status       Status       O       0       0       11-01-2013       Under Review by<br>Department/Committee       In<br>Progress         Status       Status       O       0       0       11-04-2013       Under Review by<br>Department/Committee       In<br>Progress         Status       Status       O       0       0       11-04-2013       Under Review by<br>Department/Committee       In<br>Progress         Status       Status       O       0       0       11-04-2013       Under Revie |

| Applicants                                                                                | Posting<br>Details             | ocuments PC            | sting Spec<br>Questions | ific Disqualit<br>Poir | <u>īying / Hiring</u><br>I <u>ts Steps</u>                   | Guest<br>User DRA                                      | <u>Notes /</u><br><u>History</u>     |
|-------------------------------------------------------------------------------------------|--------------------------------|------------------------|-------------------------|------------------------|--------------------------------------------------------------|--------------------------------------------------------|--------------------------------------|
| Active Ap                                                                                 | plicants                       |                        |                         |                        |                                                              |                                                        |                                      |
| S Records                                                                                 | Documents                      | References<br>Received | 🔼 Score                 | □ Date<br>Applied      | 🔽 Status                                                     | Externa<br>Status                                      | al <u>All</u> /<br>None              |
| Bee, Apple<br>View Faculty<br>Temporary<br>Part-Time<br>Application                       |                                | 0 of 0                 | O                       | 11-01-2013             | Under Review  <br>Department/Comn<br><u>Change Status</u>    | by In<br>nittee Progres                                | s 🔳                                  |
| Thefirst,<br>Sofia<br><u>View Faculty</u><br>Temporary<br>Part-Time<br><u>Application</u> |                                | 0 of 0                 | O                       | 11-01-2013             | Under Review  <br>Department/Comm<br><u>Change Status</u>    | by In<br>nittee Progres                                | s 🗖                                  |
| Cooper,<br>Lisa<br><u>View Faculty</u><br>Temporary<br>Part-Time<br>Application           | <u>cv</u> II <u>cvr</u><br>Ltr | 0 of 0                 | O                       | 11-01-2013             | Under Review I<br>Department/Comn<br><u>Change Status</u>    | by In<br>nittee Progres                                | s 🗖                                  |
| Magnum,<br>Thomas<br><u>View Faculty</u><br>Temporary<br>Part-Time<br>Application         |                                | 0 of 0                 | O                       | 11-04-2013             | Under Review I<br>Department/Comn<br><u>Change Status</u>    | by In<br>nittee Progres                                | s 🗖                                  |
| Calvin,<br>Theodore<br><u>View Faculty</u><br>Temporary<br>Part-Time<br>Application       |                                | 0 of 0                 | 0                       | 11-04-2013             | Under Review I<br>Department/Comn<br><u>Change Status</u>    | by In<br>nittee Progres                                | s 🗖                                  |
|                                                                                           |                                |                        |                         | CHA                    | NGE MULTIPLE AI                                              | PPLICANT STA                                           | TUSES                                |
| Inactive #<br>1 Record<br>Name                                                            | Applicant                      | s<br>cuments 🔼         | Score                   | Date<br>Applied        | Status                                                       | External<br>Status                                     | <u>All</u> /<br>None                 |
| Suazo, Cinde<br><u>View Faculty</u><br>Temporary Pa<br><u>Application</u>                 | rella<br>rt-Time CV            |                        |                         | ç                      | Incomplete -<br>Answered<br>Questions<br><u>hange Status</u> | Incomplete -<br>Finish Applying                        |                                      |
|                                                                                           |                                |                        |                         | CHA                    | NGE MULTIPLE AI                                              | PPLICANT STA                                           | TUSES                                |
| Refresh                                                                                   |                                |                        |                         |                        |                                                              | Viev                                                   | v Mul <u>tiple</u>                   |
| Minimum Sco                                                                               | re:                            |                        |                         |                        | VIEW MULT                                                    | IPLE APPLICA                                           | TIONS                                |
| Include:                                                                                  |                                | Active Applican        | ts                      |                        | VIEW MU                                                      | ILTIPLE DOCU                                           | MENTS                                |
| REFRESH                                                                                   |                                | nactive Applica        | ants                    | Ap                     | oplications / docun<br>window. To print<br>documents         | nents will open<br>, select File > P<br>appear in that | in a new<br>rrint after<br>: window. |
|                                                                                           |                                |                        |                         |                        | Documents may                                                | take several m                                         | inutes to<br>Ioad.                   |
| SAVE AND                                                                                  | STAY ON TH                     | IS PAGE                |                         |                        | CONTINUE TO NEX                                              | XT PAGE >>                                             |                                      |
| CANCEL                                                                                    | VIEW POS                       | TING SUMMA             | RY >>                   |                        |                                                              |                                                        |                                      |

To choose to show Active Applicants, Inactive Applicants, or both:

2. Check the boxes next to "Active Applicants" (active applicants are those still under review) and "Inactive Applicants" (inactive applicants – such as those who did not meet the minimum qualification's – are no longer under review). Click the **Refresh** button to refresh the screen.

2

### **Viewing and Printing Applications**

1. To view and print a single application, click the link **View Employment Application** under the applicant's name from the "Active Applicants" screen.

|   | Applicants                                                                   | Posting Do                     | ocuments Po            | osting Spec | ific Disqu       | alifying / Hir                                 | ing <u>Guest</u>                           |                                              | <u>Notes /</u><br>History      |
|---|------------------------------------------------------------------------------|--------------------------------|------------------------|-------------|------------------|------------------------------------------------|--------------------------------------------|----------------------------------------------|--------------------------------|
|   | Active Ap                                                                    | plicants                       |                        | Questions   |                  |                                                | <u>.ps   030r</u>                          |                                              |                                |
|   | 5 Records                                                                    |                                |                        |             |                  |                                                |                                            |                                              |                                |
|   | 🔽 Name                                                                       | Documents                      | References<br>Received | 🗖 Score     | □ Date<br>Applie | d 🔽 Status                                     |                                            | External<br>Status                           | <u>All</u> /<br><u>None</u>    |
| 1 | Bee, Apple<br>View Faculty<br>Temporary<br>Part-Time<br>Application          |                                | 0 of 0                 | O           | 11-01-201        | Under Re<br>3 Department<br><u>Change Stat</u> | eview by<br>:/Committee<br>: <u>us</u>     | In<br>Progress                               |                                |
|   | Thefirst,<br>Sofia<br>View Faculty<br>Temporary<br>Part-Time<br>Application  | <u>CV</u> II <u>Cvr</u><br>Ltr | 0 of 0                 | O           | 11-01-201        | Under Re<br>3 Department<br><u>Change Stat</u> | eview by<br>;/Committee<br>; <u>us</u>     | In<br>Progress                               |                                |
|   | Cooper,<br>Lisa<br>View Faculty<br>Temporary<br>Part-Time<br>Application     | <u>CV</u> II <u>Cvr</u><br>Ltr | 0 of 0                 | O           | 11-01-201        | Under Re<br>3 Department<br><u>Change Stat</u> | eview by<br>:/Committee<br>: <u>us</u>     | In<br>Progress                               |                                |
|   | Magnum,<br>Thomas<br>View Faculty<br>Temporary<br>Part-Time<br>Application   | <u>cv</u> II <u>cvr</u><br>Ltr | 0 of 0                 | O           | 11-04-201        | Under Re<br>3 Department<br><u>Change Stat</u> | eview by<br>:/Committee<br>: <u>Us</u>     | In<br>Progress                               |                                |
|   | Calvin,<br>Theodore<br>View Faculty<br>Temporary<br>Part-Time<br>Application |                                | 0 of 0                 | o           | 11-04-201        | Under Ra<br>3 Department<br><u>Change Stat</u> | eview by<br>/Committee<br>: <u>us</u>      | In<br>Progress                               |                                |
|   |                                                                              |                                |                        |             | CH               | ANGE MULTIF                                    | PLE APPLICA                                | ANT STAT                                     | USES                           |
|   | Refresh                                                                      |                                |                        |             |                  |                                                |                                            | View                                         | Multiple                       |
|   | Minimum Scor                                                                 | re:                            |                        |             |                  | VIEW                                           |                                            | APPLICAT                                     | IONS                           |
|   | Include:                                                                     | ✓ 4                            | Active Applican        | its         |                  | VIE                                            |                                            | E DOCUM                                      | ENTS                           |
|   | REFRESH                                                                      | I                              | nactive Applica        | ants        |                  | Applications / «<br>window. To<br>docur        | documents<br>o print, selec<br>ments appea | will open ir<br>t File > Pri<br>ar in that v | n a new<br>nt after<br>vindow. |
|   |                                                                              |                                |                        |             |                  | Documents                                      | may take s                                 | e∨eral mir                                   | lutes to<br>load.              |
|   | SAVE AND                                                                     | STAY ON TH                     | IS PAGE                |             | I                | CONTINUE T                                     | O NEXT PA                                  | GE >>                                        |                                |
|   | CANCEL                                                                       | VIEW POST                      | TING SUMMA             | RY >>       |                  |                                                |                                            |                                              |                                |

- 2. After clicking on this link, a screen will appear in a new browser window. It may take a few moments for the information to load into the new window.
- 3. Select File>Print from your browser's menu to print the applications.
- 4. To close the window, click the **Close Window** link, or click the X in the upper right-hand corner of the window (this will NOT log you out of the system it will simply return you to the list of Applicants on the "View Applicants" screen).

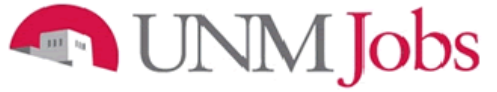

To view and print multiple applications at the same time, perform the following steps:

- 1. Check the boxes next to the corresponding applicants whose applications you wish to print (or click the "All/None" link). These boxes are located on the right side of the page.
- 2. Click the View Multiple Applications button.
- 3. A new window will appear (it may take several moments to load). This window contains all the applications you selected to print.
- 4. Select File > Print from your browser's menu to print the application(s).

| Applicants                                                                   | Posting Do<br>Details Do   | ocuments PC            | osting Spec<br>Questions | ific Disqua<br>Poi | ifying./ Hiring G<br>nts Steps !                             | Guest DRA                                                  | <u>Notes /</u><br>History      |     |  |
|------------------------------------------------------------------------------|----------------------------|------------------------|--------------------------|--------------------|--------------------------------------------------------------|------------------------------------------------------------|--------------------------------|-----|--|
| Active Ap                                                                    | plicants                   |                        |                          |                    |                                                              |                                                            |                                |     |  |
| 5 Records                                                                    | Documents                  | References<br>Received | 🛆 Score                  |                    | 🔽 Status                                                     | External<br>Status                                         | <u>All</u> /<br><u>None</u>    |     |  |
| Bee, Apple<br>View Faculty<br>Temporary<br>Part-Time<br>Application          |                            | 0 of 0                 | o                        | 11-01-2013         | Under Review by<br>Department/Commit<br><u>Change Status</u> | / In<br>ttee Progress                                      |                                |     |  |
| Thefirst,<br>Sofia<br>View Faculty<br>Temporary<br>Part-Time<br>Application  |                            | 0 of 0                 | O                        | 11-01-2013         | Under Review by<br>Department/Commit<br><u>Change Status</u> | / In<br>ttee Progress                                      |                                | - 1 |  |
| Cooper,<br>Lisa<br>View Faculty<br>Temporary<br>Part-Time<br>Application     |                            | 0 of 0                 | O                        | 11-01-2013         | Under Review by<br>Department/Commit<br><u>Change Status</u> | / In<br>ttee Progress                                      |                                |     |  |
| Magnum,<br>Thomas<br>View Faculty<br>Temporary<br>Part-Time<br>Application   |                            | 0 of 0                 | O                        | 11-04-2013         | Under Review by<br>Department/Commit<br><u>Change Status</u> | / In<br>ttee Progress                                      |                                |     |  |
| Calvin,<br>Theodore<br>View Faculty<br>Temporary<br>Part-Time<br>Application |                            | 0 of 0                 | O                        | 11-04-2013         | Under Review by<br>Department/Commit<br><u>Change Status</u> | / In<br>ttee Progress                                      |                                |     |  |
|                                                                              |                            |                        |                          | CH                 | ANGE MULTIPLE APP                                            | LICANT STAT                                                | USES                           |     |  |
| Refresh                                                                      |                            |                        |                          |                    |                                                              | View 1                                                     | Multiple                       | I — |  |
| Minimum Scor                                                                 | re:                        |                        |                          |                    | VIEW MULTIN                                                  | PLE APPLICAT                                               |                                | 2   |  |
| Include:                                                                     | ✓ 4                        | Active Applican        | its<br>ants              |                    | VIEW MUL                                                     | TIPLE DOCUM                                                |                                |     |  |
| REFRESH                                                                      | 1                          |                        |                          | д                  | pplications / docume<br>window. To print, s<br>documents aj  | ents will open in<br>select File > Prir<br>ppear in that w | n a new<br>nt after<br>vindow. |     |  |
|                                                                              |                            |                        |                          |                    | Documents may ta                                             | ake several min                                            | utes to<br>load.               |     |  |
|                                                                              |                            |                        |                          |                    | CONTINUE TO NEXT                                             | PAGE >>                                                    |                                |     |  |
| SAVE AND                                                                     | SAVE AND STAY ON THIS PAGE |                        |                          |                    |                                                              |                                                            |                                |     |  |
| CANCEL                                                                       | VIEW POST                  | TING SUMMA             | RY >>                    |                    |                                                              |                                                            |                                |     |  |

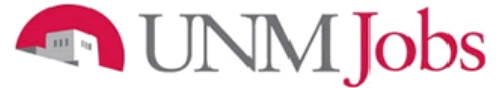

#### **Viewing and Printing Documents**

This process is very similar to printing applications, except the documents appear in the Adobe Acrobat Reader software. This is done to preserve the integrity of the documents' formatting, and to assist in preventing viruses from entering the system via documents attached by applicants.

To view and print a single document (such as a resume or cover letter) that the applicant attached when applying for the posting:

1. Click the link of the document under the column labeled **Documents** from the "Active Applicants" screen.

|   | Applicants                                                                         | <u>Posting</u><br><u>Details</u> Do | ocuments Pc            | osting Spec<br>Questions | ific Disqualif<br>Poir | fying./ Hiring <u>Guest</u><br>Its <u>Steps</u> <u>User</u>     |                    | <u>votes /</u><br>History   |
|---|------------------------------------------------------------------------------------|-------------------------------------|------------------------|--------------------------|------------------------|-----------------------------------------------------------------|--------------------|-----------------------------|
|   | Active Ap                                                                          | plicants                            |                        |                          |                        |                                                                 |                    |                             |
|   | 5 Records                                                                          | Documents                           | References<br>Received | 🛆 Score                  | Date Applied           | 🔽 Status                                                        | External<br>Status | <u>All</u> /<br><u>None</u> |
| _ | Bee, Apple<br><u>View Faculty</u><br>Temporary<br>Part Time<br>Application         | <u>cv</u> II <u>cvr</u><br>Ltr      | 0 of 0                 | O                        | 11-01-2013             | Under Review by<br>Department/Committee<br><u>Change Status</u> | In<br>Progress     |                             |
|   | Thefirst,<br>Sofia<br><u>View Faculty</u><br>Temporary<br>Part-Time<br>Application | <u>cv</u> II <u>cvr</u><br>Ltr      | 0 of 0                 | O                        | 11-01-2013             | Under Review by<br>Department/Committee<br><u>Change Status</u> | In<br>Progress     |                             |
|   | Cooper,<br>Lisa<br><u>View Faculty</u><br>Temporary<br>Part-Time<br>Application    | <u>cv</u> II <u>cvr</u><br>Ltr      | 0 of 0                 | O                        | 11-01-2013             | Under Review by<br>Department/Committee<br><u>Change Status</u> | In<br>Progress     |                             |
|   | Magnum,<br>Thomas<br><u>View Faculty</u><br>Temporary<br>Part-Time<br>Application  | <u>cv</u> II <u>cvr</u><br>Ltr      | 0 of 0                 | O                        | 11-04-2013             | Under Review by<br>Department/Committee<br><u>Change Status</u> | In<br>Progress     |                             |
|   | Calvin,<br>Theodore<br>View Faculty<br>Temporary<br>Part-Time<br>Application       | <u>cv</u> II <u>cvr</u><br>Ltr      | 0 of 0                 | O                        | 11-04-2013             | Under Review by<br>Department/Committee<br><u>Change Status</u> | In<br>Progress     |                             |

- 2. After clicking the link, a new window will appear (it may take several moments to load) in Adobe Acrobat Reader. This window contains the document for the applicants you selected to print.
- 3. Select File>Print from the Adobe Acrobat Reader menu to print the document.
- 4. To close the window, click on the X in the upper right corner of the window (this will NOT log you out of the system it will simply return you to the list of applicants on the "View Posting" screen).

To view and print multiple documents at the same time, perform the following steps:

- 1. Check the boxes next to the corresponding applicants you wish to print (or click the **All/None** link). These boxes are located on the right side of the page.
- 2. Click the View Multiple Documents button.
- 3. Select File>Print from the Adobe Acrobat menu.

|                                                                              |                                |                        | <u>Vucsuoris</u> |              |                                                                       |                                               |                                |     |   |
|------------------------------------------------------------------------------|--------------------------------|------------------------|------------------|--------------|-----------------------------------------------------------------------|-----------------------------------------------|--------------------------------|-----|---|
| Active Ap                                                                    | plicants                       |                        |                  |              |                                                                       |                                               |                                |     |   |
| 5 Records                                                                    |                                |                        |                  |              |                                                                       |                                               |                                |     |   |
| 🔽 Name                                                                       | Documents                      | References<br>Received | 🔼 Score          | Date Applied | 🔽 Status                                                              | External<br>Status                            | <u>All</u> /<br><u>None</u>    |     |   |
| Bee, Apple<br>View Faculty<br>Temporary<br>Part-Time<br>Application          | <u>CV</u> II <u>Cvr</u><br>Ltr | 0 of 0                 | O                | 11-01-2013   | Under Review by<br>Department/Committee<br><u>Change Status</u>       | In<br>Progress                                |                                |     |   |
| Thefirst,<br>Sofia<br>View Faculty<br>Temporary<br>Part-Time<br>Application  | <u>CV</u> II <u>Cvr</u><br>Ltr | 0 of 0                 | O                | 11-01-2013   | Under Review by<br>Department/Committee<br><u>Change Status</u>       | In<br>Progress                                |                                |     |   |
| Cooper,<br>Lisa<br>View Faculty<br>Temporary<br>Part-Time<br>Application     | <u>CV</u> II <u>Cvr</u>        | 0 of 0                 | O                | 11-01-2013   | Under Review by<br>Department/Committee<br><u>Change Status</u>       | In<br>Progress                                |                                |     |   |
| Magnum,<br>Thomas<br>View Faculty<br>Temporary<br>Part-Time<br>Application   |                                | 0 of 0                 | O                | 11-04-2013   | Under Review by<br>Department/Committee<br><u>Change Status</u>       | In<br>Progress                                |                                |     |   |
| Calvin,<br>Theodore<br>View Faculty<br>Temporary<br>Part-Time<br>Application |                                | 0 of 0                 | O                | 11-04-2013   | Under Review by<br>Department/Committee<br><u>Change Status</u>       | In<br>Progress                                |                                |     |   |
|                                                                              |                                |                        |                  | СНА          | NGE MULTIPLE APPLIC                                                   | ANT STAT                                      | USES                           | l , |   |
|                                                                              |                                |                        |                  |              |                                                                       |                                               |                                |     | 2 |
| Refresh                                                                      |                                |                        |                  |              |                                                                       | View 1                                        | Multiple                       |     |   |
| Minimum Scor                                                                 | re:                            |                        |                  |              | VIEW MULTIPLE                                                         | APPLICAT                                      |                                |     |   |
| Include:                                                                     | V 4                            | Active Applican        | ts               |              | VIEW MULTIPL                                                          | E DOCUME                                      | ENTS                           |     |   |
| REFRESH                                                                      | 1                              | nactive Applica        | ants             | Aţ           | oplications / documents<br>window. To print, selec<br>documents appea | will open in<br>t File > Prir<br>ir in that w | n a new<br>nt after<br>vindow. |     |   |
|                                                                              |                                |                        |                  |              | Documents may take s                                                  | e∨eral min                                    | utes to<br>load.               |     |   |
| SAVE AND                                                                     | STAY ON TH                     | IS PAGE                |                  |              | CONTINUE TO NEXT PA                                                   | GE >>                                         |                                |     |   |
|                                                                              |                                |                        |                  |              |                                                                       |                                               |                                |     |   |

To see reports again, go to Get Reports List under Applications in Process on your posting. Select the Applicant Contact Information report and copy the information. Open an Excel spreadsheet and paste the applicant contact information into it. You now can add columns for your minimum and preferred qualifications to create your screening tools.

## Jobs

### **Change Applicant Status**

(The applicant status must reflect, as closely as possible, the actual process. This data is pivotal to the University's required federal reporting obligations and must be as accurate as possible.)

To change status on a single applicant performs the following steps:

1. Select the 'Change Status' link for the applicant requiring the status change.

| Applicants                                                                          | Posting<br>Details             | ocuments Pc            | osting Spec<br>Questions | ific Disqualif | <u>ying / Hiring Gues</u><br>Its <u>Steps</u> <u>User</u>       | t dra              | <u>Notes /</u><br>History   |
|-------------------------------------------------------------------------------------|--------------------------------|------------------------|--------------------------|----------------|-----------------------------------------------------------------|--------------------|-----------------------------|
| Active Ap                                                                           | plicants                       |                        |                          |                |                                                                 |                    |                             |
| 5 Records                                                                           |                                |                        |                          |                |                                                                 |                    |                             |
| 🔽 Name                                                                              | Documents                      | References<br>Received | 🛆 Score                  | Date Applied   | 🔽 Status                                                        | External<br>Status | <u>All</u> /<br><u>None</u> |
| Bee, Apple<br>View Faculty<br>Temporary<br>Part-Time<br>Application                 |                                | 0 of 0                 | 0                        | 11-01-2013     | Under Review by<br>Department/Committee<br><u>Change Status</u> | In<br>Progress     |                             |
| Thefirst,<br>Sofia<br><u>View Faculty</u><br>Temporary<br>Part-Time<br>Application  | <u>cv</u> II <u>cvr</u><br>Ltr | 0 of 0                 | 0                        | 11-01-2013     | Under Review by<br>Department/Committee<br><u>Change Status</u> | In<br>Progress     |                             |
| Cooper,<br>Lisa<br><u>View Faculty</u><br>Temporary<br>Part-Time<br>Application     | <u>cv</u> II <u>cvr</u><br>Ltr | 0 of 0                 | 0                        | 11-01-2013     | Under Review by<br>Department/Committee<br><u>Change Status</u> | In<br>Progress     |                             |
| Magnum,<br>Thomas<br><u>View Faculty</u><br>Temporary<br>Part-Time<br>Application   | <u>cv</u> II <u>cvr</u><br>Ltr | 0 of 0                 | 0                        | 11-04-2013     | Under Review by<br>Department/Committee<br><u>Change Status</u> | In<br>Progress     |                             |
| Calvin,<br>Theodore<br><u>View Faculty</u><br>Temporary<br>Part-Time<br>Application |                                | 0 of 0                 | O                        | 11-04-2013     | Under Review by<br>Department/Committee<br><u>Change Status</u> | In<br>Progress     |                             |

The Change Applicant Status screen will display.

| Change Applicant Status                                                    |                                                             |                                        |                        |  |  |  |  |  |  |
|----------------------------------------------------------------------------|-------------------------------------------------------------|----------------------------------------|------------------------|--|--|--|--|--|--|
| Name                                                                       | Documents                                                   | Status                                 | Selection Reason       |  |  |  |  |  |  |
| Magnum,<br>Thomas<br>View Faculty<br>Temporary<br>Part-Time<br>Application | <u>CV</u><br><u>Cvr Ltr</u>                                 | Under Review by Department/Committee 🔻 | Choose Option Below: 💌 |  |  |  |  |  |  |
|                                                                            | CONTINUE TO CONFIRM PAGE >> RESET TO ORIGINAL STATUS CANCEL |                                        |                        |  |  |  |  |  |  |

## Jobs

|                                                                                   | Change Applicant Status     |                                                                                                    |                        |  |  |  |  |  |  |
|-----------------------------------------------------------------------------------|-----------------------------|----------------------------------------------------------------------------------------------------|------------------------|--|--|--|--|--|--|
| Name                                                                              | Documents                   | Status                                                                                                    | Selection Reason       |  |  |  |  |  |  |
| Magnum,<br>Thomas<br><u>View Faculty</u><br>Temporary<br>Part-Time<br>Application | <u>CV</u><br><u>Cvr Ltr</u> | Selected for Campus Interview<br>Under Review by Department/Committee<br>Selected for Telephone Interview<br>Selected for Campus Interview | Choose Option Below: 👻 |  |  |  |  |  |  |
|                                                                                   | D CONFIRM P                 | Finalist<br>Recommend for Hire<br>Not hired (do not notify by email)<br>Not hired (notify by email)<br>Posting canceled (notify by email)  | CANCEL                 |  |  |  |  |  |  |

| Change Applicant Status                                                    |                             |                                 |                        |  |  |  |  |
|----------------------------------------------------------------------------|-----------------------------|---------------------------------|------------------------|--|--|--|--|
| Name                                                                       | Documents                   | Status                          | Selection Reason       |  |  |  |  |
| Magnum,<br>Thomas<br>View Faculty<br>Temporary<br>Part-Time<br>Application | <u>CV</u><br><u>Cvr Ltr</u> | Selected for Campus Interview - | Choose Option Below: 👻 |  |  |  |  |
|                                                                            | ) CONFIRM P                 | AGE >>RESET TO ORIGINAL STATUS  | CANCEL                 |  |  |  |  |

| Change Applicant Status                                                                  |                                                             |                      |                        |  |  |  |  |  |  |
|------------------------------------------------------------------------------------------|-------------------------------------------------------------|----------------------|------------------------|--|--|--|--|--|--|
| Name                                                                                     | Documents                                                   | Status               | Selection Reason       |  |  |  |  |  |  |
| Magnum,<br>Thomas<br><u>View Faculty</u><br><u>Temporary</u><br>Part-Time<br>Application | <u>CV</u><br><u>Cvr Ltr</u>                                 | Recommend for Hire - | Choose Option Below: 👻 |  |  |  |  |  |  |
|                                                                                          | CONTINUE TO CONFIRM PAGE >> RESET TO ORIGINAL STATUS CANCEL |                      |                        |  |  |  |  |  |  |

Note: It is important to update the status of all finalists to Finalist (including the selected candidate) prior to marking any applicants as Recommend for Hire.

3

2. Click on the drop down arrow in the Status field to make a status selection.

|                                                | Change Applicant Status |                       |                        |  |  |  |  |
|------------------------------------------------|-------------------------|-----------------------|------------------------|--|--|--|--|
| Name                                           | Documents               | Status                | Selection Reason       |  |  |  |  |
| Magnum,<br>Thomas<br>View Faculty<br>Temporary | <u>CV</u><br>Cvr Ltr    | Recommend for Hire    | Choose Option Below: 👻 |  |  |  |  |
| Part-Time<br>Application                       |                         |                       |                        |  |  |  |  |
| CONTINUE T                                     | O CONFIRM P             | AGE >> RESET TO ORIGI | NAL STATUS CANCEL      |  |  |  |  |

- 3. Click the **Continue To Confirm Page** button.
- 4. The status has been changed.

|   | Change /                                                       | Change Applicant Status     |                    |                  |  |  |  |  |  |  |
|---|----------------------------------------------------------------|-----------------------------|--------------------|------------------|--|--|--|--|--|--|
|   | Name                                                           | Documents                   | Status             | Selection Reason |  |  |  |  |  |  |
|   | Magnum, Thomas<br>View Faculty Temporary Part-Time Application | <u>CV</u><br><u>Cvr Ltr</u> | Recommend for Hire |                  |  |  |  |  |  |  |
| 5 | SAVE STATUS CHANGES >> CANCEL                                  |                             |                    | 4                |  |  |  |  |  |  |
|   |                                                                |                             |                    |                  |  |  |  |  |  |  |

5. Click the **Save Status Changes** button.

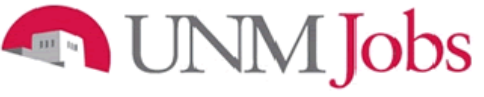

To change status on multiple applicants perform the following steps:

- 1. Check the boxes for the applicants requiring a status change.
- 2. Click on the Change Multiple Applicant Statuses button.

| Applicants                                                                   | Posting<br>Details             | ocuments Pc            | osting Spec<br>Questions | ific Disqualif<br>Poir | ýing./ Hiring <u>Gues</u><br>Its <u>Steps</u> <u>User</u>               | t<br>DRA           | <u>Notes /</u><br><u>History</u> |   |
|------------------------------------------------------------------------------|--------------------------------|------------------------|--------------------------|------------------------|-------------------------------------------------------------------------|--------------------|----------------------------------|---|
| Active Ap                                                                    | plicants                       |                        |                          |                        |                                                                         |                    |                                  |   |
| 5 Records                                                                    | Documents                      | References<br>Received | 🛆 Score                  | Date Applied           | <b>□</b> Status                                                         | External<br>Status | <u>All</u> /<br><u>None</u>      |   |
| Bee, Apple<br>View Faculty<br>Temporary<br>Part-Time<br>Application          | <u>cv</u> II <u>cvr</u><br>Ltr | 0 of 0                 | O                        | 11-01-2013             | Under Review by<br>Department/Committee<br><u>Change Status</u>         | In<br>Progress     |                                  |   |
| Thefirst,<br>Sofia<br>View Faculty<br>Temporary<br>Part-Time<br>Application  |                                | 0 of 0                 | 0                        | 11-01-2013             | Under Review by<br>Department/Committee<br><u>Change Status</u>         | In<br>Progress     |                                  | 1 |
| Cooper,<br>Lisa<br>View Faculty<br>Temporary<br>Part-Time<br>Application     |                                | 0 of 0                 | 0                        | 11-01-2013             | Under Review by<br>Department/Committee<br><u>Change Status</u>         | In<br>Progress     |                                  |   |
| Magnum,<br>Thomas<br>View Faculty<br>Temporary<br>Part-Time<br>Application   |                                | 0 of 0                 | 0                        | 11-04-2013             | Recommend for Hire<br>Begin<br>Hiring II <u>Change</u><br>Hiring Status | In<br>Progress     |                                  |   |
| Calvin,<br>Theodore<br>View Faculty<br>Temporary<br>Part-Time<br>Application |                                | 0 of 0                 | 0                        | 11-04-2013             | Under Review by<br>Department/Committee<br><u>Change Status</u>         | In<br>Progress     |                                  |   |
|                                                                              |                                |                        |                          | CHA                    | NGE MULTIPLE APPLIC                                                     | ANT STAT           | USES                             |   |

### 🔊 UNM Jobs

The Change Applicant Status screen will display.

|                                                                                   | Change Applicant                                                                                                    | Status                             |
|-----------------------------------------------------------------------------------|----------------------------------------------------------------------------------------------------|------------------------------------|
| Change For All Applicant                                                          | s: Status                                                                                                    | Selection Reason                   |
|                                                                                   | Under Review by Department/Co<br>Under Review by Department/Co<br>Selected for Telepine Interview                              | mmittee 🔹 — Choose Option Below: 👻 |
| Name Document                                                                     | s Sta Finalist                                                                                                    | election Reason                    |
| Bee, Apple       View Faculty       Temporary       Part-Time       Application   | Recommend for Hire<br>Not hired (do not notify by email<br>Not hired (notify by email)<br>Un Posting canceled (notify by email | )<br>hoose Option Below: •<br>)    |
| Thefirst,<br>SofiaView FacultyCVTemporaryCvr LtrPart-Time<br>Application          | Under Review by Department/Comm                                                                                                | nittee 👻 Choose Option Below: 👻    |
| Cooper, Lisa       View Faculty       Temporary       Part-Time       Application | Under Review by Department/Comm                                                                                                | ittee ▼ Choose Option Below: ▼     |
| CONTINUE TO CONFIRM                                                               | PAGE >> RESET TO ORIGINAL                                                                                                    | STATUS CANCEL                      |

3. a) Click on the drop down menu in **Status** under Change For All Applicants if you want the status to be the same for all applicants. b) Click on the drop down menu in the **Status** field to make a status selection for each applicant.

|                                                                                            |                        | Chang               | je Applicant Statu               | 5                 |                   |   |
|--------------------------------------------------------------------------------------------|------------------------|---------------------|----------------------------------|-------------------|-------------------|---|
| Change For All Applica                                                                     | nts:                   | Status              |                                  | Selection         | on Reason         |   |
|                                                                                            |                        | Under Review by Dep | artment/Committee 👻              | Choose            | e Option Below: 👻 |   |
|                                                                                            |                        |                     |                                  |                   |                   |   |
| Name Documents                                                                             | Status                 |                     | Selection Reason                 |                   |                   |   |
| See,<br>Apple<br>iew CV<br>iaculty CV<br>Emporary<br>Part-Time<br>Application              | Not hired (notify by e | mail)               | Insufficient teaching experience | (Faculty only)    |                   | • |
| Thefirst,<br>Sofia<br>Jiew <u>CV</u><br>iaculty <u>Cvr Ltr</u><br>Pemporary<br>Application | Not hired (notify by e | mail)               | Candidate does not meet minim    | um qualifications | 3b                | Þ |
| Cooper,<br>Lisa<br>Jiew<br>Gaulty<br>Cvr Ltr<br>Pemporary<br>Application                   | Not hired (do not noti | fy by email) 🔹      | Less competitive based on interv | iew performance   |                   | - |
| CONTINUE TO CONFI                                                                          | RM PAGE >> RESI        | ET TO ORIGINAL STA  | TUS CANCEL                       |                   |                   |   |

- 4. If "Not Hired" is selected as a status, you must also add a selection reason (this should come
  - from the screening committee). See selection reasons on page 98.
    Note: you may choose to automatically notify applicants of their status via email or to contact them directly
  - 5. Click the **CONTINUE TO CONFIRM PAGE** button.

5

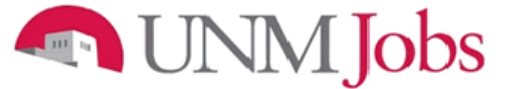

7

The status has been changed.

6. When a position is designated as filled, an email notification will automatically be sent out to applicants with a "Not Hired" status informing them that position has been filled. Additionally, an email notification will be sent out if the posting has been canceled.

| Change Applicant Status                                                |                             |                                  |                                                                    |  |  |  |  |  |
|------------------------------------------------------------------------|-----------------------------|----------------------------------|--------------------------------------------------------------------|--|--|--|--|--|
| Name                                                                   | Documents                   | Status                           | Selection Reason                                                   |  |  |  |  |  |
| Bee, Apple<br>View Faculty Temporary<br>Part-Time Application          | <u>CV</u><br>Cvr Ltr        | Not hired (notify by email)      | Insufficient teaching experience<br>(Faculty only)                 |  |  |  |  |  |
| Thefirst, Sofia<br>View Faculty Temporary<br>Part-Time Application     | <u>CV</u><br><u>Cvr Ltr</u> | Not hired (notify by email)      | 6<br>Candi <del>date d</del> oes not meet minimu<br>qualifications |  |  |  |  |  |
| <b>Cooper, Lisa</b><br>View Faculty Temporary<br>Part-Time Application | <u>CV</u><br>Cvr Ltr        | Selected for Campus<br>Interview |                                                                    |  |  |  |  |  |
| SAVE STATUS CHANGES >>                                                 | CANCEL                      | 1                                |                                                                    |  |  |  |  |  |

7. Click the SAVE STATUS CHANGES button.

#### Selection reasons for "not hired"

- 1. Unable to support candidate's research (Faculty only)
- 2. Less competitive based on teaching evaluation (Faculty only)
- 3. Class cancelled/Not offered (TPT Faculty only)
- 4. Candidate not available at time of course offering (TPT Faculty only)
- 5. Less competitive based on publications/research/creative works (Faculty only)
- 6. Insufficient research/publications/creative works (Faculty only)
- 7. Insufficient teaching experience (Faculty only)
- 8. Less competitive based on quality of recommendations (Faculty only)
- 9. Insufficient evidence of service (Faculty only)
- 10. Insufficient administrative experience (Faculty only)
- 11. Candidate withdrew
- 12. Candidate does not meet minimum qualifications
- 13. Candidate did not show up for interview
- 14. Candidate declined interview
- 15. Candidate interview showed inconsistency with application materials information
- 16. Less competitive based on interview performance
- 17. Less competitive based on education, training, or certification level
- 18. Candidate salary requirement too high
- 19. Candidate application material not complete
- 20. Candidate application material received past deadline
  - Note: use for a candidate who applied after "For Best Consideration date" and/or candidates who applied after the department's application review date.
- 21. Less competitive based on application material
- 22. Candidate did not possess degree/licensure specified in minimum/preferred qualifications
- 23. Unable to verify transcripts/license/certification information
- 24. Unable to contact
- 25. Insufficient evidence of clinical experience
- 26. Not eligible to work in the U.S.
- 27. Candidate is acceptable as an alternate
- 28. Less competitive based on stated work experience
- 29. Less competitive based on past research funding
- 30. Candidate availability date not compatible with department needs
- 31. Candidate did not successfully pass pre-employment screening or criminal background check
- 32. Candidate not eligible for hire as determined by Employment Area
- 33. Limited subject expertise
- 34. Insufficient directly related experience
- 35. Posting canceled

#### Documents

You will be required to attach additional documentation to support your Hiring Request. You may attach a particular document by clicking the 'Attach' link next to the specific type of document you must attach to your position.

| Applicants D    | osting<br>Jetails             | Documents                                        | Posting Specific<br>Questions | Disqualify<br><u>Point</u> | ring /            | Hiring<br><u>Steps</u> | Guest<br><u>User</u> |               | Notes /<br>History |  |
|-----------------|-------------------------------|--------------------------------------------------|-------------------------------|----------------------------|-------------------|------------------------|----------------------|---------------|--------------------|--|
| On this tab, yo | ou may                        | attach and view                                  | v documents.                  |                            |                   |                        |                      |               |                    |  |
| 16 Records      |                               |                                                  |                               |                            |                   |                        |                      |               |                    |  |
| Attach / Rem    | Attach / Remove Document Type |                                                  |                               |                            | Attached Document |                        |                      | View Document |                    |  |
| Attach          |                               |                                                  | Other                         |                            | Ne                | ot Attache             | d                    |               |                    |  |
| Attach          |                               | Other                                            |                               |                            | Not Attached      |                        |                      |               |                    |  |
| Attach          |                               | Other                                            |                               |                            | Not Attached      |                        |                      |               |                    |  |
| Attach          |                               | Other                                            |                               |                            | Not Attached      |                        |                      |               |                    |  |
| Attach          | 5                             | Screening for Minimum Qualifications - Faculty   |                               |                            | Not Attached      |                        |                      |               |                    |  |
| Attach          | 9                             | Screening for Preferred Qualifications - Faculty |                               |                            | Not Attached      |                        |                      |               |                    |  |
| Attach          |                               | Composite Ranking - Faculty                      |                               |                            | Not Attached      |                        |                      |               |                    |  |
| Attach          |                               | Departmental Ju                                  | stification Summary           | / - Faculty                | Ne                | ot Attache             | d                    |               |                    |  |
| Attach          |                               | Itinerary - Ini                                  | erview Schedule - F           | Faculty                    | N                 | ot Attache             | d                    |               |                    |  |

Faculty documents to be attached:

- Screening for Minimum Qualifications
- Screening for Preferred Qualifications
  - Or Composite Ranking that includes both
- Itineraries of all interviewees except for selected candidate

Note: The posting houses documentation related to the pool (i.e. info on non-selected interviewees, matrices, etc.), the Hiring Proposal houses documentation related specifically to the selected candidate (i.e. selected candidate's itinerary, justification memo, etc.).

Attachments slots labeled "Other" will be available for the Department Originator to attach any other needed documents.

### **Department Reasonable Assessment (DRA) Process**

Use this tab to make a reasonable assessment of ethnicity and gender for all applicants who were interviewed and did not self-identify their ethnicity and gender on their application.

- Note: Remember to generate the EEO Summary (Pre 2-Part Question) and EEO Summary (Post 2-Part Question) to confirm whether an applicant who was interviewed by Skype or on-campus interview self-identified their gender and ethnicity. See pg 82. If applicant did not self-identify DRA must be completed.
- In order to populate applicants into the DRA Tab, the department must change the applicant status to "Selected for Campus Interview." The only applicants who will appear in the drop-down menu at the DRA tab are those who have been "Selected for Campus Interview." DRA information that is entered without being attached to an applicant's name is incorrect and this will need to be corrected before the Hiring Proposal will be approved.

| Applicants                                                                      | Posting<br>Details D | ocuments Pc | sting Spec<br>Questions | ific Disqualif<br>Poin | ying / Hiring Gues<br>tts Steps User                          |                          | <u>Notes /</u><br>History |
|---------------------------------------------------------------------------------|----------------------|-------------|-------------------------|------------------------|---------------------------------------------------------------|--------------------------|---------------------------|
| Active Ap                                                                       | oplicants            |             |                         |                        |                                                               |                          |                           |
| 5 Records                                                                       | Documents            | References  | <b>A</b> Score          | n Date                 | ☑ Status                                                      | External                 | All /                     |
| Bee,<br>Apple<br>View Faculty<br>Temporary<br>Part-Time<br>Application          |                      | Received    | 0                       | • Applied              | Under Review by<br>Department/Committee<br>Change Status      | Státus<br>In<br>Progress | None                      |
| Thefirst,<br>Sofia<br>View Faculty<br>Temporary<br>Part-Time<br>Application     |                      | 0 of 0      | 0                       | 11-01-2013             | Selected for Campus<br>Interview<br><u>Change Status</u>      | IN<br>Progress           |                           |
| Cooper,<br>Lisa<br><u>View Faculty</u><br>Temporary<br>Part-Time<br>Application |                      | 0 of 0      | 0                       | 11-01-2013             | Selected for Campus<br>Interview<br>Change Status             | In<br>Progress           |                           |
| Magnum,<br>Thomas<br>View Faculty<br>Temporary<br>Part-Time<br>Application      |                      | 0 of 0      | 0                       | 11-04-2013             | Recommend for Hire<br>Begin II <u>Change</u><br>Hiring Status | In<br>Progress           |                           |
| Calvin,<br>Theodore<br>View Faculty<br>Temporary<br>Part-Time<br>Application    |                      | 0 of 0      | 0                       | 11-04-2013             | Under Review by<br>Department/Committee<br>Change Status      | In<br>Progress           |                           |
|                                                                                 |                      |             |                         | CHA                    | NGE MULTIPLE APPLIC                                           | CANT STAT                | USES                      |

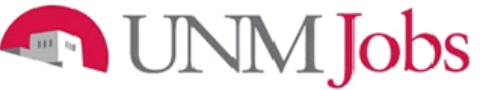

3

- 2. Click on the **DRA** Tab.
- 3. Click on the **ADD NEW ENTRY** button.

| Applicants         Posting<br>Details         Documents         Posting Specific<br>Questions         Disqualifying /<br>Points         Hiring<br>Steps         Guest<br>User         DRA         Notes /<br>History                                                                                           |   |  |
|----------------------------------------------------------------------------------------------------|---|--|
| Department Reasonable Assessment: use this tab to make a reasonable assessment of race and gender for applicants who were interviewed and chose not to disclose race and gender on their application.                                                                                                    | 2 |  |
| To add a new Entry, click the <b>Add New Entry</b> button below. To view more details about an existing<br>entry, click the <b>View</b> link for the entry. To edit an existing entry, click the <b>Edit</b> link for that entry. To<br>delete an existing entry, click the <b>Delete</b> link for that entry. |   |  |
| No Records Found                                                                                                    |   |  |
| ADD NEW ENTRY                                                                                                    |   |  |
| << RETURN TO PREVIOUS     CONTINUE TO NEXT PAGE >>       SAVE AND STAY ON THIS PAGE                                                                                                    |   |  |

#### Edit Entry A candidate's name may not appear in the drop down menu if he or she has just been put in the "Selected for Campus Interview" status. Please save the posting, exit, then go back into the posting and return to the DRA tab. Select the candidate's name from the drop down menu and enter the DRA. To edit this entry, edit information in the following fields and then click the Save Changes button. If you do not wish to edit this entry at this time, click the Cancel button. Required information is denoted with an asterisk. Candidate: Thefirst. Sofia 4 Gender: Female Male 💿 No Response Race/Ethnicity: Black or African American 5 American Indian or Alaskan Native Click for Category Definitions Asian • Hispanic or Latino Native Hawaiian or Other Pacific Islander White No Response SAVE CHANGES 7 CANCEL

- 4. Click on the **Drop Down arrow** next to the Candidate field. You should see all of the applicants who you previously changed their status to "Selected for Campus Interview. Select the appropriate candidate for which you want to create a record.
- 5. Select the appropriate gender based on your reasonable assessment during the interview process.
- Select the appropriate ethnicity based on your reasonable assessment during the interview process.
- 7. Click the ADD ENTRY button.

|--|

8

9

| Applicants                                                                                     | <u>Posting</u><br><u>Details</u>                                                                                                    | Documents | Posting Specific<br>Questions | Disqualifying<br>Points | _/ <u>Hiring</u><br><u>Steps</u> | <u>Guest</u><br><u>User</u> | DRA    | <u>Notes /</u><br>History |  |  |  |
|------------------------------------------------------------------------------------------------|----------------------------------------------------------------------------------------------------|-----------|-------------------------------|-------------------------|----------------------------------|-----------------------------|--------|---------------------------|--|--|--|
| ✓ The ent                                                                                      | ✓ The entry has been added.                                                                                                    |           |                               |                         |                                  |                             |        |                           |  |  |  |
| <b>Departme</b><br>gender for a<br>application.<br>To add a ne<br>entry, click<br>delete an ex | Department Reasonable Assessment: use this tab to make a reasonable assessment of race and gender for applicants who were interviewed and chose not to disclose race and gender on their application.<br>To add a new Entry, click the Add New Entry button below. To view more details about an existing entry, click the View link for the entry. To edit an existing entry, click the Edit link for that entry. To delete an existing entry, click the Delete link for that entry. |           |                               |                         |                                  |                             |        |                           |  |  |  |
|                                                                                                | I ENTRY                                                                                                    |           |                               |                         |                                  |                             |        |                           |  |  |  |
| Existing Er                                                                                    | Existing Entries                                                                                                    |           |                               |                         |                                  |                             |        |                           |  |  |  |
| 1 Record                                                                                       |                                                                                                    |           | _                             |                         |                                  |                             |        |                           |  |  |  |
| 🔼 Candid                                                                                       | late                                                                                                    |           | 🔽 Gender                      | 1                       | 🔽 Ethnicity                      |                             |        |                           |  |  |  |
| Thefirst, S                                                                                    | Sofia                                                                                                    |           |                               |                         |                                  |                             |        |                           |  |  |  |
| View                                                                                           | " <u>Ec</u>                                                                                                    | <u>it</u> | Fema                          | le                      | His                              | spanic or L                 | _atino |                           |  |  |  |
| Delete                                                                                         |                                                                                                    |           |                               |                         |                                  | _                           | _      |                           |  |  |  |
| ADD NEW                                                                                        | ENTRY                                                                                                    |           |                               |                         |                                  |                             |        |                           |  |  |  |
| << RETU                                                                                        | RN TO PRE                                                                                                    | VIOUS     |                               | CONTINUE                | TO NEXT P                        | AGE >>                      | 1      |                           |  |  |  |
| SAVE AN                                                                                        | D STAY ON                                                                                                    | THIS PAGE | 1                             |                         |                                  |                             |        |                           |  |  |  |

- 8. The record you created will appear. You can View, Edit, or Delete this record.
- 9. Click ADD NEW ENTRY to continue the DRA process for all of the applicants you interviewed.

For more information on the DRA, please see the <u>DRA Changes and Instructions</u> (http://unmjobsresources.unm.edu/docs/dra-instructions.doc) job aid.

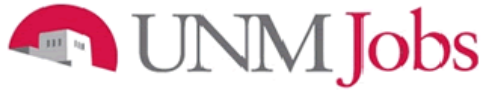

#### **Creating a Hiring Proposal**

- 1. Once you have decided on an applicant to hire and a tentative offer has been made, you may begin the hiring proposal
- 2. The posting must be closed and removed from web
  - You may leave the posting posted if you are hiring more than one applicant from the pool (i.e. in the case of multiple TPT hires)
- 3. Click on Active Postings
- 4. Click on View

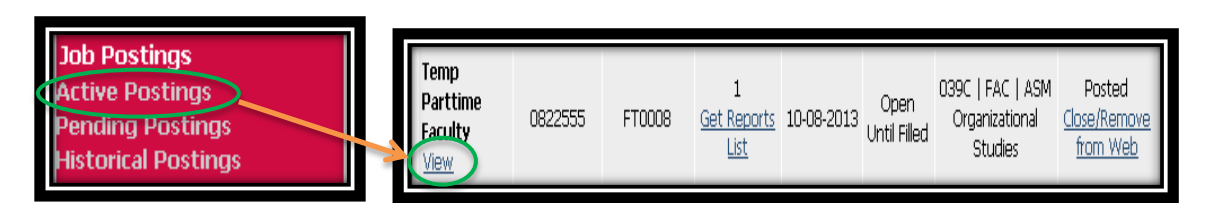

- 5. The applicant pool must be dispensed appropriately (The only candidate left in the pool must be the candidate selected to be hired for the position unless you are hiring more than one candidate)
- 6. The candidate must be put into the Recommend for Hire status
  - Note: Make sure you save the posting so that your work is not lost when you begin the hiring proposal
- 7. Click on Begin Hiring Proposal

| View/Edit Posting - Temp Parttime Faculty                                   |                               |                            |                |                                     |                                         |                                   |                                             |                                |
|-----------------------------------------------------------------------------|-------------------------------|----------------------------|----------------|-------------------------------------|-----------------------------------------|-----------------------------------|---------------------------------------------|--------------------------------|
|                                                                             |                               |                            |                |                                     |                                         | Repor                             | ts                                          |                                |
|                                                                             |                               |                            |                | Post                                | ing Previe                              | ew_                               |                                             |                                |
| Applicants Postine                                                          | g <u>Documents</u> Pos        | ting Specific<br>Questions | E <u>Disqu</u> | <u>ualifying /</u><br><u>'oints</u> | <u>Hiring</u><br><u>Steps</u>           | <u>Guest</u><br><u>User</u>       |                                             | Notes /<br>History             |
| Active Applica                                                              | nts                           |                            |                |                                     |                                         |                                   |                                             |                                |
| 1 Record                                                                    |                               |                            |                |                                     |                                         |                                   |                                             |                                |
| Name Doc                                                                    | uments References<br>Received | 🔼 Score                    | 🗖 🗛            | e<br>blied 🔽                        | Status                                  |                                   | External<br>Status                          | <u>All</u> /<br><u>None</u>    |
| View Faculty <u>Cvr</u><br>Temporary <u>Ltr</u><br>Part-Time<br>Application | II <u>Res</u> 0 of 0          | o                          | 10-15-2        |                                     | rommend fo<br>agin<br>ring<br>posal     | or Hire<br><u>hange</u><br>itatus | In<br>Progress                              |                                |
|                                                                             |                               |                            | CI             | HANGE MU                            | JLTIPLE A                               | PPLICA                            | ANT STAT                                    | USES                           |
|                                                                             |                               |                            |                |                                     |                                         |                                   |                                             |                                |
| Refresh                                                                     |                               |                            |                |                                     |                                         |                                   | View                                        | Multiple                       |
| Minimum Score:                                                              |                               |                            |                |                                     | TEW MUL                                 | TIPLE /                           | APPLICAT                                    | IONS                           |
| Include:                                                                    | Active Applicant              | s                          |                |                                     | VIEW M                                  | ULTIPL                            | E DOCUM                                     |                                |
| REFRESH                                                                     | Inactive Applicar             | nts                        |                | Appl<br>new v<br>after c            | ications / d<br>vindow. To<br>locuments | documo<br>print,<br>s appea       | ents will op<br>select File<br>ir in that v | oen in a<br>> Print<br>vindow. |
|                                                                             |                               |                            |                | Docun                               | nents may                               | ' take s                          | e∨eral mir                                  | iutes to<br>load.              |
| CONTINUE TO NEXT PAGE >>                                                    |                               |                            |                |                                     |                                         |                                   |                                             |                                |
| CANCEL VIEW POSTING SUMMARY >>                                              |                               |                            |                |                                     |                                         |                                   |                                             |                                |

|   | Begin Hiring Proposal for Job Description                                                                                                    |                               |                                                                                                    |                                                   |  |  |  |
|---|----------------------------------------------------------------------------------------------------|-------------------------------|----------------------------------------------------------------------------------------------------|---------------------------------------------------|--|--|--|
|   | Begin New Action                                                                                                    |                               |                                                                                                    |                                                   |  |  |  |
| _ | 3 Records                                                                                                    |                               |                                                                                                    |                                                   |  |  |  |
|   | 🔼 Action                                                                                                    | 🔽 Desc                        | C Description                                                                                                    |                                                   |  |  |  |
|   | Hiring Proposal for Di<br>Position Description<br>Start Action                                                                                                    | fferent Use thi<br>position l | Use this action to request a candidate for hire into a position other than the position listed below. Note: You will have the opportunity to search all positions. |                                                   |  |  |  |
|   | Hiring Proposal for Po<br>Description Listed Bel<br>Start Action                                                                                                    | <b>low</b> Use thi            | Use this action to request a candidate for hire into the position listed below.                                                                                    |                                                   |  |  |  |
|   | UNMTemps Hiring Pro                                                                                                    | posal                         | Use this action to request a UNMTemps candidate for hire.                                                                                                    |                                                   |  |  |  |
|   | Currently Selected Position<br>Below is the Position selected when this Posting was first created. To proceed with this Position, click the<br>Begin Hiring Proposal for Selected Position link above.<br>1 Record |                               |                                                                                                    |                                                   |  |  |  |
|   | Position Class Title                                                                                                    | Position Class<br>Code        | Current Employee Last<br>Name                                                                                                    | Last Action                                       |  |  |  |
|   | Temp Parttime<br>Faculty                                                                                                    | 0237                          | (Restriction of the                                                                                                    | Modified Faculty Position Approved for<br>Posting |  |  |  |
|   | CANCEL                                                                                                    |                               |                                                                                                    |                                                   |  |  |  |

- 8. Choose appropriate Hiring Proposal option
  - a) <u>Hiring Proposal for Different Position Description</u> is only used when you are hiring more than one candidate from the pool
  - *b)* <u>*Hiring Proposal for Position Description Listed* Below</u> is used when you are hiring one candidate from your posting *OR* are hiring the last of multiple hires from your posting
- 9. Click on Start Action
- 10. The system will automatically take you to a new screen (Hiring Proposal)

**Hiring Proposal** 

|                | Hiring                                                                                                    | Proposal for Position Description Listed Below                                                    |  |  |  |  |  |  |
|----------------|----------------------------------------------------------------------------------------------------|---------------------------------------------------------------------------------------------------|--|--|--|--|--|--|
| F              | liring Proposal                                                                                                    | Funding         Documents         Certification Process for Staff Hiring Only         HP Comments |  |  |  |  |  |  |
|                |                                                                                                    | CONTINUE TO NEXT PAGE >>                                                                          |  |  |  |  |  |  |
| H              | IIRING PROPOS                                                                                                    | AL NOTE:                                                                                          |  |  |  |  |  |  |
| If<br>If<br>If | If you are working on a Staff Position, fill out Section One and Section Three.<br>If you are working on a Faculty Position, fill out Section One and Section Two.<br>If you are working on a Student Position, fill out Section One only. |                                                                                                   |  |  |  |  |  |  |
| *              | Required information                                                                                                    | is denoted with an asterisk.                                                                      |  |  |  |  |  |  |
| 5              | SECTION ONE - HIR                                                                                                    | ING PROPOSAL                                                                                      |  |  |  |  |  |  |
| 0              | complete for Facult                                                                                                    | y, Staff and Student Positions                                                                    |  |  |  |  |  |  |
|                | Legal Hirst Name:                                                                                                    | 1-0445                                                                                            |  |  |  |  |  |  |
|                | Legal Middle<br>Name:                                                                                                    | 19898                                                                                             |  |  |  |  |  |  |
|                | * Legal Last Name:                                                                                                    | (Resign)                                                                                          |  |  |  |  |  |  |
|                | Legal Suffix:                                                                                                    |                                                                                                   |  |  |  |  |  |  |
|                | Professional<br>Suffix:                                                                                                    | PhD                                                                                               |  |  |  |  |  |  |
|                | * Mailing Address                                                                                                    | 1.01 tau ani (1.000 m)                                                                            |  |  |  |  |  |  |
|                | Mailing Address<br>Line 2:                                                                                                    | 81.81                                                                                             |  |  |  |  |  |  |
|                | * City:                                                                                                    | Albuquerque                                                                                       |  |  |  |  |  |  |
|                | State:                                                                                                    | New Mexico 👻                                                                                      |  |  |  |  |  |  |
|                | Zip Code:                                                                                                    | 87106                                                                                             |  |  |  |  |  |  |
|                | * Country:                                                                                                    | US - UNITED STATES OF AMERICA                                                                     |  |  |  |  |  |  |
|                | Home Phone:                                                                                                    | 1879-1819-18198                                                                                   |  |  |  |  |  |  |
|                | Message Phone:                                                                                                    |                                                                                                   |  |  |  |  |  |  |
|                | International<br>Phone:                                                                                                    |                                                                                                   |  |  |  |  |  |  |
|                | Email Address:                                                                                                    | EmailAddress@z.z                                                                                  |  |  |  |  |  |  |
|                | UNM ID:                                                                                                    |                                                                                                   |  |  |  |  |  |  |
|                | Posting Number:                                                                                                    | 00220037                                                                                          |  |  |  |  |  |  |
|                | Position Class<br>Title:                                                                                                    | Temp Parttime Faculty                                                                             |  |  |  |  |  |  |
|                | Position Class<br>Code:                                                                                                    | 0237                                                                                              |  |  |  |  |  |  |
|                | Working Title:                                                                                                    | Temp Parttime Faculty                                                                             |  |  |  |  |  |  |
|                | Position Title:                                                                                                    | Temp Parttime Faculty                                                                             |  |  |  |  |  |  |
|                | Position Number:                                                                                                    | FT0130                                                                                            |  |  |  |  |  |  |
|                | Position<br>Sequence<br>Number:                                                                                                    | 038662                                                                                            |  |  |  |  |  |  |
|                | Position Type:                                                                                                    | Faculty                                                                                           |  |  |  |  |  |  |
| -              | Appointment<br>Type:                                                                                                    | Faculty - Temporary Faculty                                                                       |  |  |  |  |  |  |
|                | Exempt/Non-<br>Exempt:                                                                                                    | Exempt                                                                                            |  |  |  |  |  |  |

- 1. Under Section One of the **Hiring Proposal** Tab the following fields must be completed:
  - **Note:** For a number of fields under this tab, the information defaults from the application and posting.

| [          | a                                  |   | *   | What is the<br>Primary Shift of<br>this Employee?                                              | Must make a selection 💌                                                                                                    |  |  |  |
|------------|------------------------------------|---|-----|------------------------------------------------------------------------------------------------|----------------------------------------------------------------------------------------------------|--|--|--|
| b          |                                    |   | * 1 | If you are a<br>LoboTime<br>Department, will<br>your employee<br>be a PC or<br>Timeclock user? | Must make a selection 🔹                                                                                                    |  |  |  |
|            |                                    |   |     | Salary Table:                                                                                  | FA                                                                                                    |  |  |  |
|            |                                    |   | *   | Organization:                                                                                  | - Markey - 1 - Party - 1 - Party - Party - Par |  |  |  |
| Г          | Department<br>(Applicant<br>View): |   |     | Department<br>(Applicant<br>View):                                                             | reference and a second descent of the second descent of the second descent of the second descent of the second descent of the second descent of the second descent of the second descent descent des                                                                                                    |  |  |  |
| _ <u>L</u> | <u> </u>                           |   | *   | Pay Rate:<br>(format: 99.00)                                                                   |                                                                                                    |  |  |  |
| e          | d _                                | ╏ | *   | Rate Type:                                                                                     | <ul> <li>No Response</li> <li>Per Hour</li> <li>Per Month</li> <li>Per Year</li> </ul>                                                                                                    |  |  |  |
| C          | $\geq$                             |   | *   | Start Date:                                                                                    | MM/DD/YYYY -or- MM-DD-YYYY                                                                                                    |  |  |  |
|            | f                                  | Þ |     | End Date:                                                                                      | MM/DD/YYYY -or- MM-DD-YYYY                                                                                                    |  |  |  |
| σ          | ╘                                  |   | -   | Contract Start<br>Date:                                                                        | MM/DD/YYYY -or- MM-DD-YYYY                                                                                                    |  |  |  |
| 5          | h                                  | ₽ |     | Contract End<br>Date:                                                                          | MM/DD/YYYY -or- MM-DD-YYYY                                                                                                    |  |  |  |
|            |                                    |   | Ī   | New Employee<br>Orientation Date                                                               |                                                                                                    |  |  |  |
|            | i                                  |   | *   | Transaction<br>Code (Job                                                                       | No Response                                                                                                    |  |  |  |
|            |                                    |   |     | Change Reason):                                                                                |                                                                                                    |  |  |  |
|            |                                    |   |     | Employee Class:                                                                                |                                                                                                    |  |  |  |
|            |                                    |   |     | Position                                                                                       | FT - Temporary Faculty                                                                                                    |  |  |  |
|            |                                    |   |     | Appointment<br>Percent:<br>(100, 87.5, 75,<br>etc)                                             | 25                                                                                                    |  |  |  |
|            |                                    |   |     | Supervisor:                                                                                    |                                                                                                    |  |  |  |
|            |                                    |   |     | Supervisor UNM<br>ID:                                                                          |                                                                                                    |  |  |  |
|            |                                    |   |     | Posting Type:                                                                                  | Competitive                                                                                                    |  |  |  |
|            |                                    |   |     | Non-Competitive<br>Hire Reason<br>Code:                                                        | No Response 🔹                                                                                                    |  |  |  |
|            |                                    |   |     | Salary Grade:                                                                                  |                                                                                                    |  |  |  |
|            |                                    |   |     | Subject to<br>Overtime:                                                                        | No Response 🔻                                                                                                    |  |  |  |
|            |                                    |   |     | Covered by<br>Collective<br>Bargaining:                                                        | No Response 💌                                                                                                    |  |  |  |
|            |                                    |   |     | Pre-Employment<br>Post Offer<br>Physical Exam<br>Required:                                     | No Response 👻                                                                                                    |  |  |  |
| r          |                                    |   |     | Official<br>Transcripts:                                                                       | No Response 👻                                                                                                    |  |  |  |
|            | j                                  |   |     | Moving<br>Expenses:                                                                            |                                                                                                    |  |  |  |
| - i        |                                    |   |     | (format:<br>\$9,999.00)                                                                        |                                                                                                    |  |  |  |
| L          | k                                  | ╇ |     | Special<br>Allowance                                                                           |                                                                                                    |  |  |  |
| 1          | 1                                  |   |     | Component<br>Special                                                                           |                                                                                                    |  |  |  |
| l          |                                    | 1 | -   | Allowance<br>Amount                                                                            |                                                                                                    |  |  |  |
|            |                                    |   |     | Position<br>Justification:                                                                     |                                                                                                    |  |  |  |
| Г          | m                                  |   |     |                                                                                                | i.                                                                                                    |  |  |  |
| L          |                                    | L | -   | Employment<br>Area Consultant:                                                                 | No Response 🔹                                                                                                    |  |  |  |

- a) What is the Primary Shift of this Employee? Select "1" from the drop down menu for all faculty positions.
- b) Select N/A for faculty. This applies only to staff.
- c) Pay Rate If the position is regular the salary rate must be yearly and if the position is for a temp part-time faculty the salary rate can be monthly or yearly.
  - See Faculty Contracts salary calculator <u>here</u>
    - (http://www.unm.edu/~fco/Time/index.html)
- d) Rate Type Select "annual" for faculty.
- e) Start Date Verify the start date with Faculty Contracts
- f) End Date For visiting faculty enter 5/31/academic year.
- g) Contract Start Date Enter the day the employee starts the job.
- h) Contract End Date Temporary and research faculty use contract date; 9 month faculty end 5/31/academic year or 7/31/current year; 12 month faculty 6/30/current year.
- Transaction Code Select the appropriate job change reason from the drop down menu. If you have questions, contact the appropriate Faculty Contracts representative for your department.
- j) Moving Expense If moving expenses are to be paid, enter dollar amount. If moving expenses will be provided, this information must be in the signed offer letter and the amount must match.
- k) Special allowance List any special allowance. If a special allowance will be provided, this information must be in the signed offer letter..
- Special allowance amount List dollar amount of special allowances. If special allowance is going to be provided, this information must be in the signed offer letter and the amount must match..

Skip Position Justification

- m) Select the appropriate **Employment Area Consultant** Faculty Contract and Services Office (Main Campus or UNM Branches) or SOM Faculty Contracts and Hiring (HSC only)
- 2. Complete Section Two of the hiring proposal. For questions regarding this section, contact the appropriate Faculty Contracts Representative for your department.
  - a) Rank Select the appropriate rank from the drop down menu
  - b) Tenure Code Select the appropriate tenure code from the drop down menu
  - c) Review Type Select the appropriate review type from the drop down menu
  - d) FTE Always enter 1.0
- 3. Skip Section Three of the hiring proposal
- 4. Skip budget information

| SECTION TWO - HIRING PROPOS                        | AL                         |  |  |  |
|----------------------------------------------------|----------------------------|--|--|--|
| complete for Faculty positions of                  | nly                        |  |  |  |
| Rank:                                              | No Response 🔹              |  |  |  |
| Tenure Code:                                       | No Response 🔹              |  |  |  |
| Review Type:                                       | No Response 👻              |  |  |  |
| FTE:<br>(Example: 1.00, .75, etc)                  |                            |  |  |  |
| SECTION THREE - HIRING PROPO                       | DSAL                       |  |  |  |
| complete for Staff and Student,                    | positions only             |  |  |  |
| Confidential Status (for Bargainin<br>Unit):       |                            |  |  |  |
| Probationary/Trial:                                | No Response                |  |  |  |
| Probationary/Trial End Date:                       |                            |  |  |  |
| Person signing offer letter:                       |                            |  |  |  |
| Title of person signing offer lette                | er:                        |  |  |  |
| Phone # of person signing offer<br>letter:         |                            |  |  |  |
| Date offer letter generated:                       | MM/DD/YYYY -or- MM-DD-YYYY |  |  |  |
| Underutilization Information                       |                            |  |  |  |
| Female:                                            | No                         |  |  |  |
| Minority:                                          | No                         |  |  |  |
| African American:                                  | No                         |  |  |  |
| Asian or Pacific Islander:                         | No                         |  |  |  |
| Hispanic:                                          | No                         |  |  |  |
| American Indian or Alaskan Nativ                   | e: No                      |  |  |  |
| Budget Information                                 |                            |  |  |  |
| Budgeted Full Time<br>Equivalency:                 |                            |  |  |  |
| Budgeted Salary<br>Amount:                         |                            |  |  |  |
| Budgeted Position<br>Justification:                |                            |  |  |  |
| Department Budget<br>Contact:                      |                            |  |  |  |
| *Required information is denoted with an asterisk. |                            |  |  |  |
| CANCEL PREVIEW ACTION                              | N                          |  |  |  |

Click on Continue to Next Page or scroll up to the top of the page and click on the Funding tab

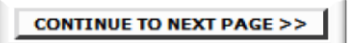
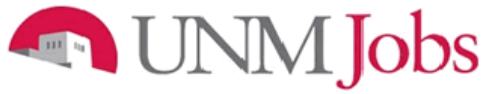

# Funding

- 1. Make sure that the funding entered under this tab is the correct one. If not the correct index or account code please correct before submitting hiring proposal.
  - **Note:** The total Position Labor Distribution must equal 100% but can be split between multiple Index Codes

| Hiring Prop                                                             | osal for P       | osition Description L                   | isted B    | elow                     |
|-------------------------------------------------------------------------|------------------|-----------------------------------------|------------|--------------------------|
| Hiring Proposal Funding                                                 | <u>Documents</u> | Certification Process for Staff Hil     | ring Only  | HP Comments              |
| When entering funding infor                                             | mation, ensure   | that the total funding percentage       | equals 100 | )%.                      |
| ADD NEW ENTRY                                                           |                  |                                         |            |                          |
| Existing Entries                                                        |                  |                                         |            |                          |
| 1 Record                                                                |                  |                                         |            |                          |
| 🔽 Index Code                                                            |                  | Position Labor Distribution<br>Percent: | 🔽 Labor    | Account Code             |
| 036055   200224   036E  <br>GNACTV<br>View <sup>  </sup> Edit<br>Delete | P103             | 100                                     | 2007 - Fa  | aculty Temp Part<br>Time |
| ADD NEW ENTRY                                                           | 6                | CONTINUE TO NEXT PAG                    | iE >>      |                          |
| CANCEL PREVIEW AG                                                       | TION             |                                         |            |                          |

Click on Continue to Next Page or scroll up to the top of the page and click on the Documents tab

CONTINUE TO NEXT PAGE >>

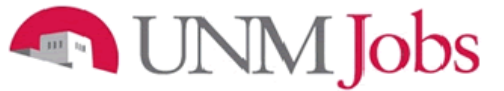

#### Documents

Along with other tabs customized to your specific organization, you may be required to attach additional documentation to support your Hiring Proposal. You may attach a particular document by clicking the 'Attach' link next to the specific type of document you want to attach to your position and then choosing "upload".

The following documents must be attached:

- 1. Signed Offer Letter
- 2. Justification Memo

Other documents that may be required include:

- 3. Equity Assessment (for HSC)
- 4. Supervisor approval memo (only for TPT hires who have a current staff employment at UNM)

Attachment slots labeled "Other" and "Hiring Proposal Document" will be available for the Department Originator to attach any other needed documents (matrices and itineraries should be attached already to posting).

| Hiring Proposal for Position Description Listed Below |                                                  |                       |               |  |  |
|-------------------------------------------------------|--------------------------------------------------|-----------------------|---------------|--|--|
| Hiring Proposal F                                     | unding Documents Certification Process           | for Staff Hiring Only | HP Comments   |  |  |
| 14 Records                                            |                                                  |                       |               |  |  |
| Attach / Remove                                       | Document Type                                    | Attached Document     | View Document |  |  |
| Attach                                                | Criminal Conviction Cert (Req'd - Staff only)    | Not Attached          |               |  |  |
| Attach                                                | Other                                            | Not Attached          |               |  |  |
| Attach                                                | Other                                            | Not Attached          |               |  |  |
| Attach                                                | Other                                            | Not Attached          |               |  |  |
| Attach                                                | Hiring Proposal Document 1                       | Not Attached          |               |  |  |
| Attach                                                | Hiring Proposal Document 2                       | Not Attached          |               |  |  |
| <u>Attach</u>                                         | Hiring Proposal Document 3                       | Not Attached          |               |  |  |
| Attach                                                | Other                                            | Not Attached          |               |  |  |
| <u>Attach</u>                                         | Request for Background Check                     | Not Attached          |               |  |  |
| <u>Attach</u>                                         | Signed Offer Letter (Req'd - Fac)                | Not Attached          | documents     |  |  |
| <u>Attach</u>                                         | Justification/Summary Memo (Req'd - Fac & Staff) | Not Alcached          | documents     |  |  |
| <u>Attach</u>                                         | Equity Assessment (Staff/Fac)                    | Not Attached          |               |  |  |
| <u>Attach</u>                                         | Ref Check Selected Candidate (Req'd - Staff)     | Not Attached          |               |  |  |
| Attach                                                | Interview Q's/Rspns Selctd Cand (Req'd - Staff)  | Not Attached          |               |  |  |
| << RETURN TO PREVIOUS CONTINUE TO NEXT PAGE >>        |                                                  |                       |               |  |  |
|                                                       | EVIEW ACTION                                     |                       |               |  |  |

Skip the Certification Process tab (This tab is staff hiring only)

Click on Continue to Next Page or scroll up to the top of the page and click on the HP Comments tab

CONTINUE TO NEXT PAGE >>

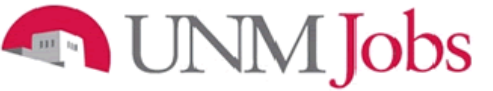

## **Hiring Proposal Comments**

1. Include date, initials and any other relevant information regarding the hiring proposal request. Be aware of comments entered, as they are part of the permanent record.

| Hiring Pro                              | posal for P        | osition Description Lis                | sted Below       |
|-----------------------------------------|--------------------|----------------------------------------|------------------|
| Hiring Proposal Funding                 | Documents          | Certification Process for Staff Hiring | Only HP Comments |
| <                                       |                    | JE TO NEXT PAGE >>                     |                  |
|                                         |                    |                                        |                  |
| *Required information is den            | oted with an aster | sk.                                    |                  |
| Search Coordinator<br>Comments          |                    |                                        |                  |
| Department Originator<br>Comments       |                    |                                        | .15              |
| Department Approver<br>Comments         |                    |                                        |                  |
| Dean/Director<br>Comments               |                    |                                        |                  |
| Position Management                     |                    |                                        |                  |
| Contracts & Grants<br>Comments          |                    |                                        |                  |
| EVP HSC Approver<br>Comments            |                    |                                        |                  |
| EVP Administration<br>Approver Comments |                    |                                        |                  |
| EVP Provost Approver<br>Comments        |                    |                                        |                  |
| Employment Areas<br>Comments:           |                    |                                        |                  |
| OEO Comments                            |                    |                                        |                  |
| *Required information is den            | oted with an aster | sk.                                    |                  |
| << RETURN TO PRE¥IO                     | US                 | CONTINUE TO NEXT PAGE                  | >>               |
| CANCEL PREVIEW                          | ACTION             |                                        |                  |

Click on Continue to Next Page

CONTINUE TO NEXT PAGE >>

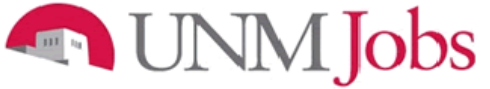

You may now review your hiring proposal request and either:

- 1. Save Hiring Proposal Without Submitting
- 2. Submit Hiring Proposal to Department Approver

#### Click on Continue

| View Hiring Proposal for Position Descript<br>Summary                                                                                                    | ion Listed Below                                                      |  |  |  |
|----------------------------------------------------------------------------------------------------|-----------------------------------------------------------------------|--|--|--|
| Please review the details of the position description carefully before continuing.                                                                                    |                                                                       |  |  |  |
| To take the action you have specified, click the <b>Continue</b> button. To edit<br>the <b>Edit</b> link. To exit the position description without making any changes | the position description, click<br>;, click the <b>Cancel</b> button. |  |  |  |
| Edit                                                                                                    | (2) Printer-Friendly Version                                          |  |  |  |
| Action Status                                                                                                    |                                                                       |  |  |  |
| Save Hiring Proposal Without Submitting     Submit Hiring Proposal to Department Approver     CANCEL CONTINUE                                                         |                                                                       |  |  |  |

#### Click on Confirm

| Confirm Change Action Status                                     |
|------------------------------------------------------------------|
| You are about to change this action to the following status:     |
| Action Status                                                    |
| Submit Hiring Proposal to Department Approver<br>GO BACK CONFIRM |

Note:

#### The details of the hiring proposal are NOT SAVED until you confirm the action.

You may check the status of your hiring proposal by clicking on *Search Hiring Proposals* in the menu pane on the left of the screen.

# **Cleaning Up Your Pending Actions Queue**

Department Originators may have Pending Action queues that contain pending actions that are no longer valid. Department Originators now have the ability to remove actions from their Pending Actions Queue for the following statuses:

- Saved Not Submitted
- Submitted to Department Approver
- Submitted to Dean/Director
- Returned to Submitter

| Pending Actions                           |                          |                    |                                |                                      |                                       |                                                                                          |                              |
|-------------------------------------------|--------------------------|--------------------|--------------------------------|--------------------------------------|---------------------------------------|------------------------------------------------------------------------------------------|------------------------------|
|                                           |                          |                    | Pending A                      | ctions                               |                                       |                                                                                          |                              |
| 25 Records                                |                          |                    |                                |                                      |                                       |                                                                                          |                              |
| D Position<br>Class Title                 | Position<br>Title        | ☑ Action<br>Number | Position<br>Sequence<br>Number | Department                           | 🔽 Status                              | C Action<br>Type                                                                         | Date<br>of<br>Last<br>Action |
| Youth Summer<br>Prog Wkr 1<br>View        |                          | 002794             |                                |                                      | Action<br>Submitted<br>to<br>UNMTemps | UNMTemps<br>Request                                                                      | 05-21-2009                   |
| Youth Summer<br>Prog Wkr 2<br><u>View</u> |                          | 003031             |                                |                                      | Action<br>Submitted<br>to<br>UNMTemps | UNMTemps<br>Request                                                                      | 06-01-2009                   |
| Research<br>Scientist 1<br>View           | Research<br>Scientist 1  | 012172             | 16239                          | AS Biology General<br>Administrative | Action<br>Returned to<br>Submitter    | Modify<br>Existing<br>Staff/Student<br>Position<br>(Request<br>Posting if<br>applicable) | 06-25-2010                   |
| Temp Parttime<br>Faculty<br>View          | Temp Parttime<br>Faculty | 013034             | 2028                           | AS Biology General<br>Administrative | Action<br>Saved Not<br>Submitted      | Modify<br>Existing<br>Faculty<br>Position<br>(Request<br>Posting if<br>applicable)       | 07-23-2010                   |

| View New Faculty Position (Request Posting if applicable)<br>Summary                                                                                                    |                                        |  |  |  |  |  |
|----------------------------------------------------------------------------------------------------|----------------------------------------|--|--|--|--|--|
| To change the status of this action                                                                                                    | , choose from the statuses below:      |  |  |  |  |  |
| Edit                                                                                                    | Printer-Friendly Version               |  |  |  |  |  |
| Action Status                                                                                                    |                                        |  |  |  |  |  |
| <ul> <li>Save</li> <li>Submit Action to Department Approver</li> <li>Delete Action &amp; Remove from Queue</li> <li>CANCEL CONTINUE</li> </ul> Position Details           SECTION ONE           Are you requesting a posting for this position? |                                        |  |  |  |  |  |
| Position Type:                                                                                                    | Faculty                                |  |  |  |  |  |
| Position Class Title:                                                                                                    | Temp Parttime Faculty                  |  |  |  |  |  |
| Position Class Code:                                                                                                    | Position Class Code: 0237              |  |  |  |  |  |
| Position Title:                                                                                                    | Temp Parttime Faculty                  |  |  |  |  |  |
| Working Title:                                                                                                    | Summer 2013 SWSI Temp Parttime Faculty |  |  |  |  |  |
| Position Number:                                                                                                    |                                        |  |  |  |  |  |

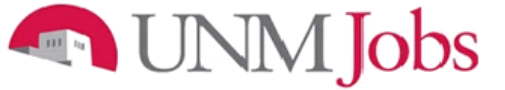

#### **Administrative Functions**

#### Logging Out

To ensure the security of the data provided by applicants, **the system will automatically log you out after 60 minutes if it detects no activity.** However, anytime you leave your computer we strongly recommend that you save any work in progress and Logout of the system by clicking on the logout link located on the bottom left side of your screen.

#### **Requesting a UNMJobs Security Role**

- 1. Go to the URL my.unm.edu and enter your net ID and Password.
- 2. Click on the Employee Life tab.
- 3. Click on Banner Authorization Request.

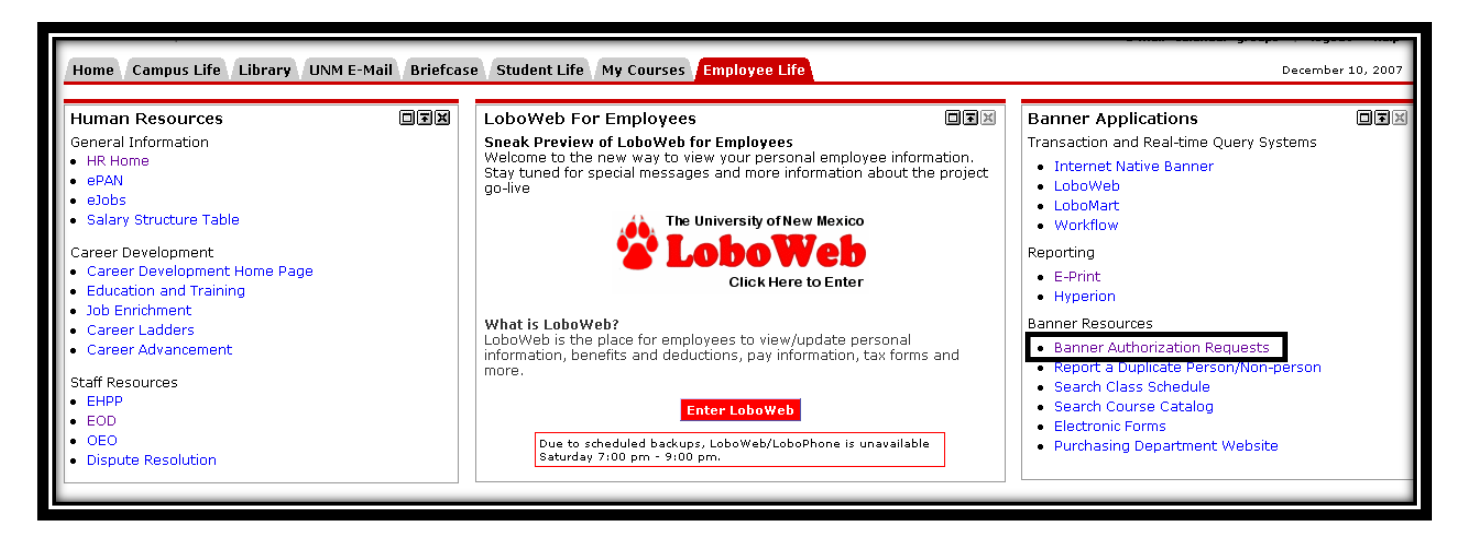

4. A Security Alert popup may appear. Click 'Yes.'

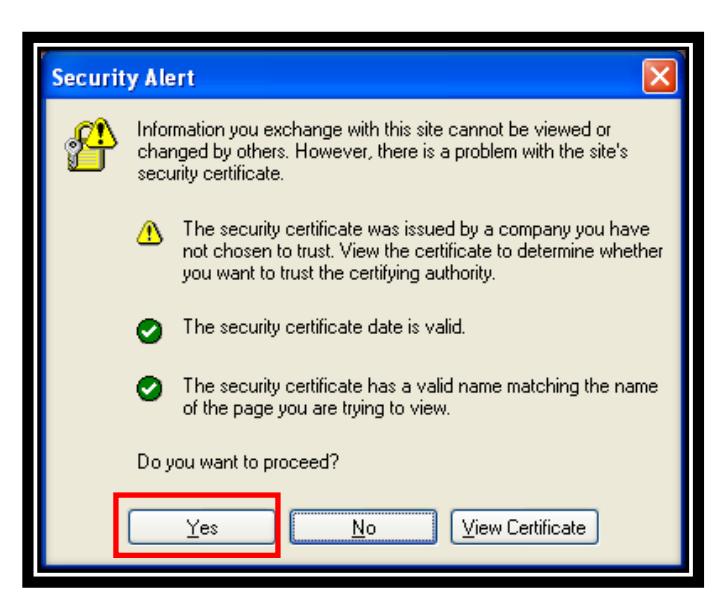

5. Enter your UNM Net ID and Password (for BAR login help, please see FastInfo 1586).

| THE UNIVERSITY of NEW MEXICO                                                                                   |                                                                                                    |
|----------------------------------------------------------------------------------------------------|----------------------------------------------------------------------------------------------------|
| Enter your NetID and Password   NetID:   Password:   Warn me before logging me into other sites.   LOGIN CLEAR | <ul> <li>Create a UNM NetID</li> <li>Reset Password</li> <li>Change Password</li> <li>Change Password</li> </ul> For security reasons, quit your web browser when you are done accessing services that require authentication! Be wary of any program or web page that asks you for your NetID and password. Secure UNM web pages that ask you for your NetID and password will generally have URLs that begin with "https://login.unm.edu". In addition, your browser should visually indicate that you are accessing a secure page. |

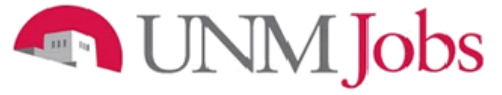

### Start an authorizations request

- 1. Verify all information regarding your position at the University is correct.
- If you currently have an incomplete request you will see an Open Saved Access Request button. Click on the button.
- 3. If you do not have an existing request you will see an **Add/Remove Access Roles** button. Click on the button.

| Banner Au                                                                                                    | Banner Authorization Request System                                                                                                    |                                                      |                                           |                    |                              |                                  |            |                  |
|----------------------------------------------------------------------------------------------------|----------------------------------------------------------------------------------------------------|------------------------------------------------------|-------------------------------------------|--------------------|------------------------------|----------------------------------|------------|------------------|
| Home Create Request                                                                                                    | Roles By Function                                                                                                    | Roles By Name                                        | Roles By Org                              | Search Roles       | My Training                  | My Requests                      | Help       | Logout           |
|                                                                                                    | Welcome t                                                                                                    | o the Banner                                         | Authorizati                               | on Request         | System                       |                                  |            |                  |
| Your Current Status<br>Name: Lisa Renae Gamboa<br>Net ID: LGAMBOA<br>UNM ID:<br>Job Title: Training Support Analyst<br>Organization: 730E Employee Orga                                                                                                    | Your Current Status Name: Lisa Renae Gamboa Net ID: LGAMBOA UNM ID: Job Title: Training Support Analyst (Non-Exempt Staff) Organization: 730E Employee Organizational Developme |                                                      |                                           |                    |                              |                                  |            |                  |
| Add or Change Access R                                                                                                    | oles                                                                                                    |                                                      |                                           |                    | Check Sta                    | atus of Reque                    | st         |                  |
| Step 1: Know what roles you n                                                                                                    | eed                                                                                                    |                                                      |                                           |                    | Checking the                 | cking the status of your request |            |                  |
| In order to fill out the authorization supervisor, <u>look it up on FastInfo</u> , o                                                                                                    | request you need to know<br>or <u>view the access roles of c</u>                                                                                                    | what roles you'll be req<br>other people in your org | uesting. If you are<br><u>anization</u> . | n't sure, ask your | You can <u>chec</u><br>time. | ck on the status of ·            | your reque | <u>st</u> at any |
| Step 2: Get the training you nee                                                                                                    | Step 2: Get the training you need What happens after I submit a request?                                                                                                    |                                                      |                                           |                    |                              |                                  |            |                  |
| Many authorization roles require training before they can be granted. Your request cannot be submitted until you pass all the training requirements for the roles you are requesting. <u>To see whether you have all the required raining for the roles you want and check the Training Status column</u> .<br>Step 3: Fill out the authorization request Once you know the roles you need and have completed all your training, you're ready to fill out the authorization request: <u>Add / Remove Access Roles</u> Add / Remove Access Roles |                                                                                                    |                                                      |                                           |                    |                              |                                  |            |                  |
| Home Create Request                                                                                                    | Roles By Function                                                                                                    | Roles By Name                                        | Roles By Org                              | Search Roles       | My Training                  | My Requests                      | Help       | Logout           |

**NOTE:** If you have existing Banner access, your current authorization is automatically copied into your new request.

### Select UNMJobs role

- 1. Enter your supervisor's NetID. If you do not know your supervisor's NetID, please use the hotlink to the UNM Directory to look it up.
- 2. Explain the business reason for this role.
- 3. Click on the ADD Roles or Select Roles button.

| T |                                                                                  | BAR                                                                                                    |                                                                                                    |                      |              |        |                                                                                      |                                                                                        |                             |      |        |
|---|----------------------------------------------------------------------------------|----------------------------------------------------------------------------------------------------|----------------------------------------------------------------------------------------------------|----------------------|--------------|--------|--------------------------------------------------------------------------------------|----------------------------------------------------------------------------------------|-----------------------------|------|--------|
| н | ome                                                                              | Edit Request                                                                                                    | Roles By Function                                                                                   | Roles By Name        | Roles By Org | Sea    | rch Roles                                                                            | My Training                                                                            | My Requests                 | Help | Logout |
|   | Edit Authorization Request                                                       |                                                                                                    |                                                                                                    |                      |              |        |                                                                                      |                                                                                        |                             |      |        |
|   | Req                                                                              | uest ID: 21124                                                                                                    | Created: Mar-0                                                                                      | 9-2009               | Status: Open |        |                                                                                      |                                                                                        |                             |      |        |
|   | Sup                                                                              | ervisor and reason for request                                                                                        |                                                                                                    |                      |              |        |                                                                                      |                                                                                        |                             |      |        |
|   | Sup<br>Rea<br>Plea<br>To                                                         | pervisor's netID: Ssup<br>ason you need this change in Ban<br>ase be specific. For example: "My jou<br>process hiring | Don't know the person's netID? Lookit up I<br>ner access:<br>b has changed and I will be entering t | in the UNM directory |              |        |                                                                                      |                                                                                        |                             |      |        |
|   | Access roles requested                                                           |                                                                                                    |                                                                                                    |                      |              |        |                                                                                      |                                                                                        |                             |      |        |
|   | Add New Roles Select Roles Copy Coworker's Roles                                 |                                                                                                    |                                                                                                    |                      |              | Remove | Remove<br>R Core Office Query<br>R/Payroll Sensitive Data<br>R Report Viewer for Off | a Current Roles<br>Role Name<br>a Reports Viewer for Depa<br>ice of Employee Organizat | irtments<br>tional Developr | nent |        |
| L | Provisioning A - PFP Status Page     Provisioning L - Service Provider Utilities |                                                                                                    |                                                                                                    |                      |              |        |                                                                                      |                                                                                        |                             |      |        |

4. Select UNMJobs Roles from the list of links at the top. \*You may have to click on SHOW ALL ROLES first.

| Home Edit Request Roles By Function                                                                                                    | on Roles By Name Roles By Org Search                                                                                                    | h Roles My Training My Requests Help Logout                                                                                                    |
|----------------------------------------------------------------------------------------------------|----------------------------------------------------------------------------------------------------|----------------------------------------------------------------------------------------------------|
|                                                                                                    | View Access Roles By Funct                                                                                                    | ion                                                                                                    |
| Accounts Payable Roles     Accounts Receivable Roles     Admissions Roles     Banking Tax and Investments Roles     CIRT Programming Roles     Catalog and Schedule Roles     Contracts and Grants Roles     Controller Roles     DEVL Roles     Einance Roles | <ul> <li>Einancial Aid Roles</li> <li>Foundation Roles</li> <li>General Accounting Roles</li> <li>General Person Roles</li> <li>General Student Roles</li> <li>HR Implementation Roles</li> <li>HSC Budget Roles</li> <li>HSC Controller Roles</li> <li>Human Resources Roles</li> <li>Internal Audit Roles</li> </ul> | Main Campus Budget Roles     Payroll Roles     Property Accounting Roles     Purchasing Roles     Recruitment Roles     STAC Implementation Roles     Chadent Roles     Supervisor Roles     UNMODS Roles |

5. Click the check box next to the appropriate role.

| <ul><li>✓</li></ul> | Training<br>complete | Department Originator - Faculty | Person who initiates faculty hiring actions for a department. I |
|---------------------|----------------------|---------------------------------|-----------------------------------------------------------------|
| <ul><li>✓</li></ul> | Training<br>complete | Department Originator - Staff   | Person who initiates staff hiring actions for a department. Ex  |
| <ul><li>✓</li></ul> | Training<br>complete | Department Originator - Student | Person who initiates student hiring actions for a department.   |

6. Click on the Add Selected Roles to My Request button on the bottom of the page.

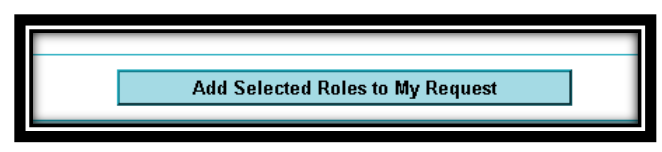

7. The following will be displated under Access Roles Requested.

| Add New Roles |                                        |                   |  |  |  |  |  |  |  |
|---------------|----------------------------------------|-------------------|--|--|--|--|--|--|--|
| Remove        | Role Name                              | Training Status   |  |  |  |  |  |  |  |
|               | <u>Department Originator – Faculty</u> | Training complete |  |  |  |  |  |  |  |
|               | <u>Department Originator - Staff</u>   | Training complete |  |  |  |  |  |  |  |
|               | Department Originator - Student        | Training complete |  |  |  |  |  |  |  |
| Remove        |                                        | Add Roles         |  |  |  |  |  |  |  |

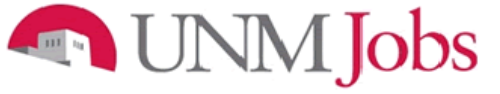

### Select UNMJobs orgs

Role Specific Settings section displays.

- 1. Enter the org code for which you will be hiring (i.e. 730e).
- 2. Click the Add UNMJobs button.

|                                        |                                                                           | Select UNMJobs Orgs                                                                                               |                                                                             |
|----------------------------------------|---------------------------------------------------------------------------|----------------------------------------------------------------------------------------------------|-----------------------------------------------------------------------------|
| Use this bo:<br>orga<br>None selected. | x to select organization<br>nization level, check th                      | ns for UNMJobs access. If you need access to all su<br>he Hierarchical box located to the right of the organiz    | bordinate organizations within a given<br>ation after you have selected it. |
| Enter org code:                        | 730e Add Ul                                                               | NMJobs Org Find Org Code View Org Hierarchy                                                                       |                                                                             |
| 3.<br>4.                               | If the org code is<br>display.<br>Check the 'Hierar<br>org within a highe | recognized, it will display in that section. I<br>chical' box located to the right of the organ<br>r level org.   | f not, you see an error message<br>ization if you need access to a hiri     |
|                                        |                                                                           | Select UNMJobs Orgs                                                                                               |                                                                             |
| Use this box<br>organ                  | to select organizations<br>vization level, check the                      | for UNMJobs access. If you need access to all subord<br>Hierarchical box located to the right of the organizatior | inate organizations within a given<br>n after you have selected it.         |
| Remove                                 | Status                                                                    | UNMJobs Organization                                                                                              | Hierarchical?                                                               |
| Remove                                 | New 730                                                                   | E Employee Organizational Developme                                                                               |                                                                             |
|                                        |                                                                           |                                                                                                    |                                                                             |

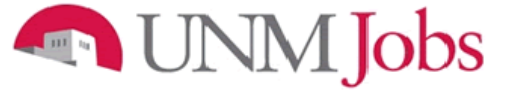

### **Review and submit**

- 1. Confirm that all the information is correct.
- 2. Click the Next button.

|                                                                                                    | BAR                               |                                                                |                               |                          |                                                                                                    |              |             |               |      |        |
|----------------------------------------------------------------------------------------------------|-----------------------------------|----------------------------------------------------------------|-------------------------------|--------------------------|----------------------------------------------------------------------------------------------------|--------------|-------------|---------------|------|--------|
| Home                                                                                                    | Edit Request                      | Roles By Function                                              | Roles By Name                 | Roles By Org             | Sear                                                                                                    | ch Roles     | My Training | My Requests   | Help | Logout |
|                                                                                                    | Edit Authorization Request        |                                                                |                               |                          |                                                                                                    |              |             |               |      |        |
| Req                                                                                                    | uest ID: 21103                    | Created: Mar-                                                  | 05-2009                       | Status: Open             |                                                                                                    |              |             |               |      |        |
| Sup                                                                                                    | Supervisor and reason for request |                                                                |                               |                          |                                                                                                    |              |             |               |      |        |
| Sup                                                                                                    | ervisor's netID: Ssup             | Don't know the person's netID? Look it up                      | in the UNM directory          |                          |                                                                                                    |              |             |               |      |        |
| Rea                                                                                                    | son you need this change i        | n Banner access:<br>"My job has changed and I will be entering | time for my ora"              |                          |                                                                                                    |              |             |               |      |        |
| To                                                                                                    | process hiring                    | ny job nas changed and i will be entering                      | une for my org                |                          |                                                                                                    |              |             |               | ~ ~  |        |
|                                                                                                    |                                   |                                                                |                               |                          |                                                                                                    |              |             |               |      |        |
| Acc                                                                                                    | ess roles requested               | Add New Po                                                     | lec                           |                          |                                                                                                    |              | Remove      | Current Roles |      |        |
|                                                                                                    | Remove                            | Role Name                                                      | 103                           | Training Sta             | tus                                                                                                    | Remove       | Keniove     | Role Name     |      |        |
|                                                                                                    | Departmer                         | nt Originator – Faculty                                        |                               | Training comp            | lete                                                                                                    |              |             |               |      |        |
|                                                                                                    | Departmen                         | nt Originator - Staff                                          |                               | Training comp            | lete                                                                                                    |              |             |               |      |        |
|                                                                                                    | Departmen                         | nt Originator – Student                                        |                               | Training comp            | lete                                                                                                    |              |             |               |      |        |
|                                                                                                    | Remove                            |                                                                | Add Roles                     | 5                        |                                                                                                    |              |             |               |      |        |
| Role                                                                                                    | -Specific Settings                |                                                                |                               |                          |                                                                                                    |              |             |               |      |        |
|                                                                                                    |                                   | Select UNMJob                                                  | s Orgs                        |                          |                                                                                                    | Role Proxies |             |               |      |        |
| Use this box to select organizations for UNMJobs access. If you need access to all subordinate organizations within a given organization lavel, check the Hierarchical box located to the right of the organization after you have selected it.           Remove         Status         UNMDobs Organization |                                   |                                                                |                               |                          | None of your selected roles require you to select proxies (time approver proxies<br>are created automatically). |              |             |               |      |        |
|                                                                                                    | Remove New                        | 730E Employee Organizational Develo                            | pme                           |                          | l                                                                                                    |              |             |               |      |        |
| Ent                                                                                                    | er org code:                      | Add UNMJobs Org Find Org Code Vie                              | ew Org Hierarchy              |                          |                                                                                                    |              |             |               |      |        |
| Trai                                                                                                    | ning Status                       |                                                                |                               |                          |                                                                                                    |              |             |               |      |        |
| CO                                                                                                    | MPLETE. According to EOD          | s records, you have taken all of the courses                   | which are required for the ac | cess roles you are reque | sting.                                                                                                    |              |             |               |      |        |
|                                                                                                    |                                   |                                                                | Withdraw this request         | Save for later           | N                                                                                                    | ext ->       |             |               |      |        |
|                                                                                                    |                                   |                                                                |                               |                          |                                                                                                    |              |             |               |      |        |

# 🔊 UNM Jobs

- 3. On the "Review request before submitting" page, confirm that all the information on your BAR is correct.
- 4. Click **Submit Request** button, if all information on the page is correct.
- 5. Click the **Back** button if the information is incorrect. Correct as necessary.

| ne                                         | Edit Request                                                          | Roles By Function                        | Roles By Name                     | Roles By Org             | Search Roles | My Training                                  | My Requests          | Help | Logou |  |
|--------------------------------------------|-----------------------------------------------------------------------|------------------------------------------|-----------------------------------|--------------------------|--------------|----------------------------------------------|----------------------|------|-------|--|
|                                            |                                                                       |                                          | Review reque                      | st before subr           | nitting      |                                              |                      |      |       |  |
| Superviso                                  | r and reason for reques                                               | Request ID: 21103<br>Status: Open<br>t   |                                   |                          |              | Request created: Mar-<br>Last accessed: Mar- | -05-2009<br>-09-2009 |      |       |  |
| Superviso<br>Reason yo                     | r's netID: SSUPER (Suzie Superv<br>u need this change in Ba           | risor)<br>nner access: To process hiring |                                   |                          |              |                                              |                      |      |       |  |
| Access ro                                  | e(s) and actions reques                                               | ited                                     | Dolo Namo                         |                          |              | Training Status                              |                      |      |       |  |
| ACUO                                       | Add Departm                                                           | ent Originator - Faculty                 | KUIE Name                         |                          |              | Iraining Status                              |                      |      |       |  |
|                                            | Add Departm                                                           | ent Originator - Staff                   |                                   |                          |              |                                              |                      |      |       |  |
|                                            | Add Departm                                                           | ent Originator - Student                 |                                   |                          |              |                                              |                      |      |       |  |
| Organizat<br>UNMJob<br><sub>Employee</sub> | <b>ion Security</b><br>s Organizations<br>Drganizational Developme (' | 730E) (Non-Hierarchical)                 |                                   |                          |              |                                              |                      |      |       |  |
| No roles i                                 | n this request can have<br>Status                                     | proxies.                                 |                                   |                          |              |                                              |                      |      |       |  |
| Training S                                 | TE. According to EOD's re                                             | cords, you have taken all of the cours   | es which are required for the acc | ess roles you are reques | ting.        |                                              |                      |      |       |  |
| Training S                                 |                                                                       |                                          |                                   |                          |              |                                              |                      |      |       |  |

The request is sent to the appropriate supervisor for approval and to the approvers for each role requested. Your supervisor is notified and you will receive an email confirming that the request was submitted. Once approved and changes applied, another email is sent to let you know that access has been granted. To check the status of your request, click on **My Requests** at the top of the page.